## **Programmer's Guide**

P/N 1-960419-03 Edition 1 January 2000

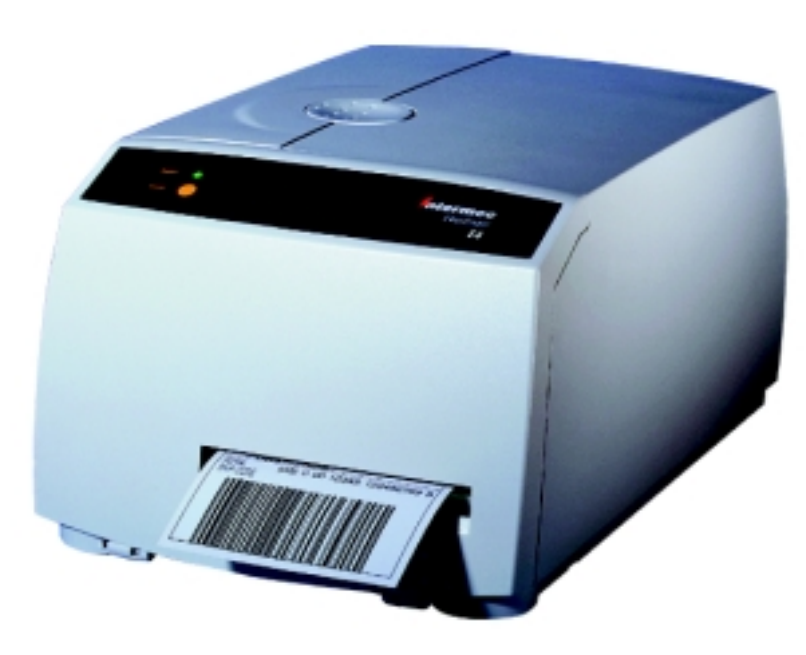

# EasyCoder E4 Direct Protocol 2.01

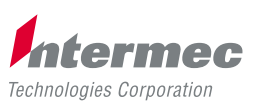

A UNOVA Company

## Contents

| 1. Introduction                  | 1. Introduction                                                                                                    |
|----------------------------------|----------------------------------------------------------------------------------------------------|
| 2. Getting Started               | 1. Computer Connection52. Check Paper Supply63. Turn on the Printer64. Serial Communications Test6                                                                                                    |
| 3. Principles of Operation       | 1. Intermec Direct Protocol Special Features82. Sending Commands83. Fields104. General Formatting Commands105. Field-Related Formatting Commands106. Layout Commands117. Printable Data Commands118. Feeding and Printing Commands129. Setting Up the Printer1210. Reading Printer's Status1211. File-Handling Commands1312. Syntax Descriptions1313. File Storage Devices and File Names14 |
| 4. Label Design                  | 1. Introduction162. General Formatting Commands173. Text Field204. Bar Code Field245. Image Field296. Box Field317. Line Field328. Layout Commands339. Printable Data Commands34                                                                                                    |
| 5. Feeding and Printing Commands | 1. Paper Feed402. Label Printing423. Batch Printing43                                                                                                    |

Intermec EasyCoder E4 Direct Protocol 2.01 Programmer's Guide Edition 1, January 2000 Part No. 1-960419-03

## Contents, cont'd.

| 6. Setting Up the Printer       | 1. Layout Mode/Immediate Mode            | 45        |
|---------------------------------|------------------------------------------|-----------|
|                                 | 2. IN/OUT Channel Setup                  | 45        |
|                                 | 3. Date and Time                         | 46        |
|                                 | 4. Date and Time Format                  | 47        |
|                                 | 5. Separators                            | 48        |
|                                 | 6. Counters                              | 49        |
|                                 | 7. Label-Taken Sensor                    | 50        |
|                                 | 8. Feed Key                              | 50        |
|                                 | 9. Memory Formatting                     |           |
|                                 | 10. Input Data Preprocess                |           |
|                                 | 11. Character Set Selection              |           |
|                                 | 12. Printer Reboot                       | 53        |
|                                 | 13. Verbosity Level                      |           |
|                                 | 14. Error Message Types                  |           |
|                                 | 15. Error Handling                       |           |
|                                 | 16. Break in Batch Printing              | 56        |
|                                 | 17. Printer Setup                        |           |
|                                 | 18. Setting the LSS Threshold            | 58        |
|                                 | 19. Enabling/Disabling Automatic Cutting | 59        |
| 7. Reading the Printer's Status | 1. Introduction                          | 60        |
|                                 | 2. Date and Time                         | 60        |
|                                 | 3. Memory                                | 60        |
|                                 | 4. Printhead                             | 61        |
|                                 | 5. System Counters                       | 61        |
|                                 | 6. Sensors                               | 62        |
|                                 | 7. Printer's Status                      |           |
|                                 | 8. Firmware and Hardware Versions        |           |
|                                 | 9. Label Length                          | 63        |
|                                 | 10. Gap Length                           | 63        |
|                                 | 11. Media Light Transmission             | 63        |
| 8. File Handling                | 1. Reading the Printer Memory            | 64        |
|                                 | 2. Removing Images, Files and Fonts      | 64        |
|                                 | 3. Copying Files                         | 65        |
|                                 | 4. Downloading Binary Files              | 65        |
|                                 | 5. Downloading Image Files               | 66        |
| 9. Advanced Features            | 1. Specifying Complex Bar Codes          | 67        |
|                                 |                                          | <b>CO</b> |
|                                 | 2. Using International Character Sets    |           |

## Contents, cont'd.

| 10. Firmware Upgrade       | 1. Firmware and Fonts                |     |
|----------------------------|--------------------------------------|-----|
| 11. Character Sets, Fonts, | 1. Character Sets                    |     |
| and Bar Codes              | 2. Resident Fonts                    | 101 |
|                            | 3. Resident Bar Codes                | 102 |
| 12. Error Messages         | 1. Error Messages in Numerical Order | 103 |
| 13. Commands and Functions | 1. Commands (Alphabetical)           | 105 |
|                            | 2. Command Syntax                    |     |
|                            | 3. Function Syntax                   |     |

Information in this manual is subject to change without prior notice and does not represent a commitment on the part of Intermec Printer AB.

© Copyright Intermec Printer AB, 2000. All rights reserved. Published in Sweden.

EasyCoder is a registered trademark of Intermec Technologies Corp. Centronics is a registered trademark of Centronics Data Computer Corp. Microsoft, MS, and MS-DOS are registered trademarks of Microsoft Corporation. Speedo is a trademark of Bitstream, Inc. TrueType are registered trademarks of Apple Computer, Inc. Unicode is a trademark of Unicode Inc. Windows is a trademark of Microsoft Corporation.

## Introduction

Intermec Direct Protocol is an easy-to-use printer programming language that has been developed for use with the computer-controlled direct thermal and thermal transfer printers manufactured by Intermec. The version described in this manual is only applicable to EasyCoder E4 printers, but is in most respects compatible to other versions of the Intermec Direct Protocol, so applications created for other types of EasyCoder printers can be used on an EasyCoder E4 with few or no modifications.

Intermec Direct Protocol can be used in two ways:

- To create label layouts consisting of fields with fixed or variable information. A layout can then be selected and provided with variable input from the host computer in the form of a simple string of data.
- To send input data and formatting commands as a continuous string of data directly from the host computer.

In both cases, Intermec Direct Protocol provides a flexible error handler, which allows you to compose your own error messages in any language.

Intermec Direct Protocol has been created with two main types of application in mind:

- Applications where the end-user requires a simple printer control program, but needs a versatile error handler.
- Applications which have a comprehensive printer control program in the host computer.

Refer to chapter 13 in this manual for lists of the various commands in Intermec Direct Protocol.

We recommend that you have the following manuals accessible when you perform any programming:

- EasyCoder E4 Installation and Operation Manual
- · This Programmer's Guide.

## **Getting Started**

# 1. Computer Connection

Intermec Direct Protocol is stored in two Flash EPROM packages fitted as standard on the printer's CPU board. No floppy disks or operating system, such as MS-DOS, are required. The printer only needs to be connected to a mains supply and to a device capable of transmitting characters in ASCII format, which can be anything from a non-intelligent terminal to a mainframe computer system.

For running the printer, we recommend a computer with a screen, an alphanumeric keyboard, and a communication program which provides two-way communication via an RS 232C serial port. A Centronics parallel port can also be used, but it will provide one-way communication only: no data or messages can be returned to the screen of the host.

Connect the printer and host as described in the EasyCoder E4 Installation and Operation Manual.

It is possible to set up the printer's communication protocol to fit the host computer, as described in the EasyCoder E4 Installation and Operation Manual. However, until you have become familiar with Intermec Direct Protocol, it may be easier to adapt the host to the printer's default setup parameters. There is no communication setup for the Centronics parallel interface.

Default serial communication setup on "uart1:"

- Baud rate .....: 9600
- Parity .....: None
- Character length .....: 8
- No. of stop bits .....: 1
- Flow control .....: Disabled
- New line .....: CR/LF(Carriage Return + Line Feed)

| 2. | Check | Paper |
|----|-------|-------|
| Sι | upply |       |

## 3. Turn on the Printer

## 4. Serial Communications Test

Check that the printer has an ample supply of paper or other receiving material and, where applicable, of thermal transfer ribbon. Refer to the EasyCoder E4 User's Guide or Installation and Operation Manual for loading commands.

Check that the printhead is lowered. Turn on the mains switch, which is fitted on the printer's rear plate, and check that the **Power** LED comes on.

Check that you have a working two-way serial communication by sending a simple command from the host to the printer. On the host, type:

? VERSION\$ ↓

( = Carriage Return)

Provided you have serial two-way communication, the printer should respond by immediately returning the version of the installed Intermec Direct Protocol firmware to the screen of the host, e.g.:

V2.01 Ok

This indicates that the communication is working both ways.

If the communication does not work, turn off the printer and check the connection cable. Also check if the communication setup in the host corresponds to the printer's setup, check the verbosity level, and check if the connection is made between the correct ports. Then try the communication test again using the Dump Mode.

Once you know that the communication is working, you may go on and send a line of text to make sure that characters transmitted from the terminal are interpreted as expected by the printer's software:

```
PP 10, 10 니
FT "Swiss 721 BT" 니
PT "ABCDEFGHIJKLM" 니
PF 니
```

## 4. Serial Communications Test, cont'd.

Each line will be acknowledged by "**Ok**" on the screen, provided it has been entered correctly. When you press  $\dashv$  (*Carriage Return*) the third time, the printer will feed out a label, ticket, tag or piece of strip with the text printed in the lower left corner of the printable area.

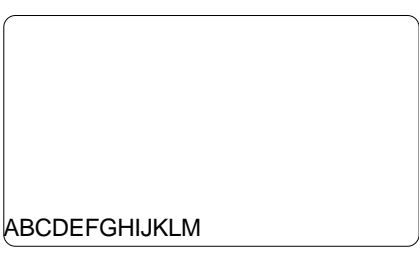

You can try using other characters between the quotation marks in the third line, especially typical national characters like  $A\ddot{A}\ddot{O}\ddot{U}_{\dot{c}}$ , etc. If any unexpected characters are printed, you may need to select another character set (see chapter 6.11), or change the communication setup from 7-bit to 8-bit character length.

## **Principles of Operation**

## 1. Intermec Direct Protocol Special Features

## 2. Sending Commands

<sup>1</sup>/. While you are experimenting with Intermec Direct Protocol, we recommend that you retain the default verbosity setting (ON). Later you should change it to OFF, since this will produce optimum printer performance. There is a built-in error handler, that can indicate selected error conditions and produce error-messages of your own creation in any language you like.

Variable input data (in a special format) can be inserted into fields in a predefined layout.

You can create counters without extensive programming.

You can easily enable the Feed key to produce printouts.

By default, verbosity is turned on in Intermec Direct Protocol<sup>1</sup>.

Intermec Direct Protocol allows you to send commands to the printer in two ways:

- Immediate Mode
- Layout Mode

## Immediate Mode

You send commands that the printer will act upon immediately. This method is used for setting up the printer, for returning information from the printer back to the host and for managing files, fonts and images.

 Examples:
 PRINT KEY ON ↓
 (enable Feed key)

 ? DATE\$↓↓
 (read printer's calendar)

 KILL "LAYOUT1"↓↓
 (delete a layout or file)

Immediate Mode can also be used for creating label layouts including all the printable data as illustrated below.

## Layout Mode

Layout Mode is only intended for creating labels. Firstly, create a layout containing formatting commands for a number of fields and such printable data that you do not need to change. Secondly, send a string of printable data to the empty fields plus a print command. You can create a number of different layouts, select the one you need, add the variable data and print out the labels.

## 2. Sending Commands, cont'd.

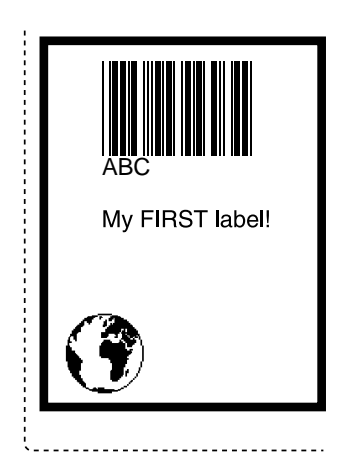

Note:

If a label has been printed using apredefined layout and you want to return to Immediate Mode, the predefined layout must first be cleared from the printer's working memory using the following command: LAYOUT RUN "" Let us create the simple label shown on the left using both methods:

### Immediate Mode

You can send the string as a single line:

```
BF ON:BF "Swiss 721 BT",9,0:PP 10,20:
PX 400,300,10:PP 25,25:PM "ROM:GLOBE.1":
PP 75,250:BT "CODE39":PB "ABC":PP 75,200:
FT "Swiss 721 BT",9,0:PT "My FIRST label!":
PF ↓
```

You can also send the same string line by line:

```
BF ON L
                                 (enable bar code interpretation)
BF "Swiss 721 BT",9,0 ↓
                                    (select bar code interpr. font)
PP 10, 20 ↓
                                    (insertion point for box field)
PX 400,300,10 ↓
                                                 (create a box)
PP 25,25 ↓
                                  (insertion point for image field)
PM "ROM:GLOBE.1" ↓
                                                 (select image)
PP 75,250 ↓
                               (insertion point for bar code field)
                                          (select bar code type)
BT "CODE39" ↓
PB "ABC" ↓
                                    (input data to bar code field)
PP 75,200 ↓
                                    (insertion point for text field)
FT "Swiss 721 BT",9,0 ↓
                                        (select font for text field)
PT "My FIRST label!" ↓
                                         (input data to text field)
PF 🚽
                                               (print one label)
```

## Layout Mode

First, create a layout:

| LAYOUT INPUT "LABEL1" | ↓ (start layout recorder)               |
|-----------------------|-----------------------------------------|
| BF ON ⊷               | (enable bar code interpretation)        |
| BF "Swiss 721 BT",9,0 | ↓ (select bar code interpr. font)       |
| PP 10,20 ↓            | (insertion point for box field)         |
| PX 400,300,10 ↓       | (create a box)                          |
| PP 25,25 ↓            | (insertion point for image field)       |
| PM "ROM:GLOBE.1" ↓    | (select image)                          |
| PP 75,250 ↓           | (insertion point for bar code field)    |
| BT "CODE39" ↓         | (select bar code type)                  |
| PB VAR1\$ 🖯           | (variable input data to bar code field) |
| PP 75,200 ↓           | (insertion point for text field)        |
| FT "Swiss 721 BT",9,0 |                                         |
| PT VAR2\$ ↓           | (variable input data to text field)     |
| LAYOUT END 🖯          | (save layout)                           |

## 2. Sending Commands, cont'd.

## 3. Fields

## 4. General Formatting Commands

## 5. Field-Related Formatting Commands

<sup>1</sup>/. This refers to one-dimensional bar codes only. Complex twodimensional bar or dot codes may have other formatting parameters. Then add the variable input data and a print command:

| LAYOUT RUN "LABEL1" | ↓ (select layout)                       |
|---------------------|-----------------------------------------|
| INPUT ON 🗸          | (enables layouts and var. data fields)  |
| <stx></stx>         | (start of input data, ASCII 02 dec)     |
| ABC 🚽               | (variable input data to VAR1\$)         |
| My FIRST label! 🚽   | (variable input data to VAR2\$)         |
| <eot></eot>         | (end of input data, ASCII 04 dec)       |
| PF ↓                | (print one label)                       |
| INPUT OFF 🗸         | (disables layouts and var. data fields) |
|                     |                                         |

The printable information on a label, ticket, tag or piece of strip consists of various types of field. A field can consist of:

- A single line of text
- A bar code with or without human readable interpretation
- An image, i.e. a picture, logo or sign in .PCX format
- A box, i.e. a hollow square or rectangle
- A line

Any type of field should be specified with regard to:

- Position
- Alignment
- Direction

Depending on the type of field, additional formatting commands can be used:

- Text Field:
  - Font (typeface)
  - Font Size
  - Font Slant
  - Magnification
  - Normal Image/Inverse Image
- Bar Code Field<sup>1</sup>:
  - Bar Code Type
  - Height (height of bar pattern)
  - Ratio (wide bars/narrow bars)
  - Magnification (bar pattern)
  - Bar Code Interpretation On/Off
  - Bar Code Interpretation Font
  - Bar Code Interpretation Font Size
  - Bar Code Interpretation Font Slant

## 5. Field-Related Formatting Commands, cont'd.

- Image Field:
  - Magnification
  - Normal Image/Inverse Image
- Box Field:
  - Size (height, width, line thickness)
- Line Field:
  - Size (length, line thickness)

Text, bar code and image fields also require some input data:

- Text Field: Alphanumeric text
- Bar Code Field: Alphanumeric or numeric value (depending on type of code)
- Image Field: Name of the image

The input data to text and bar code fields may either be provided by the host or read from the printer's software, e.g. counter values or various data related to the printer's clock/calendar.

In Intermec Direct Protocol, you can either specify the fields both with regard to formatting parameters **and** input data in the same string, **or** you can create a layout to which you can send variable data later.

The layout should contain formatting parameters for all fields and input data to such fields that will always contain the same information. When the variable input data are added, they will be inserted into their respective fields (like filling in a pre-printed form).

When creating predefined layouts, special commands must be used for:

- Starting the layout recorder
- Saving the layout

7. Printable Data Commands

6. Layout

Commands

Depending on the type of field and the type of bar code, printable data to text and bar code fields may consist of:

- Alphanumeric data (i.e. text)
- Numeric data
- Counter values
- Current date
- Current time
- Current date +/- nn days
- Current time +/- nn seconds
- Current week number
- Current weekday

## 8. Feeding and Printing Commands

## 9. Setting Up the Printer

- Some commands control printing and paper feed, e.g.:
- Changing paper feed speed
- Rotating the print roller during cleaning
- Feeding out an empty label, ticket, tag or piece of strip
- Adjusting the label stop/black mark sensor.
- Printing one label or a batch of labels (or similar).

You can control how the printer will work, e.g.:

- Select standard IN and OUT channels
- Set the printer's clock/calendar
- Set formats for the printing of date and time
- Set separators for input data strings to predefined layouts
- Create label counters
- Enable/disable the optional label-taken sensor
- Enable/disable Feed key
- · Format the printer's RAM memory or a memory card
- · Remap certain incoming characters
- Select character set(s)
- Restart the printer
- Select verbosity level
- Select type of error message
- · Enable error handling and create customized error messages
- Select method for breaking the printing of a batch of labels
- Change the printer's setup

## 10. Reading Printer's Status

Provided you have two-way serial communication between printer and host, you can return the printer's status with regard to a number of functions to the host, e.g.:

- Current date and time
- Memory status
- Printhead status and characteristics
- Value of various system counters
- Status of various sensors
- Software and hardware version

## 11. File-Handling Commands

## 12. Syntax Descriptions

A number of commands are used to control the printer's memory, for example:

- Read the names of files, fonts or images stored in the printer's memory
- Download binary files
- Download .PCX files
- Remove files
- · Remove downloaded images
- Copy files

Many commonly used commands have a shorthand version to minimise the transfer of data. In the explanations of the various command that follow, both the full name and the shorthand version will be shown, separated by a thin vertical line, e.g.:

### PRPOS | PP

Upper- and lower-case characters can be used at will in commands. Parameters for commands are shown like this:

*<parameter> numeric value* 

"rameter>" alphanumeric text (enclosed by double quotation marks)

- Compulsory space characters are indicated by a double-headed arrow (<sub>→</sub>).
- Square brackets [ ] indicate optional parameters.
- Thin vertical bars (|) indicate alternatives.
- Always enter parentheses, commas, colons, semicolons, minus signs, quotation marks and period characters exactly as shown.
- Negative values are indicated by leading minus signs (-).

## 13. File Storage Devices and File Names

Files can be stored in the EasyCoder E4 on one of five devices:

• ''ROM:''

Contains the built-in files necessary for using the printer. This is a read-only device that resides in the flash memory.

## • ''RAM:''

Contains files created by the user. This is a read/write device that resides in the flash memory.

• "CACHE:"

Can only contain **images**. This device is volatile, i.e. its contents will be lost at power off or reboot.

• "CARD1:"

A PCMCIA card in the slot nearest the ON/OFF switch, which can be a DOS-formatted card or a specially formatted font cartridge.

• ''CARD2:''

A PCMCIA card in the slot farthest from the ON/OFF switch, which can be a DOS-formatted card or a specially formatted font cartridge.

The files in each device can be listed using the **FILES** command, e.g. **FILES** "**RAM:**"

In general, "ROM:" and font cartridges in "CARD1:" or "CARD2:" are read-only devices; you cannot create, copy or delete files on these devices, e.g. the following commands **would cause errors**:

FILE&LOAD "ROM:NEWFILE",123 COPY "RAM:OLDFILE","CARD1:NEWFILE" (if CARD1: contains a font cartridge) KILL "CARD2:OLDFILE"

(if CARD2: contains a font cartridge)

In contrast, "RAM:", "CACHE:", and DOS-formatted cards in "CARD1:" or "CARD2:" are read/write devices which support all file operations.

When using a Direct Protocol command which has the name of an existing file as a parameter, you can:

- specify the device name before the filename, e.g. KILL "RAM:MYFILE.TXT"
- omit the device name, e.g. **KILL "MYFILE.TXT"** in which case, the printer will search each device in turn until it finds a file with this name.

## 13. File Storage Devices and File Names, cont'd.

If you use a Direct Protocol command which creates a file, you can either...

- specify the device on which the file is to be stored, e.g. FILE&LOAD "CARD1:MYFILE.TXT", 123
- or omit the device name, e.g. **FILE&LOAD "MYFILE.TXT", 123** in which case the file will be stored on "RAM:".

The EasyCoder E4 Direct Protocol supports wildcards, i.e. devices, filenames, or filename extensions can be substituted by asterisks ("\*"; ASCII 42 dec.).

For example, the command KILL **"RAM:\*.PRG"** will erase all files with the extension .PRG in the device "RAM:".

A file downloaded under the name "Autoexec.bat" will automatically start running when the printer is started, see 8.4

## Label Design

1. Introduction

### **Field Types**

•

•

A label layout is made up of a number of fields. There are five different types of field:

- *Text Field* A text field consists of a single line of text.
  - **Bar Code Field** A bar code field consists of a single bar code, with or without a bar code interpretation in human readable characters.
  - *Image Field* An image field is a picture, drawing, logo or other type of illustration in bitmap format.
  - **Box Field** A box field is a square or rectangular papercoloured area surrounded by a black border line. If the border is sufficiently thick, the whole area may appear black.
- *Line Field* A line field is a black line that goes either along or across the paper web. A short but thick line can look like a black box.

There are no restrictions, other than the size of the memory, on the number of fields on a single label.

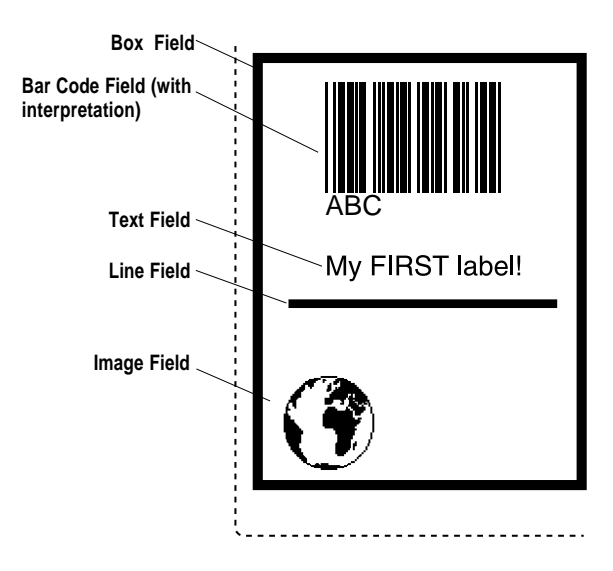

## 2. General Formatting Commands

## Origin

The positioning of all printable objects on the label, i.e. text fields, bar code fields, images, boxes, and lines, uses a common system. The starting point (called the origin) is the point on the paper that corresponds to the innermost active dot on the printhead at the moment when printing is started.

The location of the origin is affected by the following factors:

- Position across the paper web (X-axis): The position of the origin in the X-axis is determined by the **XSTART** value in Setup Mode.
- Position along the paper web (Y-axis): The position of the origin in the Y-axis is determined by the STARTADJ and STOPADJ values in Setup Mode and by any FORMFEED command executed before the current PRINTFEED command or after the preceding PRINTFEED.

## Coordinates

Starting from the origin, the X-axis runs across the paper web from left to right (as seen when facing the printer) and the Y-axis runs along the paper web from the printhead towards the back of the printer.

## Units of Measurement

The unit of measurement is always "dots", i.e. all measures depend on the density of the printhead. The EasyCoder E4 has an 8 dots/ mm printhead, i.e. a dot is  $^{1}/_{8}$  mm = 0.125 mm = 0.00492" or 4.92 mils.

## **Insertion Point**

The insertion point of any printable object is specified within the coordinate system by means of **PRPOS** | **PP**. The coordinates must be selected so the field fits completely inside the printable area.

| < <i>x</i> - <i>coordinate</i> > | the distance in dots along the x-axis from the |
|----------------------------------|------------------------------------------------|
| <y-coordinate></y-coordinate>    | the distance in dots along the y-axis from the |
| Default value:                   | origin to the insertion point PRPOS 0,0        |
| Reset to default by:             | PRINTFEED/PF                                   |
| <i>Example:</i><br>PP 100, 200 ↓ |                                                |

## 2. General Formatting Commands, cont'd.

## Alignment

Once the insertion point is specified, you must also decide which part of the object should match the insertion point. For example, a text field forms a rectangle. There are 8 anchor points along the borders and one in the centre, numbered 1-9 as shown in this illustration. The desired anchor point is specified by means of the **ALIGN** command.

ALIGN | AN <anchor point>

<anchor point> is a number from 1 – 9 Default value: 1 Reset to default by: PRINTFEED/PF

Example: AN 1 ↓

**ALIGN AN** will place the lower left corner of the text field at the insertion point specified by **PRPOS**. Refer to the illustration below for detailed information on the anchor points for various types of printable objects.

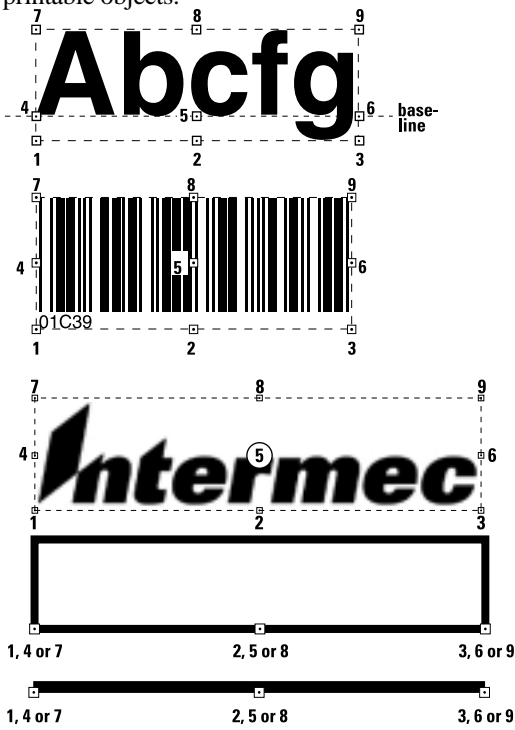

Intermec EasyCoder E4 Direct Protocol 2.01 - Programmer's Guide Ed. 1

## 2. General Formatting Commands, cont'd.

## Direction

Intermec Direct Protocol allows printing in four directions. You can rotate the printable object clockwise around the anchor point/insertion point with a 90° increment (0°, 90°, 180°, or 270°) by means of a **DIR** command:

#### DIR <direction>

| <i>is a number from 1 – 4 (DIR 1 = 0°; DIR 2 = 90°; DIR 3 = 180°; DIR 4 = 270°)</i> |
|-------------------------------------------------------------------------------------|
| 1                                                                                   |
| PRINTFEED/PF                                                                        |
|                                                                                     |

Example:

DIR 3 ⊣

**DIR** rotates all following printable fields so that they are printed across the paper web and upside down with respect to the way the paper is fed out of the printer.

This illustration summarizes the three general formatting commands **PRPOS** | **PP**, **ALIGN** | **AN** and **DIR**:

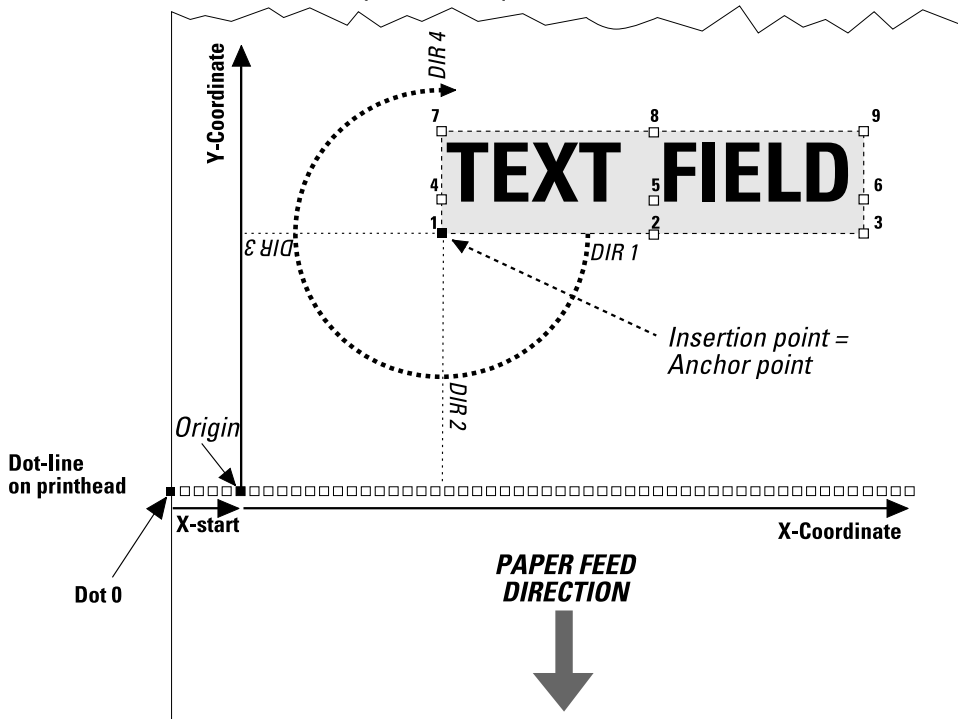

## 3. Text Field

A text field consists of one or more alphanumeric characters on the same line (max 1,800 characters). Intermec Direct Protocol cannot wrap text to a new line, but each line must be specified as a separate text field.

Intermec Direct Protocol has been extended to allow characters from any national character set, such as Chinese, Cyrillic and Hebrew, to be included in a text field. In this section we will discuss the commands required to control the format of text fields containing characters from the default character set, Roman 8 (see chapter 11.1). The Direct Protocol commands related to printing characters from other character sets are discussed in chapters 6.11 and 9.2.

In addition to the general formatting commands, **PRPOS**, **ALIGN**, and **DIR** (see chapter 4.2), a text field can contain the following commands:

- Font (typeface)
- Font Size (in points)
- Font Slant (in degrees)
- Magnification
- Normal Image/Inverse Image

#### Select a Font

The **FONT** command specifies the file name of the scalable font to use and the height and the italic angle with which the characters will be printed.

| FONT   FT " <font file="" name="">" [,<font size="">,<font slant="">]</font></font></font> |                                                                                                    |  |  |
|--------------------------------------------------------------------------------------------|----------------------------------------------------------------------------------------------------|--|--|
| <font file="" name=""></font>                                                              | the name of a Speedo or TrueType font file,<br>and must be enclosed by double quotation<br>marks.                               |  |  |
| <font size=""></font>                                                                      | the height of the characters in points (a point<br>is a standard typographic unit, equal to 1/72<br>inches/0.352 mm).           |  |  |
| <font slant=""></font>                                                                     | the italic angle of the characters in degrees;<br>a positive value slants the characters clock-<br>wise away from the vertical. |  |  |
| <i>Default:</i><br><i>Reset to default by:</i>                                             | "Swiss 721 BT", size 12p, slant 0°<br>PRINTFEED/PF                                                                              |  |  |

Before using any of the standard fonts OCR-A BT, OCR-B 10 Pitch BT or Zapf Dingbats BT, you must select a special character set for that font by means of a **NASC** command (see chapters 6.11, 9,2 and 11.1). Before switching back to any other font than those mentioned above, you must specify the original character set again by means of a new **NASC** command.

# 3. Text Field, cont'd.

The three font parameters can be specified separately using the following commands:

FONT | FT "<font file name>"

FONTSIZE | FS <font size>

#### FONTSLANT | FL <font slant>

For each parameter, the value specified by these commands will be used in all text fields on the current label, until a new value is specified.

Standard EasyCoder E4 printers contain the following 15 font files:

- Century Schoolbook BT
- Dutch 801 Roman BT
- Dutch 801 Bold BT
- Futura Light BT
- Letter Gothic 12 Pitch BT
- Monospace 821 BT
- Monospace 821 Bold BT
- OCR-ABT
- OCR-B 10 Pitch BT
- Prestige 12 Pitch Bold BT
- Swiss 721 BT (default font)
- Swiss 721 Bold BT
- Swiss 721 Bold Condensed BT
- Zapf Dingbats BT

(use NASC "ZAPF.NSC)

(use NASC "OCR-A.NSC)

(use NASC "OCR-B.NSC)

Zurich Extra Condensed BT

For examples of the above fonts, see chapter 11.2.

Previous EasyCoder printers contained bitmapped fonts, i.e. fonts scaled with a fixed size and slant<sup>1</sup>. To provide backward compatibility, the EasyCoder E4 provides **FONT** commands to select the equivalent combinations of font file name, size and slant:

| "Old" EasyCoders | EasyCoder E4                 |
|------------------|------------------------------|
| "SW020BSN"       | "Swiss 721 Bold BT",6,0      |
| "SW030RSN"       | "Swiss 721 BT",9,0           |
| "SW050RSN"       | "Swiss 721 BT",14,0          |
| "SW060BSN"       | "Swiss 721 Bold BT",17,0     |
| "SW080BSN"       | "Swiss 721 Bold BT",23,0     |
| "SW120BSN"       | "Swiss 721 Bold BT",34,0     |
| "MS030RMN"       | "Monospace 821 BT",9,0       |
| "MS050RMN"       | "Monospace 821 BT",14,0      |
| "MS060BMN"       | "Monospace 821 Bold BT",17,0 |
| "OB035RM1"       | "OCR-A BT",8,0               |

<sup>1</sup>/. Since the height of these fonts were specified in dots, not points, the point sizes in the table indicate the nearest value expressed as a whole number (integer) of points and is thus not 100% correct.

# 3. Text Field, cont'd.

## Set Font Magnification

Fonts can be magnified 1 - 4 times independently with regard to height and width by means of a **MAG** command.

#### MAG <height mag>,<width mag>

| <height mag=""></height> | the magnification factor 1,2,3 or 4 times with regard to height |
|--------------------------|-----------------------------------------------------------------|
| <width mag=""></width>   | the magnification factor 1,2,3 or 4 times with regard to width  |
| Default:                 | 1,1                                                             |
| Reset to default by:     | PRINTFEED/PF                                                    |

Specifying both a font height and two magnification parameters allows the user to control both the height and the aspect ratio of printed characters. For example, to specify Swiss 721 Roman at 12 points with double width, use:

FONT "Swiss 721 BT",12,0 MAG 1,2

To specify Swiss 721 Roman at 12 points with a height: width ratio of 2:3, use:

FONT "Swiss 721 BT",6,0 MAG 2,3

## Select Normal/Inverse Printing

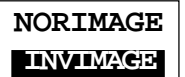

Normally, text is printed in black without any background (NOR-IMAGE). Using INVIMAGE, the printing can be inversed so that the paper gives the colour of the characters, whereas the background will be black. The size of the background is decided by the font size and slant. A NORIMAGE statement is only needed when changing back from INVIMAGE printing.

#### NORIMAGE | NI

#### INVIMAGE | II

Default: NORIMAGE Reset to default by: PRINTFEED/PF

# 3. Text Field, cont'd.

#### Summary

To create a text field, the following formatting commands must be given (in most cases default values may substitute missing parameters). Input data to the field is explained chapter 4.9, printing commands are explained in chapter 5.2, and the use of national character sets is explained in chapters 6.11 and 9.2.

| Purpose<br>X/Y Position<br>Alignment<br>Direction<br>Font<br>Font Size                                                                                                    | Command<br>PRPOS   PP<br>ALIGN   AN<br>DIR<br>FONT   FT<br>FONTSIZE   FS | Default<br>0,0<br>1<br>"Swiss 721 E<br>12 | Remarks<br>Number of dots<br>Select AN 1 – 9<br>Select DIR 1 – 4<br>BT", 12, 0<br>Can be added to |
|----------------------------------------------------------------------------------------------------|--------------------------------------------------------------------------|-------------------------------------------|---------------------------------------------------------------------------------------------------|
| Font Slant                                                                                                    | FONTSLANT   FL                                                           | 0                                         | FONT command<br>Can be added to<br>FONT command                                                   |
| Magnification                                                                                                    | MAG                                                                      | 1,1                                       | Height 1–4,<br>Width 1–4                                                                          |
| Appearance                                                                                                    | INVIMAGE   II<br>NORIMAGE   NI                                           | off<br>on                                 | White-on-black print<br>Black-on-white print                                                      |
| Examples:<br>PP 200,500:AN 7:DIR 2:<br>FT "Futura Light BT",15,10:MAG 2,2:II .J<br>PP 50,300:NASC "OCR-A.NSC":<br>FT "OCR-A BT":PT "This is OCR-A":<br>PP 50,50:NASC 1:<br>FT "Futura Light BT",15,10: |                                                                          |                                           |                                                                                                   |
| PT "This is Futura Light" 🚽                                                                                                    |                                                                          |                                           |                                                                                                   |

## 4. Bar Code Field

As standard, Intermec Direct Protocol supports 38 of the most common bar code symbologies. Each bar code (optionally including its human readable interpretation) makes up a bar code field.

In addition to the general formatting commands, **PRPOS**, **ALIGN** and **DIR** (see chapter 4.2), a bar code field can specify the following properties:

- Bar Code Type
- Height (height of bar pattern)
- Ratio (wide bars/narrow bars)
- Magnification (bar pattern)
- Bar Code Interpretation On/Off
- Bar Code Interpretation Font
- Bar Code Interpretation Font Size
- Bar Code Interpretation Font Slant

#### Select a Bar Code Type

\_\_\_\_\_

The type of bar code is specified by a **BARTYPE** command containing an abbreviation of the bar code name. The abbreviation must be entered exactly as listed below.

| BARTYPE   BT " <bar cod<="" th=""><th>le name abbreviation&gt;"</th><th></th></bar> | le name abbreviation>"                                                                                                    |              |
|-------------------------------------------------------------------------------------|----------------------------------------------------------------------------------------------------|--------------|
| <bar code="" name=""><br/>Default:<br/>Reset to default by:</bar>                   | the designation of the bar code type accord-<br>ing to the list below; it must be enclosed by<br>double quotation marks.<br>"INT2OF5"<br>PRINTEEED/PE |              |
| Reser to dejunit by.                                                                | $1 \text{ MIVII } L L D_{  } 1$                                                                                                    |              |
| Bar Code                                                                            |                                                                                                    | Abbreviation |
| Codabar                                                                             |                                                                                                    | "CODABAR"    |
| Code 11                                                                             |                                                                                                    | "CODE11"     |
| Code 16K                                                                            |                                                                                                    | "CODE16K"    |
| Code 39                                                                             |                                                                                                    | "CODE39"     |
| Code 39 full ASCII                                                                  |                                                                                                    | "CODE39A"    |
| Code 39 w. checksur                                                                 | n                                                                                                    | "CODE39C"    |
| Code 49                                                                             |                                                                                                    | "CODE49"     |
| Code 93                                                                             |                                                                                                    | "CODE93"     |
| Code 128                                                                            |                                                                                                    | "CODE128"    |
| DUN-14/16                                                                           |                                                                                                    | "DUN"        |
| EAN-8                                                                               |                                                                                                    | "EAN8"       |
| EAN-13                                                                              |                                                                                                    | "EAN13"      |
| EAN-128                                                                             |                                                                                                    | "EAN128"     |
| Five-Character Supplemental Code                                                    |                                                                                                    | "ADDON5"     |
| Industrial 2 of 5                                                                   |                                                                                                    | "C2OF5IND"   |
| Industrial 2 of 5 w. c                                                              | hecksum                                                                                                    | "C2OF5INDC"  |

Note: Complex bar codes, such as PDF 417 and MaxiCode, must be specified by means of an extended version of the **BARSET** command, see chapter 9.1.

Abbreviation

## 4. Bar Code Field, cont'd.

### **Bar Code**

| "INT2OF5"  |
|------------|
| "INT2OF5C" |
| "I2OF5A"   |
| "C2OF5MAT" |
| "MAXICODE" |
| "MSI"      |
| "PDF417"   |
| "PLESSEY"  |
| "POSTNET"  |
| "C2OF5"    |
| "ADDON2"   |
| "UCC128"   |
| "SCCADDON' |
| "UPCB"     |
| "UPCA"     |
| "UPCD1"    |
| "UPCD2"    |
| "UPCD3"    |
| "UPCD4"    |
| "UPCD5"    |
| "UPCE"     |
| "UPCSCC"   |
|            |
|            |

## Set Bar Code Height

The height of the bars that make up the bar code can be specified by means of the **BARHEIGHT** command.

| BARHEIGHT   BH <height></height> |                                |  |
|----------------------------------|--------------------------------|--|
| <height></height>                | the height of the bars in dots |  |
| Default:                         | 100                            |  |
| Reset to default by:             | PRINTFEED/PF                   |  |

#### Set Bar Code Ratio

The ratio between the wide and the narrow bars can be set using a **BARRATIO** command.

| BARRATIO   BR <wide bars="">,<narrow bars=""></narrow></wide> |                              |  |
|---------------------------------------------------------------|------------------------------|--|
| <wide bars=""></wide>                                         | width of wide bars in dots   |  |
| <narrow bars=""></narrow>                                     | width of narrow bars in dots |  |
| Default:                                                      | 3:1                          |  |
| Reset to default by:                                          | PRINTFEED/PF                 |  |

## 4. Bar Code Field, cont'd.

## Set Bar Code Magnification

The magnification of the bar code and the bar code ratio decides the actual thickness of the bars. For example, if **BARRATIO** is 3:1 and **BARMAG** is 2, then the wide bars will be 6 dots thick  $(3 \times 2)$  and the narrow bars will be 2 dots  $(1 \times 2)$ . Magnification also affects interpretations that are integrated in the code, e.g. EAN and UPC codes.

#### BARMAG | BM < magnification>

| <magnification></magnification> | the enlargement factor of the bar code pat- |
|---------------------------------|---------------------------------------------|
|                                 | tern.                                       |
| Default:                        | 2                                           |
| Reset to default by:            | PRINTFEED/PF                                |

## Bar Codes (combined command)

The **BARSET** command is primarily intended for complex 2-dimensional codes (see chapter 9.1), but can also be used to specify more simple bar codes by means of a single command:

BARSET[#<start parameter>,]"<code name>",<ratio wide bars>,<ratio narrow bars>,<magnification>,<height>

| <start parameter=""></start>      | optionally specifies which parameter in the<br>syntax above should be the first parameter<br>(#1–6). Thereby you may bypass some of the<br>initial parameters, e.g. code name, ratio, and<br>magnification. |
|-----------------------------------|----------------------------------------------------------------------------------------------------|
|                                   | (default 1, i.e. first parameter = code name)                                                                                                    |
| <code name=""></code>             | specifies bar code name                                                                                                    |
|                                   | (default "INT2OF5")                                                                                                    |
| <ratio bars="" wide=""></ratio>   | specifies ratio wide/narrow bars                                                                                                    |
|                                   | (default 3)                                                                                                    |
| <ratio bars="" narrow=""></ratio> | specifies ratio wide/narrow bars                                                                                                    |
|                                   | (default 1)                                                                                                    |
| <magnification></magnification>   | specifies magnification                                                                                                    |
| 0.0                               | (default 2)                                                                                                    |
| <height></height>                 | specifies height of bars in dots                                                                                                    |
| Ū.                                | (default 100)                                                                                                    |
| Reset to default by:              | PRINTFEED/PF                                                                                                    |
|                                   |                                                                                                    |

## 4. Bar Code Field, cont'd.

## Select Bar Code Interpretation Font

Most bar codes do not automatically include any bar code interpretation in human readable characters. If you wish to include a bar code interpretation, you can specify the font to be used for the bar code interpretation (human readable).

| BARFONT   BF[# <start pa<="" th=""><th>arameter&gt;,]"<font filename="">"[, "<fontsize>"</fontsize></font></th></start>                 | arameter>,]" <font filename="">"[, "<fontsize>"</fontsize></font>           |
|----------------------------------------------------------------------------------------------------|-----------------------------------------------------------------------------|
| [," <fontslant>"[,<vert. offse<="" td=""><td>t&gt;[,<height mag=""> [,<width mag="">]]]]][ON]</width></height></td></vert.></fontslant> | t>[, <height mag=""> [,<width mag="">]]]]][ON]</width></height>             |
| <start parameter=""></start>                                                                                                    | specifies the first parameter of the command (default 1)                    |
| <font filename=""></font>                                                                                                    | the file name of the font to be used (default "Swiss 721 BT")               |
| <font size=""></font>                                                                                                    | the height of the font in points (default 12 pt)                            |
| <font slant=""></font>                                                                                                    | the slant of the font in degrees clockwise (default 0°)                     |
| <vert. offset=""></vert.>                                                                                                    | distance between bar code and interpretation<br>in dots<br>(default 6 dots) |
| <height mag=""></height>                                                                                                    | the magnification with regard to height (default 1)                         |
| <width mag=""></width>                                                                                                    | the magnification with regard to width (default 1)                          |
| < <i>ON</i> >                                                                                                    | enables the printing of bar code interpreta-<br>tion<br>(default OFF)       |
| Reset to default by:                                                                                                    | PRINTFEED/PF                                                                |

The bar code font size and slant can be specified separately using the following commands:

| BARFONTSIZE   BFS <font size=""></font>   |  |
|-------------------------------------------|--|
|                                           |  |
| BARFONTSLANT   BFL <font slant=""></font> |  |

As with text fields, human readable bar code interpretation fonts can contain characters from any national character set.

However, before using any of the standard fonts OCR-A BT, OCR-B 10 Pitch BT, or Zapf Dingbats BT, you must select a special character set for that font by means of a **NASC** command (see chapters 6.11, 9,2 and 11.1). Before switching back to any other font than those mentioned above, you must specify the original character set again by means of a new **NASC** command.

## 4. Bar Code Field, cont'd.

Bar code interpretation printing can be enabled or disabled by means of these commands:

#### BARFONT | BF ON

#### BARFONT | BF OFF

By default, bar code interpretation printing is disabled.

#### Summary

To create a bar code field, the following formatting commands must be given (in most cases default values may substitute missing parameters). Input data and printing commands are explained in chapters 4.9 and 5.2 respectively.

| Purpose         | Command     | <u>Default</u> | Remarks           |
|-----------------|-------------|----------------|-------------------|
| X/Y Position    | PRPOS   PP) | 0,0            | Number of dots    |
| Alignment       | ALIGN       | 1              | Select ALIGN 1-9  |
| Direction       | DIR         | 1              | Select DIR 1 – 4  |
| Bar Code Select | BARSET      | see above      | Can be replaced   |
|                 |             |                | by BT, BH, BR, BM |
| Human Readable  | BF ON       | Off            | Can be omitted    |

Examples:

PP 100,100:AN 7:DIR 4:BARSET "CODE39",2,1,3,120: BF "Swiss 721 Bold BT"20,0,5,1,1 ON →

PP 100,100:AN 7:DIR 4:BARSET "CODE39",2,1,3,120: NASC "OCR-A.NSC": BF "OCR-A BT",20,0,5,1,1 ON:NASC 1 →

## 5. Image Field

An image field contains a picture or logo in .PCX format. The image can either be stored in the printer's RAM or in a memory card. It can also be downloaded from the host computer.

You cannot store images in the printer's ROM, but it does contain two standard images: "ROM:GLOBE.1", which is a sample image for DIR 1 and 3, and "ROM:GLOBE.2", which is the same sample image for DIR 2 and 4.

In addition to the general formatting commands, **PRPOS**, **ALIGN** and **DIR**, an image field can contain the following commands:

- Name
- Magnification
- Normal/Inverse printing

## Select an Image

An image is selected by the full name under which it is stored in the printer's memory, either as plain text or as a variable (also see chapter 4.9).

| PRIMAGE   PM " <image name=""/> " |                      |  |
|-----------------------------------|----------------------|--|
| <image name=""/>                  | the full name and st |  |

| <image name=""/> | the full name and storage location of the im- |
|------------------|-----------------------------------------------|
| -                | age including extension, enclosed by double   |
|                  | quotation marks                               |
| Default:         | None                                          |

The Intermec image name convention includes an extension (.1 or .2), where .1 indicates that the image is intended for print directions 1 and 3, whereas .2 indicates print directions 2 and 4 (see chapter 4.2). For example, the image "ROM:GLOBE.1" is suited for directions 1 and 3.

## Set Image Magnification

Images can be magnified 1 - 4 times independently with regard to height and width by means of a **MAG** command.

| MAG <height mag="">,<width mag=""></width></height> |                                                                     |  |
|-----------------------------------------------------|---------------------------------------------------------------------|--|
| <height mag=""></height>                            | the magnification factor 1, 2, 3, or 4 times with regard to height. |  |
| <width mag=""></width>                              | the magnification factor 1, 2, 3, or 4 times with regard to width.  |  |
| Default:                                            | 1,1                                                                 |  |
| Reset to default by:                                | PRINTFEED/PF                                                        |  |

To obtain the best printout quality, select a larger image rather than magnifying a smaller one.

# 5. Image Field, cont'd.

## Select Normal/Inverse Printing

Normally, an image is printed in black and white, just as it was created. Using **INVIMAGE**, the black and white can be inverted. The size of the background is decided by the actual size of the image including "invisible" background. A **NORIMAGE** statement is only needed when changing back from **INVIMAGE** printing.

#### NORIMAGE | NI

## INVIMAGE | II

| Default:             | NORIMAGE     |
|----------------------|--------------|
| Reset to default by: | PRINTFEED/PF |

#### Summary

To create an image field, the following formatting commands must be given (in most cases default values may substitute missing parameters). Image selection by means of variable input, and printing commands are explained in chapters 4.9 and 5.2 respectively.

| Purpose [Variable] | <b>Command</b> | <b>Default</b> | Remarks                           |
|--------------------|----------------|----------------|-----------------------------------|
| X/Y Position       | PRPOS   PP     | 0,0            | Number of dots                    |
| Alignment          | ALIGN   AN     | 1              | Select ALIGN 1 – 9                |
| Direction          | DIR            | 1              | Select DIR 1 – 4                  |
| Magnification      | MAG            | 1,1            | Height 1 – 4,                     |
|                    |                |                | Width 1–4                         |
| Appearance         | INVIMAGE   II  | off            | Black and white parts<br>inverted |
|                    | NORIMAGE   NI  | on             | Normal (revokes                   |
|                    |                |                | INVIMAGE)                         |
| Image name         | PRIMAGE   PM   | n.a.           | Full name including               |

Example:

PP 200,500:AN 3:DIR 3:MAG 2,2:II:PM "ROM:GLOBE.1",↓

## 6. Box Field

A box is a hollow square or rectangle that can be rotated with an increment of 90° according to the print direction. If the line thickness is sufficiently large, the box will appear to be filled (another method is to print an extremely thick short line).

In addition to the general formatting commands, **PRPOS**, **ALIGN** and **DIR**, a box field is specified by a single command.

#### Set Size of the Box

The size of the box is specified with regard to height, width and line weight (thickness).

| PRBOX   PX <height>,<width>,<line thickness=""></line></width></height> |                                                |  |
|-------------------------------------------------------------------------|------------------------------------------------|--|
| <height></height>                                                       | the height of the box in dots perpendicular to |  |
|                                                                         | the selected direction.                        |  |
| <width></width>                                                         | the length of the box in dots along the se-    |  |
|                                                                         | lected direction.                              |  |
| <line thickness=""></line>                                              | the line weight in dots.                       |  |
| Default:                                                                | None                                           |  |

#### Summary

To create a box field, the following formatting commands must be given (in most cases, default values may substitute missing parameters). Printing commands are explained in chapter 5.2.

| Purpose      | Command    | <b>Default</b> | Remarks                |
|--------------|------------|----------------|------------------------|
| X/Y Position | PRPOS   PP | 0,0            | Number of dots         |
| Alignment    | ALIGN   AN | 1              | Select ALIGN 1 – 9     |
| Direction    | DIR .      | 1              | Select DIR 1 – 4       |
| Box size     | PRBOX   PX | n.a.           | Height, width and line |
|              |            |                | thickness in dots      |

*Example:* PP 250,250:AN 1:DIR 3:PX 200,200,10 ↓

## 7. Line Field

A line can be printed in right angles along or across the paper according to the print direction.

In addition to the general formatting commands, **PRPOS**, **ALIGN** and **DIR**, a line field is specified by a single command.

## Set Size of the Line

The size of the line is specified with regard to length and line weight (thickness).

| PRLINE   PL <length>,<line thickness=""></line></length> |                                                                   |  |  |
|----------------------------------------------------------|-------------------------------------------------------------------|--|--|
| <length></length>                                        | the length of the line in dots along the se-<br>lected direction. |  |  |
| <line thickness=""><br/>Default:</line>                  | the line weight in dots.<br>No                                    |  |  |

#### Summary

To create a line field, the following formatting commands must be given (in most cases default values may substitute missing parameters). Printing commands are explained in chapter 5.2.

| Purpose      | <b>Command</b> | <b>Default</b> | Remarks            |
|--------------|----------------|----------------|--------------------|
| X/Y Position | PRPOS   PP     | 0,0            | Number of dots     |
| Alignment    | ALIGN   AN     | 1              | Select ALIGN 1 – 9 |
| Direction    | DIR            | 1              | Select DIR 1 – 4   |
| Line size    | PRLINE   PL    | n.a.           | Length and line    |
|              |                |                | thickness in dots  |

Example:

PP 100,100:AN 1:DIR 4:PL 200,10 ↓

## 8. Layout Commands

#### Start Layout Recorder

The **LAYOUT INPUT** command clears the printer's working memory, starts the layout recorder and allows you to assign a name to the layout.

#### LAYOUT INPUT "<layout name>"

<layout name> up to 30 characters enclosed by double quotation marks.

#### Example:

LAYOUT INPUT "Shipping Label" ~

#### Assign Input Variables to Fields

The layout may consist of both fixed fields and fields for variable information. In the layout, you must give a reference to each text, bar code or image field intended to receive variable data, so that the input data can be inserted into the correct field. The variable **VAR<n>\$** is used to indicate variable input, where **<n>** specifies the number of the field. The first variable input data block will be entered into the field containing **VAR1\$**, the second block with **VAR2\$**, etc. Fixed data and variable data can be combined in the same field. See also chapter 4.9.

#### VAR<n>\$

< n >

the number of the field. There is no practical limit to the number of fields.

#### Examples:

 PT VAR1\$ ↓
 (text field with variable input)

 PT "Price: ";VAR2\$ ↓
 (text field with fixed & variable input)

 PB VAR3\$ ↓
 (bar code field with variable input)

 PM VAR4\$ ↓
 (image field with variable input)

#### Save the Layout

After completing the layout, save it in the printer's RAM memory, turn off the layout recorder and clear the printer's working memory by means of a **LAYOUT END** command. The layout can then be copied or killed like any other file, see chapter 3.13.

#### LAYOUT END

Example: LAYOUT END ↓

## 9. Printable Data Commands

## Select a Layout

Before any variable data can be transmitted to a preprogrammed layout, the layout must be selected by means of a **LAYOUT RUN** command.

#### LAYOUT RUN "<layout name>"

value of the name given to the layout in the LAYOUT INPUT command and must be enclosed by double quotation marks.

Example:

LAYOUT RUN "Shipping Label" 🚽

## Transmit Variable Data to a Layout

After having selecting a layout using a **LAYOUT RUN** command, you can transmit the variable data to their respective layout fields:

- The transmission starts with a start-of-text separator.
- Then comes a block of data to the field containing VAR1\$.
- A field separator separates the blocks of data.
- Next block goes to the field containing VAR2\$.
- A field separator separates the blocks of data and so on.
- The last block must also end with a field separator.
- The end of transmission is indicated by an End-of text separator.

By default, the following separators should be used:

- Start separator: STX (ASCII 02 dec)
- Field separator: **CR** (ASCII 13 dec)
- End separator: **EOT** (ASCII 04 dec)

All separators can be changed by means of **INPUT ON/OFF** and a **FORMAT INPUT** command, see chapter 6.5.

<STX> <Input data to VAR1\$> <CR> <Input data to VAR2\$> <CR>.....<EOT>

Input data **must not** be enclosed by double quotation marks.

Example: INPUT ON J LAYOUT RUN "Shipping Label" J <STX> Abcdefg <CR>123456789 <CR> <EOT>

**INPUT OFF** *is default, so you must issue the command* **INPUT ON** *before using* **LAYOUT RUN**.

## 9. Printable Data Commands, cont'd.

## Input Data to Text Fields

Input data is inserted into a text field using a **PRTXT** command. You can add various types of data to a text field:

- Plain text, by typing e.g. "Abcdefgh" or "012345"
- Variable input data, using variables e.g.VAR1\$
- Counter values, e.g. CNT1\$
- Current date, using DATE\$ or DATE\$ ( "F" )
- Current time, using **TIME\$** or **TIME\$** ("F")
- The weekday of the current or specified date, using WEEKDAY\$
- The number of the current or specified date, using WEEKNUMBER
- An offset date, using DATEADD\$ or DATEADD\$ ("F")
- An offset time, using TIMEADD\$ or TIMEADD\$ ( "F" )

You can combine different types of data in a single **PRTXT** command. The different parts are separated by semicolons (;). Note that plain text must be enclosed by double quotation marks.

PRTXT | PT "<input data>"[;"<input data>"...]

#### Examples:

```
PT "Price: $1.99" ↓

PT "Price: ";VAR1$;" per dozen" ↓

PT "Box No. ";CNT15$;" Packed: ";DATE$ ("F") ↓

PT WEEKDAY$(DATE$);", ";DATE$("F") ↓

PT "Week Number ";WEEKNUMBER(DATE$) ↓

PT "Expiry date: ";DATEADD$ (30,"F") ↓
```

## Input Data to Bar Code Fields

Input data is inserted into a bar code field using a **PRBAR** command. You can add the same types of data to a bar code field as to a text field, so long as the type of data (e.g. numeric/alphanumeric) and the number of characters, etc. comply with the bar code specification.

You can combine different types of data in a single **PRBAR** command. The different parts are separated by semicolons (;). Note that alphanumeric input must be enclosed by double quotation marks.

PRBAR | PB <input data>[;<input data>...]

```
Examples:
PB "71543";VAR5$ ↓
PB "Intermec" ↓
PB DATE$;TIME$ ↓
```
### Input Data to Image Fields

An image can be selected either by name in plain text (e.g. "ROM:GLOBE.1"), or in the form of a variable (e.g. **VAR1\$**), (see also chapter 4.5). Note that plain text input must be enclosed by double quotation marks.

PRIMAGE | PM <image name>

Examples: PM VAR5\$ ↓ PM "LOG0.2" ↓

### Input Data from Counters

By means of a **COUNT&** command, various counters can be created (see chapter 6.6). You can read the present value of a counter and use it as input data by including a reference to the counter in the **PRTXT** or **PRBAR** commands in the form of a variable.

CNT <Counter No.>\$

<Counter No.> the number assigned to the counter in the COUNT& command.

Example: PT "Label number: ";CNT1\$ ↓ PB CNT2\$ ↓

### Input Data from the Printer's Clock/Calendar

The printer's clock/calendar can be used to provide input data for text and bar code fields by including any of the following in the **PRTXT** or **PRBAR** commands:

- DATE\$
- DATE\$("F")
- TIME\$
- TIME\$("F")
- WEEKDAY\$
- WEEKNUMBER
- DATEADD\$
- TIMEADD\$

A real-time clock circuit is an optional extra on the EasyCoder E4.

If the optional RTC is not fitted, the date and time will be lost when the printer is switched off. Use the DATE\$ and TIME\$ commands to reset the clock and calendar.

### DATE\$

Returns the current date according to the printer's calendar in the standard format **YYMMDD**, where **YY** is the last two digits of the year, **MM** is the number of the month (01-12) and **DD** is the number of the day (01-31).

Example: PT DATE\$ ↓

### DATE\$ ("F")

*Returns the current date according to the printer's calendar in the format specified by* **FORMAT DATE\$** (see chapter 6.4).

Example: PT DATE\$("F") ↓

### TIME\$

Returns the current time according to the printer's clock in the standard date format **HHMMSS**, where **HH** is the hour (00–24), **MM** is the minute (00–59) and **SS** is the second (00–59).

Example: PT TIME\$ ↓

### TIME\$ ("F")

Returns the current time according to the printer's clock in the format specified by **FORMAT TIME\$** (see chapter 6.4).

Example: PT TIME\$("F") ↓

### WEEKDAY\$ ("<date>")

Returns the name of the weekday in plain text according to **NAME WEEKDAY\$** (see chapter 6.4) from a given date or the current date.

<date> can be specified in the standard format "YYMMDD" or by a DATE\$ command.

Examples:

```
PT WEEKDAY$("000101") ↓
PT WEEKDAY$(DATE$) ↓
```

### WEEKNUMBER ("<date>")

Returns the weeknumber from a given date or the current date.

<date>

can be specified in the standard format
"**YYMMDD**" or by a **DATE\$** command.

Examples:

```
PT WEEKNUMBER("000101") ↓
PT WEEKNUMBER(DATE$) ↓
```

DATEADD\$ (["<original date>",]<number of days>[,"F"])

Adds or subtracts a certain number of days to the current date or optionally to a specified date.

| <original date=""></original>   | optional; it is entered in the standard date format " <b>YYMMDD</b> ". Note that the original                                                              |
|---------------------------------|----------------------------------------------------------------------------------------------------|
|                                 | date must be enclosed by double quotation marks.                                                                                                    |
| <number days="" of=""></number> | the number of days to be added to or sub-<br>tracted from the current date or, optionally,<br>the date specified by <original date="">. In case</original> |
|                                 | of subtraction, the <number days="" of=""> should<br/>be preceded by a minus sign (-).</number>                                                            |
| <"F">                           | an optional flag specifying that the result<br>should be returned in the format specified by<br>FORMAT DATE\$ instead of the standard for-<br>mat YYMDD.   |

Example:

PT DATEADD\$("000101",-15,"F") ↓

TIMEADD\$ (["<original time>",]<number of sec's>[,"F"])

Adds or subtracts a certain number of seconds to the current time or optionally to a specified moment of time.

<original time> optional; it is entered in the standard date
format "HHMMSS". Note that the original
time must be enclosed by double quotation
marks.

<number of secs> the number of seconds to be added to or subtracted from the current time or, optionally, the moment of time specified by <original time>. In case of subtraction, the <number of secs> should be preceded by a minus sign (-). <"F">

an optional flag specifying that the result should be returned in the format specified by **FORMAT TIME\$** instead of the standard format **HHMMSS**.

Example:

PT TIMEADD\$("123026",100,"F") →

## **Feeding and Printing Commands**

## 1. Paper Feed

In order to provide maximum flexibility, there is a number of commands for controlling the paper feed:

- CLEANFEED
- FORMFEED
- TESTFEED

### CLEANFEED < feed length in dots>

Runs the printer's paper feed mechanism in order to facilitate cleaning of the print roller.

### FORMFEED | FF [<feed length in dots>]

Feeds out a blank label or optionally feeds out (+) or pulls back (-) a certain amount of paper without printing.

### TESTFEED

Feeds out a number of blank labels while adjusting the label stop/ black mark sensor and measuring the label length. Max. label length is 24 cm (9.5"), else error 1010 *"Hardware error"* occurs. Does not work with var. length strip and fix length strip.

In case of label lengths exceeding 24 cm (9.5"), the label length can be set manually using a **SETUP** string, see chapter 6.17.

### CUT

Makes the optional paper cutter perform a cutting cycle.

The paper is fed past the printhead by a rubber-coated roller driven by a stepper motor. The firmware can control the stepper motor with an accuracy of one dot in either direction. The movement of the paper is detected by the label stop sensor (**LSS**) or black mark sensor (**BMS**), except when various types of paper strip are used. The printer's setup with regard to Detection, Media Size, Length and Media Type determines how the paper feed will work. There are five different types of Media Type options (also see the Easy-Coder E4 Installation and Operation Manual):

- Label (w gaps)
- Ticket (w mark)
- Ticket (w gaps)
- Fix length strip
- Var length strip

# 1. Paper Feed, cont'd.

When a **FORMFEED**, **TESTFEED**, or **PRINTFEED** command is executed, the photoelectrical label stop sensor (LSS) detects the forward edge of each new label or the forward edge of each detection gap, and the black mark sensor (BMS) detects the forward edge of each black mark, as the paper is fed past the sensor.

By performing a **TESTFEED** operation after loading a new supply of paper, the software is able to measure the distance between, for example, the forward edges of two consecutive labels, thereby determining the label length, so that it can adjust the paper feed accordingly. The same principle applies to tickets or tags with detection gaps and to tickets with black marks.

In the case of paper strip, the LSS will only detect an out-of-paper condition; the amount of paper feed is decided in two different ways:

• Fixed length strip

The amount of paper fed for each **FORMFEED** and **PRINTFEED** operation is decided by the Media Size: Length setup.

• Variable length strip

After executing a **PRINTFEED**, the printer will stop feeding as soon as printing stops. Note that a blank space character or "white" part of an image is also regarded as a printable object. The amount of paper fed by **FORMFEED** is decided by the Media Size: Length setup.

The Detection setup allows you to perform two global adjustments to the paper feed described above:

- Start Adjust
- Stop Adjust

By default, both these parameters are set to 0, which allows for proper tear-off operation when there is no requirement of printing immediately at the forward edge of the label (equivalent).

- Start Adjust decides how much paper will be fed out or pulled back before the FORMFEED or PRINTFEED is executed. There is a small distance between the dispenser shaft or tear off edge and the printhead. Thus, if you want to start printing directly at the forward edge of the label, you must pull back the paper before printing by means of a negative start adjust value.
- *Stop Adjust* decides how much more or less paper will be fed out after the **FORMFEED** or **PRINTFEED** is executed.

**Recommended Adjustments:** See the Installation & Operation manual of the EasyCoder E4 printer model in question.

# 1. Paper Feed, cont'd.

### 2. Label Printing

If the **FORMFEED** command is issued without any specification of the feed length, a complete blank label (or the equivalent) will be fed out. By specifying a positive or negative value in the **FORMFEED** command, the global Start Adjust and Stop Adjust setup can be substituted or supplemented for individual layouts or labels.

It is important whether the **FORMFEED** command is executed before or after the **PRINTFEED** command:

- FORMFEED before **PRINTFEED** corresponds to Start Adjust.
- FORMFEED after PRINTFEED corresponds to Stop Adjust.

The relationship between paper and printhead when printing starts decides all positioning along the Y-axis, i.e. along the paper web.

### **Printing Commands**

When a **PRINTFEED** command is issued, the software processes all previously entered text fields, bar code fields, image fields, box fields and line fields into a bitmap pattern. The bitmap pattern controls the heating of the printhead dots as the paper is fed past them. Each **PRINTFEED** command produces one single copy **or**, optionally, a batch of labels, tickets, tags or pieces of strip.

### PRINTFEED | PF [<batch size>]

<br/>
<batch size> specifies the number of copies to be printed.<br/>
Default: 1

The execution of a **PRINTFEED** command resets the following commands to their respective default values:

| ALIGN        | BARFONT        | BARFONTSIZE |
|--------------|----------------|-------------|
| BARFONTSLANT | BARFONT ON/OFF | BARFONTD    |
| BARFONTDSIZE | BARFONTDSLANT  | BARHEIGHT   |
| BARMAG       | BARRATIO       | BARSET      |
| BARTYPE      | DIR            | FONT        |
| FONTSIZE     | FONTSLANT      | FONTD       |
| FONTDSIZE    | FONTDSLANT     | INVIMAGE    |
| MAG          | PRPOS          |             |

This reset only affects commands executed after **PRINTFEED**, not commands that have already been executed, which makes batch printing possible.

### 3. Batch Printing

### **General Information**

The term "Batch Printing" means the process of printing several labels. The labels may either be exact copies or different from each other.

For batch printing, the most critical factor is the time required to process the print image into a bitmap and store it in the image buffer. The image buffer compensates for differences between processing time and printing time. If the bitmap is too large to be stored in its entirety in the image buffer, it will be divided into a number of segments across the paper feed direction which will be processed one after the other and downloaded to the image buffer. As the buffer is emptied by printing, a new segment can be processed and downloaded.

When printing a batch of labels from a predefined layout, the layout is processed before each new copy is printed, in order to allow counter, date and time values to be updated. When a layout is not used, all copies will contain exactly the same information.

When using batch printing, take the following into consideration:

- Using command abbreviations, e.g. **PF** instead of **PRINTFEED** improves the performance.
- The more processing a label requires, the slower it will be printed.
- In case of small differences between labels, make use of **CLL** and **FIELDNO** commands (see below) and edit the layout so that variable data are processed last.
- If you are printing scaled TrueType fonts and the printer is working very slowly, use the **PRESCALE** command to create bitmapped versions of the scaled fonts for quicker access (see chapter 9.3).
- Switching verbosity off with **SYSVAR(18)** may improve printing speed (see chapter 6.13).

If you have any problems, e.g. the printer stops between labels, lower the print speed, or make the print image easier to process.

You can interrupt batch printing by issuing a break command as described in chapter 6.16.

## 3. Batch Printing, cont'd.

### **Clearing the Image Buffer**

The image buffer stores the bitmap pattern of the label between processing and printing. The image buffer can be cleared partially or completely by means of a **CLL** command.

| CLL [ <field>%]</field> |                                                  |
|-------------------------|--------------------------------------------------|
| <field></field>         | the same alphanumeric designator as in the       |
|                         | corresponding FIELDNO commana, followea          |
|                         | by a mandatory & sign.                           |
| CLL                     | clears the image buffer completely               |
| CLL <field>%</field>    | clears the image buffer from the correspond-     |
| ·                       | ing <b>FIELDNO</b> command to the end of the la- |
|                         | bel                                              |

Complete clearing is useful to avoid printing a faulty label after certain errors have occurred.

Partial clearing is used in batch printing when only part of the label should be modified between the copies. In this case, the **CLL** statement must include a reference to a field, specified by a **FIELDNO** command. When a **CLL** command is issued, the image buffer will be cleared from the specified field to the end of the label.

| <field>% = FIELDNO</field> |                                                                                                    |
|----------------------------|----------------------------------------------------------------------------------------------------|
| <field></field>            | the same alphanumeric designator as in the corresponding <b>CLL</b> command followed by a mandatory % sign. |
| Example:                   |                                                                                                    |
| FT "Swiss 721 B            | old BT" 🗸                                                                                                   |
| MAG 2,2 ↓                  |                                                                                                    |
| PP 100,300 ↓               |                                                                                                    |
| PT "MONTH:" ↓              | (kept in the image buffer for re-use)                                                                       |
| PP 100,200 ↓               |                                                                                                    |
| A%=FIELDNO 🚽               |                                                                                                    |
| PT "JANUARY":PF            | ↓ (cleared from the buffer after printing)                                                                  |
| CLL A% 🖵                   |                                                                                                    |
| PP 100,200 ↓               |                                                                                                    |
| PT "FEBRUARY":P            | $\mathbf{F} \rightarrow (cleared from the buffer after printing)$                                           |
| CLL A% 🖵                   |                                                                                                    |
| PP 100,200 ↓               |                                                                                                    |
| PT "MARCH":PF ↓            | (cleared from the buffer after printing)                                                                    |
| CLL A% ↓                   |                                                                                                    |

## **Setting Up the Printer**

## 1. Layout Mode/ Immediate Mode

The EasyCoder E4 Printer can operate in Immediate Mode or Layout Mode. In Immediate Mode, layouts and variable data fields are disabled. In Layout Mode, layouts and variable data fields are enabled (see chapter 4.8). The printer default is Immediate Mode.

### INPUT ON

**INPUT ON** sets **SYSVAR(18)** to 0 and enables the use of layouts and variable data (Layout Mode).

### INPUT OFF

**INPUT OFF** restores **SYSVAR(18)** to its value before the **INPUT ON** command was received and disables the use of layouts and variable data (Immediate Mode, default).

# 2. IN/OUT Channel Setup

The printer will receive and transmit data on the standard serial communication channel "uart1:". If you use parallel communication, two-way communication will be lost and the printer will not be able to echo any data back to the host or return any other data. It is possible to select different channels manually as standard IN and standard OUT channels, using the **SETSTDIO** command.

### SETSTDIO <IN channel>, <OUT channel>

<IN channel> and <OUT channel> can be individually specifiedas:0automatic port switching (Default)1124"centronics:" parallel communication channelautomatic in channel only)

Example: SETSTDIO 0,1 ↓

### 3. Date and Time

The printer's CPU board is, as standard, provided with an internal clock/calendar without battery backup, i.e. the setting will be lost when the printer is turned off.

The CPU board may optionally be fitted with a real-time clock circuit (RTC). The RTC is battery backed-up and will keep running even when the printer is turned off.

If no RTC is installed and you try the read the date or time before the internal clock has been set, an error will occur (error 1010 "Hardware Error"). Once either time or date has been set, the internal clock will work until next power off or reboot. If only time has been set, by default the current date will be Jan 01 1980 and if only date has been set, by default the clock will start running at 00:00:00.

The following commands are used to set the clock/calendar:

| <yymmdd></yymmdd> | the current date in the standard format, where |
|-------------------|------------------------------------------------|
|                   | YY = Year, last two digits                     |
|                   | MM = Month, two digits                         |
|                   | DD = Day, two digits.                          |

*Example:* **DATE\$ = "000101"** ↓

#### TIME\$ = "<HHMMSS>"

| <hhmmss></hhmmss>   | the current time in the standard format, where   |
|---------------------|--------------------------------------------------|
|                     | HH = Hour (00-24)                                |
|                     | MM = Minute (00-59)                              |
|                     | SS = Second(00-59)                               |
| Note that the input | data must be enclosed by double quotation marks. |

*Example:* **TIME\$ = "131548"** ↓

# 4. Date and Time Format

The formats for printing dates and time in connection with the commands DATE\$("F"), DATEADD\$("F"), TIME\$("F") and TIMEADD\$("F") (see chapter 6.5) can be specified by the commands FORMAT DATE\$ and FORMAT TIME\$. With both these commands, you should enter characters representing the various types of information. The order and number of the characters decides the format. You can also include separating characters like periods, slashes, colons, etc. Note that the input string must be enclosed by double quotation marks.

| FORMAT DATE\$ " <st< th=""><th>ring&gt;"</th><th></th></st<>    | ring>"                                                                         |                                                 |
|-----------------------------------------------------------------|--------------------------------------------------------------------------------|-------------------------------------------------|
| Y<br>M<br>D<br>Default:                                         | Year<br>Month<br>Day<br>YYMMDD                                                 |                                                 |
| Examples:<br>FORMAT DATE\$<br>2000.01.01                        | "YYYY.MM.DD" ↓                                                                 | gives e.¿                                       |
| FORMAT DATE\$<br>01/01/00                                       | "DD/MM/YY" ↓                                                                   | gives e. <sub>s</sub>                           |
| FORMAT TIME\$ " <stri< td=""><td>ing&gt;"</td><td></td></stri<> | ing>"                                                                          |                                                 |
| Н                                                               | Hour in 24-hour cycle (or<br>justified)                                        | ne digit per H; righ                            |
| h                                                               | Hour in 12-hour cycle (or<br>justified)                                        | ne digit per h; righ                            |
| М                                                               | Minute (one digit per M;                                                       | right-justified)                                |
| S<br>P                                                          | Second (one digit per S;<br>AM/PM (uppercase) in<br>character per P; left-just | right-justified)<br>12-hour cycle (or<br>ified) |
| p                                                               | am/pm (lowercase) in 1<br>character per p; left-just                           | 2-hour cycle (or<br>ified)                      |
| Dejault:                                                        | ппммээ                                                                         |                                                 |
| Examples:<br>FORMAT TIME\$<br>14:15:37                          | "HH:MM:SS" ↓                                                                   | gives e.                                        |
| FORMAT TIME\$<br>14.15                                          | "HH.MM" ↓                                                                      | gives e.                                        |
| FORMAT TIME\$<br>2.15.37 p                                      | "hh.MM.SS p" ↓                                                                 | gives e.                                        |
| FORMAT TIME\$<br>2.15 PM                                        | "hh.MM PP" ↓                                                                   | gives e.                                        |

The date and time formats as well as the names of months and weekdays are not saved in the printer's battery backed-up memory, but must be transmitted to the printer after each powerup.

Intermec EasyCoder E4 Direct Protocol 2.01 - Programmer's Guide Ed. 1

# 4. Date and Time Format, cont'd.

In many cases, you may prefer to have the names of months and weekdays printed in plain text rather than as a number. There are two commands which allow you to assign names in any language to months and weekdays:

| NAME DATE\$ <no.< th=""><th>of month&gt;,"<name month="" of=""></name></th></no.<> | of month>," <name month="" of=""></name> |
|------------------------------------------------------------------------------------|------------------------------------------|
|------------------------------------------------------------------------------------|------------------------------------------|

<No. of month> 1–12. <name of month> the desired name enclosed by double quotation marks.

The name of the month will be printed according to the format specified by **FORMAT DATE\$** and will be left justified.

| NAME WEEKDAY\$ <no. of="" weekday="">,"<name of="" weekday="">"</name></no.> |                                            |  |
|------------------------------------------------------------------------------|--------------------------------------------|--|
| <no. of="" weekday=""></no.>                                                 | 1 (Monday) – 7 (Sunday).                   |  |
| <name of="" weekday=""></name>                                               | the desired name enclosed by double quota- |  |
|                                                                              | tion marks.                                |  |
| Default:                                                                     | Full English names, e.g. Monday.           |  |

When transmitting variable input data to a predefined layout, the string must contain certain separating characters. By default, you should use **<STX>** as start-of-text separator, **<CR>** as field separator and **<EOT>** as end-of-text separator.

However, the **FORMAT INPUT** command allows you to select other characters as separators if the default separators for some reason cannot be produced or will interfere with the host computer system. Simply insert the desired separator characters (enclosed by double quotation marks) into the **FORMAT INPUT** command. Avoid using characters like **XON/XOFF** or **ENQ/ACK**, which may interfere with the communication between printer and host.

You must first leave Layout Mode by means of an **INPUT OFF** command, change the separators using a **FORMAT INPUT** command and then enter Layout Mode again by means of an **INPUT ON** command<sup>1</sup>.

FORMAT INPUT "<start separator>","<end separator>","<field separator>"

Example: INPUT OFF ↓ FORMAT INPUT "#","&",CHR\$(13) ↓ INPUT ON ↓

<sup>1</sup>/. If you transmit a **FORMAT INPUT** command containing separators identical to any of the

5. Separators

separators already stored in the printer's memory, an error will occur unless you first enter Immediate Mode.

The separators are saved in the printer's flash memory.

### 6. Counters

You can create counters for use in text and bar code fields (see chapters 4.3 and 4.4). The counters are global, i.e. the same counter can be used in many different labels and layouts, but will be incremented/decremented on any **PRINTFEED** operation, regardless of label. Thus, if you want to use a counter for a specific layout only, you must not use it in any other layout.

Each counter is designated by means of a number. Alpha counters are restricted to A–Z; numeric counters have no practical limit. The type of counter is decided by the type of start, stop or reset value.

There are various commands for creating a counter and specifying its characteristics:

- Start Value
- Number of Digits
- Number of Copies Before Update
- Incrementation/Decrementation
- Stop Value
- Restart Value

Note that input data must be enclosed by double quotation marks.

### Start Value

| COUNT& "START", <counter number="">,"<start value="">"</start></counter> |                                                                                                    |  |
|--------------------------------------------------------------------------|----------------------------------------------------------------------------------------------------|--|
| <start value=""></start>                                                 | is the first value to be printed (positive or<br>negative). Negative values are indicated by<br>a leading minus sign (-). |  |
| Default:                                                                 | 1 or A                                                                                                    |  |

### Number of Digits

| COUNT& "WIDTH", <counter number="">,"<number digits="" of="">"</number></counter> |                                                                                                    |  |
|-----------------------------------------------------------------------------------|----------------------------------------------------------------------------------------------------|--|
| <number digits="" of=""></number>                                                 | adds leading zero characters up to the speci-<br>fied number of digits. Must only be used in<br>numeric counters |  |
| Default:                                                                          | 1                                                                                                    |  |

### Number of Copies Before Update

| COUNT& "COPY", <counter number="">,"<number copies="" of="">"</number></counter> |                                               |  |
|----------------------------------------------------------------------------------|-----------------------------------------------|--|
| <number copies="" of=""></number>                                                | sets the quantity of copies to be printed be- |  |
| • •                                                                              | fore the counter is incremented or            |  |
|                                                                                  | decremented.                                  |  |
| Default:                                                                         | 1                                             |  |

## 6. Counters, cont'd.

Note that counters are not say in the printer's flash memobut must be transmitted to printer after each power-up.

7. Label-Taken

8. Feed Key

Sensor

### 

| COUNT& "INC", <cour< th=""><th>nter number&gt;,"<incr. value=""> <decr. value="">"</decr.></incr.></th></cour<>         | nter number>," <incr. value=""> <decr. value="">"</decr.></incr.>                                                                                                    |
|----------------------------------------------------------------------------------------------------|----------------------------------------------------------------------------------------------------|
| <incr. value=""></incr.>                                                                                                | sets the value by which the counter should be incremented.                                                                                                    |
| <decr. value=""></decr.>                                                                                                | sets the value by which the counter should be<br>decremented. Decrementation is indicated by<br>a leading minus sign (_)                                              |
| Default:                                                                                                    | 1                                                                                                    |
| Stop Value                                                                                                    |                                                                                                    |
| COUNT& "STOP", <co< td=""><td>ounter number&gt;,"<stop value="">"</stop></td></co<>                                     | ounter number>," <stop value="">"</stop>                                                                                                    |
| <stop value=""></stop>                                                                                                  | sets the value after which the counter should start all over again at the RESTART value.                                                                              |
| Default:                                                                                                    | 2, 147, 483, 647 or Z                                                                                                    |
| Restart Value                                                                                                    |                                                                                                    |
| COUNT& "RESTART"                                                                                                    | , <counter number="">,"<restart value="">"</restart></counter>                                                                                                    |
| <restart value=""></restart>                                                                                            | sets the value at which the counter should<br>start all over again after having exceeded the<br>STOP value.                                                           |
| Default:                                                                                                    | l or A                                                                                                    |
| All printers are fitte<br>if there is a label le<br>ing until the label h<br>ful for batch printin<br>You can enable or | ed with a label-taken sensor (LTS) which detects<br>ft in the printer's outfeed slot and holds up print-<br>has been removed. This facility is especially use-<br>ng. |
| command. The set<br>default, LTS is dis                                                                                 | ting is saved in the printer's flash memory. By abled.                                                                                                    |
| LTS& ON   OFF                                                                                                    |                                                                                                    |
|                                                                                                    |                                                                                                    |
| <b>Feed</b> on the EasyC tion.                                                                                          | oder E4 is used to initiate a <b>PRINTFEED</b> opera-                                                                                                    |
|                                                                                                    |                                                                                                    |

used for "CARD1:" and "CARD2:"; it specifies the number of bytes per sector (Default

## 9. Memory Formatting

By formatting the printer's memory, you will erase all files stored in the RAM memory without affecting the current setup. You can also format a RAM-type memory card inserted in the printer's PCMCIA slot to MS-DOS format. Be careful not to use this command unintentionally!

| FORMAT " <device>"[,<no. entries="" of="">[,<no. bytes="" of="">]]</no.></no.></device> |                                                                           |  |
|-----------------------------------------------------------------------------------------|---------------------------------------------------------------------------|--|
| <device><br/><no. entries="" of=""></no.></device>                                      | "RAM:", "CARD1:" or "CARD2:"<br>used for "CARD1:" and "CARD2:"; it speci- |  |
|                                                                                         | fies the number of entries in the root direc-<br>tory (Default 208).      |  |

512 bps).

## 10. Input Data Preprocess

All input data to the printer arrives in binary form via the standard IN channel (default "uart1:"). Characters are transmitted in ASCII format, which will be preprocessed by the printer's software according to any MAP commands.

The MAP command is used to modify a character set, or to filter out undesired characters on a specified communication channel by mapping them as Null (ASCII 0 dec).

If no character set meets your requirements completely (see **NASC** below), select the set that comes closest and modify it using **MAP** commands. Mapping will not be saved at power-up or reboot.

| MAP [ <device>],<original ascii="" value="">, <desired ascii="" value=""></desired></original></device> |                                             |  |  |
|----------------------------------------------------------------------------------------------------|---------------------------------------------|--|--|
| <device></device>                                                                                       | either 1 = Serial channel "uart1:"          |  |  |
|                                                                                                    | or 4 = Parallel channel "centronics:"       |  |  |
| <orig. ascii="" value=""></orig.>                                                                       | the value of the character according to the |  |  |
|                                                                                                    | selected character set (see NASC below).    |  |  |
| <des. ascii="" value=""></des.>                                                                         | the new ASCII value you want to assign to   |  |  |
|                                                                                                    | the character.                              |  |  |

### Example:

<No. of bytes>

You want to use the Roman 8 character set and 7-bit communication. However, you need to print £ characters which are not included in the 7-bit part of the Roman 8 character set (see chapter 3.2). However, you do not need the \$ character. Then remap the £ character (ASCII 187 dec.) to the value of the \$ character (ASCII 36 dec.).

MAP 36,187 ~

## 11. Character Set Selection

The **NASC** command is used to select a character set that decides how the various characters will be printed. This command makes it possible to adapt the printer to various national standards. By default, characters will be printed according to the Roman 8 character set. Most resident character sets are illustrated in chapter 11.1. For information on how to create user-defined character sets, refer to chapter 9.2. Sets marked with € in the list below supports the Euro currency sign.

| NASC <char. no.<="" set="" th=""><th>&gt;   &lt;"file name"&gt;</th><th></th></char.> | >   <"file name">           |                        |
|---------------------------------------------------------------------------------------|-----------------------------|------------------------|
| <char. no.="" set=""></char.>                                                         | Character set               | Remarks                |
| 1                                                                                     | Roman 8 (default)           | €                      |
| 33                                                                                    | French                      | €                      |
| 34                                                                                    | Spanish                     | €                      |
| 39                                                                                    | Italian                     | €                      |
| 44                                                                                    | English                     | €                      |
| 46                                                                                    | Swedish                     | €                      |
| 47                                                                                    | Norwegian                   | €                      |
| 49                                                                                    | German                      | €                      |
| 81                                                                                    | Japanese Latin (romají)     | €                      |
| 240                                                                                   | Microsoft Hebrew            | [not documented]       |
| 241                                                                                   | Microsoft Arabic            | [not documented]       |
| 351                                                                                   | Portuguese                  | €                      |
| 850                                                                                   | MS-DOS Latin 1              |                        |
| 851                                                                                   | MS-DOS Greek 1              |                        |
| 852                                                                                   | MS-DOS Latin 2              |                        |
| 855                                                                                   | MS-DOS Cyrillic             |                        |
| 857                                                                                   | MS-DOS Turkish              |                        |
| 862                                                                                   | MS-DOS Hebrew               | [not documented]       |
| 1250                                                                                  | Windows Latin 2 (Central    | Europe) €              |
| 1251                                                                                  | Windows Cyrillic (Slavic)   | €                      |
| 1252                                                                                  | Windows Latin 1 (ANSI)      | €                      |
| 1253                                                                                  | Windows Greek               | €                      |
| 1254                                                                                  | Windows Latin 5 (Turkish)   | €                      |
| 1255                                                                                  | Windows Hebrew              | [not documented]       |
| 1256                                                                                  | Windows Arabic              | [not documented]       |
| 1257                                                                                  | Windows Baltic Rim          | . €                    |
| -1                                                                                    | РСМАР                       |                        |
| -2                                                                                    | ANSI                        | €                      |
| <"file name">                                                                         | one of the following names, | or the name of a user- |
| 5                                                                                     | defined character set file  | 5                      |
|                                                                                       | "ÓCR-A.NSC"                 | [OCR-A BT]             |
|                                                                                       | "OCR-B.NSC"                 | OCR-B 10 Pitch BT1     |
|                                                                                       | "ZAPF.NSC"                  | [Zapf Dingbats BT]     |
|                                                                                       |                             |                        |

Intermec EasyCoder E4 Direct Protocol 2.01 - Programmer's Guide Ed. 1

# 11. Character Set Selection, cont'd.

Suppose you order the printer to print the character ASCII 124 dec. ASCII 124 will generate the following:

- |, according to the Roman 8 character set,
- ù, according to the French character set
- ñ, according to the Spanish set, etc.

In general, the Western European (Latin) character sets (numbers - 2 to 81 and number 351) are the same, with the exception of the few national characters. Each of the remaining character sets are specific to a limited number of languages, and should be used in conjunction with fonts for those languages.

A special case is the standard fonts OCR-A BT, OCR-B 10 Pitch BT and Zapf Dingbats BT. Before using any of these fonts for the printing of text or bar code interpretations, you must switch to their respective character sets, and switch back again to the original character set before selecting another font.

Choose the character set which best matches your data equipment and printout requirements. If any of the characters in this set do not have the ASCII value that you require, the **MAP** command can be used to assign that character to a different ASCII value (see chapter 6.10).

The **NASC** setting is not reset by **PRINTFEED** | **PF**, nor by turning the printer off. Once a **NASC** command has been issued, it affects the printed appearance of characters in any subsequent text field, but not in those text fields which have already been processed and stored in the print buffer. The **NASC** setting can be changed several times in one label, which allows labels to be multilingual.

Similarly, the **NASC** setting determines the appearance of the human readable portion of bar codes. The pattern of the bars in a bar code is determined by the ASCII values of the input data, and so is not affected by the **NASC** setting.

User-defined character sets can be created and stored in the printer, and separate commands exist to control the appearance of Asian characters. These are discussed in chapter 9.2.

## 12. Printer Reboot

Note that counters and error messages will be lost and a number of commands will be reset to default. As an alternative to turning the printer off and on with the main switch, you can issue a **REBOOT** command. Any data or layout in the working memory that has not been saved will be deleted and the buffers will be emptied.

REBOOT

## 13. Verbosity Level

The verbosity level controls the amount of information to be returned from print to host:

### SYSVAR (18) = <value>

| · · · /                     |                                          |
|-----------------------------|------------------------------------------|
| <value> = -1</value>        | All levels enabled (Default)             |
| $\langle value \rangle = 0$ | No verbosity (Recommended for best per-  |
|                             | formance)                                |
| $\langle value \rangle = 1$ | Echo received characters                 |
| $\langle value \rangle = 2$ | "Ok" after correct command lines         |
| $\langle value \rangle = 4$ | Echo input characters from communication |
|                             | port                                     |
| $\langle value \rangle = 8$ | Error after failed line                  |
|                             |                                          |

Bits can be combined, so e.g. **SYSVAR(18)=3** means both "Echo received characters" and "Ok after correct command lines".

## 14. Error Message Types

15. Error Handling

Four types of error messages can be selected:

| SYSVAR (19) = <value></value>     |                                                        |
|-----------------------------------|--------------------------------------------------------|
| <i><value> = 1</value></i>        | <string>, e.g. Invalid font (Default)</string>         |
| $\langle value \rangle = 2$       | Error <number> <string>,</string></number>             |
|                                   | e.g. Error 19 Invalid font                             |
| <i><value></value></i> = <i>3</i> | <i>E</i> < <i>number</i> >, <i>e.g.</i> " <i>E</i> 19" |
| $\langle value \rangle = 4$       | <i>Error <number>, e.g. "Error 19</number></i>         |

By default, the Intermec Direct Protocol error handler handles four error conditions:

- Out of paper
- Head lifted
- Out of transfer ribbon
- Next label not found

All other errors are ignored unless specified by an **ERROR** command.

When an error occurs, the standard IN channel is flagged as busy and the **Power** LED changes from Green to Red. The message specified for the error by the **ERROR** command is sent to the standard OUT channel. In the case of the four error conditions listed above, a standard message in English will be sent to the host computer if no other message is specified by an **ERROR** command.

When an error occurs, press **Feed** to acknowledge the error, then correct it, either in setup or physically, e.g. by changing the transfer ribbon.

## 15. Error Handling, cont'd.

The **ERROR** command activates error-handling for the specified error type and allows you to write an error message, which will be transmitted back to the host computer (according to selected verbosity and type of error message, see chapters 6.13 and 6.14):

### ERROR <error number>, "<error message>"

| <error number=""></error>  | error number (see chapter 12.1)          |
|----------------------------|------------------------------------------|
| <error message=""></error> | text string enclosed by double quotation |
|                            | marks. Maximum 33 characters             |

#### Example:

ERROR 43, "MEMORY OVERFLOW"

Six error conditions are always handled without having to be activated by an **ERROR** command. The Power LED turns red and the printer sends a message back to the computer on the serial channel.

• 1005 Out of paper

The printer waits for the printhead to be lifted and lowered, then the error is cancelled.

• 1022 Head lifted

The printer waits for the printhead to be lowered, then a formfeed is performed. If the error stopped a print operation, the operation will be restarted automatically.

- **1027 Out of transfer ribbon** (if thermal transfer printing is selected) The printer waits for a ribbon to be loaded. If the error stopped a print operation, the operation must be restarted.
- **1058 Transfer Ribbon fitted** (if direct thermal printing is selected) The printer waits for the ribbon to be removed. To clear the error cobdition and go on, press the **Feed** key.
- **1059 Cutter does not respond** (paper jam in cutter) The printer waits for the paper jam to be cleared. To clear the error cobdition and go on, press the **Feed** key.
- **37 Cutter device not found** (cutter not connected) The printer waits for a cutter to be connected. To clear the error cobdition and go on, press the **Feed** key.

Note that error handling and error messages specified by ERROR commands are not saved in the printer's battery backedup memory, but must be transmitted to the printer after each power-up.

## 16. Break in Batch Printing

When printing large batches of labels, it is useful to be able to stop printing, for example, if an error is detected. You can stop printing via any serial communication channel.

Two commands allow you to issue a **BREAK** command:

- **BREAK** specifies an individual break interrupt character for each serial communication channel
- **BREAK ON/OFF** enables/disables break interrupt and deletes the break character for the corresponding devices.

| BREAK <device>,<break char.=""></break></device> |                                                                                                    |  |
|--------------------------------------------------|----------------------------------------------------------------------------------------------------|--|
| <device> = 1</device>                            | "uart1:" serial communication channel (default)                                                            |  |
| $\langle device \rangle = 4$                     | "centronics:" parallel communication chan-<br>nel (IN channel only)                                        |  |
| <break char.=""></break>                         | is the ASCII decimal value of the desired<br>break character.<br>(default on both channels: ASCII 03 dec.) |  |

| BREAK <device> ON   OFF</device> |                                         |  |
|----------------------------------|-----------------------------------------|--|
| <device></device>                | the same parameter as in the BREAK com- |  |
|                                  | mand.                                   |  |
| Default:                         | Communication channels disabled         |  |

### 17. Printer Setup

The parameters in **SETUP** mode determine how the printer works. There are three ways to change the printer's setup:

- · Setup strings
- Setup files
- Bar Code Wand

The various setup parameters are described in the EasyCoder E4 Installation and Operation manual.

### **Setup Strings**

Setup strings allow you to change individual setup parameters directly from the host:

| SETUP " <setup string="">"</setup> |                                                                                                    |
|------------------------------------|----------------------------------------------------------------------------------------------------|
| <setup string=""></setup>          | a string of data according to the special syn-<br>tax listed below and enclosed by double quo-<br>tation marks. |

## 17. Printer Setup, cont'd.

In the syntax description below, characters separated by vertical bars indicate alternatives, n–nnnnn indicate variable numeric input and underscored space characters indicate compulsory space characters:

```
SETUP "CONTRAST, 5"
SETUP "SER-COM, UART1, BAUDRATE, 300 | 600 | 1200 | 2400 | 4800 | 9600 | 19200 | 38400"
SETUP "SER-COM, UART1, PARITY, NONE | EVEN | ODD | MARK | SPACE"
SETUP "SER-COM, UART1, CHAR LENGTH, 7 8"
SETUP "SER-COM, UART1, STOPBITS, 1 2"
SETUP "SER-COM, UART1, FLOWCONTROL, RTS/CTS, ENABLE DISABLE"
SETUP "SER-COM, UART1, FLOWCONTROL, ENQ/ACK, ENABLE DISABLE"
SETUP "SER-COM, UART1, FLOWCONTROL, XON/XOFF, DATA TO HOST, ENABLE | DISABLE"
SETUP "SER-COM, UART1, FLOWCONTROL, XON/XOFF, DATA FROM HOST, ENABLE | DISABLE "
SETUP "SER-COM, UART1, NEW LINE, CR/LF|LF|CR"
SETUP "DETECTION, LSS ADJUST, n nnn"
SETUP "DETECTION, FEEDADJ, STARTADJ, nnnn"
SETUP "DETECTION, FEEDADJ, STOPADJ, nnnn"
SETUP "SERVICE, MEDIA_SIZE, XSTART, nnn"
SETUP "SERVICE, MEDIA SIZE, WIDTH, nnnn"
SETUP "SERVICE, MEDIA SIZE, LENGTH, nnnn"
SETUP "SERVICE, MEDIA TYPE, LABEL (w GAPS) | TICKET (w MARK) | TICKET (w GAPS) |
      FIX LENGTH STRIP VAR LENGTH STRIP"
SETUP "SERVICE, PRINT DEFS, HEAD RESIST, nnn"
SETUP "SERVICE, PRINT_DEFS, PAPER_TYPE, < name of paper or transfer ribbon>"
SETUP "SERVICE, PRINT_DEFS, NEW_SUPPLIES, <encoded value>"
SETUP "SERVICE, PERFORMANCE, NORMAL HIGH"
SETUP "SERVICE, TESTFEED, LENGTH, nn"
SETUP "SERVICE, TESTFEED, GAP, nn"
```

### **IMPORTANT!**

In the description of the setup file syntax above, compulsory space characters are indicated by underscore (\_) characters to make it easier to see them. Do NOT enter the underscore characters but enter spaces character (ASCII 32 dec) instead!

### **Communication buffers**

There are no setup parameters for setting the size of the input and output buffers of the serial channel "uart:". There are 16 buffers, each with a size of 492 bytes. These are shared between the input and output processes.

Hence, if verbosity is disabled (**SYSVAR(18)=0**, see chapter 6.13), the input capacity is maximised.

## 17. Printer Setup, cont'd.

### Setup files

Two commands are used to set a printer up from a setup file: **SETUP WRITE** and **SETUP**.

Use a setup string (as described above) to set up the printer. Then use the **SETUP WRITE** command to save the current printer setup to a file.

SETUP WRITE "<filename>"

<filename> the full name of the setup file, including storage area, enclosed by double quotation marks.

You can then select the stored setup file, using the **SETUP** command.

#### SETUP "<filename>"

<filename>

the full name of the setup file, including storage area, enclosed by double quotation marks.

Examples: SETUP WRITE "setup1" ↓ SETUP "setup3" ↓

### Bar Code Wand

Setting up the printer with the Bar Code Wand does not involve using Intermec Direct Protocol.

See the EasyCoder E4 Installation and Operation manual for details on using the Bar Code Wand to set up the printer.

## 18. Setting the LSS Threshold

The sensitivity of the LSS (Label Stop Sensor) can be manually adjusted to detect gaps or black marks properly. Another way to do this is to issue a **TESTFEED** instruction, but that involves feeding out labels, which may be undesired in some cases.

The detection range is 0-31. Increase the value to make the LSS more sensitive and vice versa. The present threshold value will be returned on the serial channel using the instruction **PRINT SYSVAR** (8), also see chapter 7.6.

### SYSVAR (8) = <threshold value>

*<threshold value> is an integer in the range of 0–31.* 

## 19. Enabling/ Disabling Automatic Cutting

The standard EasyCoder E4 printers can optionally be fitted with a paper cutter that can cut non-adhesive paper strip or the backing paper between labels (no cutter is presently available for the Easy-Coder E4 LinerLess model).

As an alternative to issuing separate **CUT** instructions (see 5.1), you can enable or disable automatic cutting in connection with each **PRINTFEED** operation. By default, automatic cutting is disabled.

The amount of paper to be fed out before automatic cutting and be pulled back afterwards can optionally be specified:

| CUT [ <feed length="">] ON   OFF</feed> |                                |  |  |
|-----------------------------------------|--------------------------------|--|--|
| <feed length=""></feed>                 | is the desired length in dots. |  |  |

The CUT ON/OFF setting is saved in the non-volatile flash memory and will therefore remain in effect even after a power off or reboot.

## **Reading the Printer's Status**

## 1. Introduction

Provided that two-way communication is working between the printer and the host computer, the printer's status with regard to various functions can be returned to the host. This implies that the serial channel "uart1:" must be selected standard OUT channel (Default, see **SETSTDIO** command in chapter 6.2).

The **PRINT** command returns information about the printer's status via the standard OUT channel to the host, where it will usually be printed on the screen. A complementary command specifies the type of information to be returned. The shorthand version of **PRINT** is a question mark (?).

PRINT | ?

### 2. Date and Time

The current date and time according to the printer's clock/calendar can be read as follows:

| ? DATE\$ | or | ? DATE\$("F") |  |
|----------|----|---------------|--|
| ? TIME\$ | or | ? TIME\$("F") |  |

### 3. Memory

Various parts of the printer's memory can be tested by reading the result of a **FUNCTEST\$** command:

| ? | FUNCTEST\$ | (" <ram> <card1> <card2>"<b>)</b></card2></card1></ram> |  |
|---|------------|---------------------------------------------------------|--|
|---|------------|---------------------------------------------------------|--|

<RAM> <CARD1>/<CARD2> returns the result of the power-up RAM test. checks an inserted memory card and returns either "CARD NOT PRESENT", "CARD OK", or "CARD FAIL".

### 4. Printhead

The thermal printhead can be tested in three different ways:

- FUNCTEST\$ ("HEAD")
- ? HEAD (type of check)
- ? SYSVAR (<parameter>)

### ? FUNCTEST\$ ("HEAD")

The returns from the FUNCTEST\$ ("HEAD") command are:HEAD OK, SIZE:nnn DOTS(nnn is the number of dots)HEAD LIFTED(lower the printhead and try again)FAULTY PRINTHEAD(an error is detected)

#### ? HEAD(<type of check>)

<type of check> = -1 Checks printhead. Returns -1 if OK, else 0 and sets up the printer for the measured mean printhead resistance.

<type of check> = -7 Returns mean resistance of printhead in ohms

### Important!

Always either run a ? HEAD (-1) instruction after replacing the printhead or print a test label to set the printer for the resistance of the new printhead!

#### ? SYSVAR (<parameter>)

<parameter> = 21 returns printhead density in dots per mm
<parameter> = 22 returns the number of dots in the printhead

There are a number of counters in the printer's system, that can be read and returned to the host:

| ? SYSVAR ( <parameter>)</parameter>     |                                                                 |  |
|-----------------------------------------|-----------------------------------------------------------------|--|
| < parameter > = 14                      | number of errors detected since last startup                    |  |
| <pre><parameter> = 15</parameter></pre> | number of errors detected since last<br>SYSVAR(15)              |  |
| <pre><parameter> = 24</parameter></pre> | power-up status since last <b>SYSVAR(24)</b><br>(0 = No; 1=Yes) |  |

#### Note!

**SYSVAR (24)** is important, since essential functions, like counters and error messages will be lost at power up and other functions will be reset to their default values. Save all such data in the host and retransmit them to the printer as soon as a power-up has been detected by a polling program taking advantage of **SYSVAR (24)**.

5. System Counters

### 6. Sensors

The printer has a number of sensors and setup parameters that can be read and their status or value returned to the host:

### ? SYSVAR (<parameter>)

| < parameter > = 8<br>< parameter > = 18<br>< parameter > = 10 | returns LSS theshold value (see 6.18)<br>returns selected verbosity level (see 6.13) |
|---------------------------------------------------------------|--------------------------------------------------------------------------------------|
| < parameter > = 19<br>< parameter > = 20                      | (see 6.14)<br>returns printer's paper type setup                                     |
|                                                               | 0= Direct thermal printing;<br>1= Thermal transfer printing                          |
| $\langle parameter \rangle = 23$                              | returns status of the ribbon end sensor<br>(0=No ribbon; 1=Ribbon)                   |

### 7. Printer's Status

The printer's status with regard to various errors and other conditions can be read and returned to the host using the **PRSTAT** command:

? (PRSTAT AND <parameter>)

| <parameter> = 1</parameter>     | printhead lifted               |
|---------------------------------|--------------------------------|
| $\langle parameter \rangle = 2$ | label not removed              |
| $\langle parameter \rangle = 4$ | printer out of paper           |
| < parameter > = 8               | printer out of transfer ribbon |

Parameters can be combined, e.g. <3> checks for both "printhead lifted" and "label not removed" conditions. The printer will return 1 (= yes) or 0 (= no).

## 8. Firmware and Hardware Versions

The version of EasyCoder E4 software, the type of printer family and the type of CPU board can be read using a **VERSION\$** command:

### ? VERSION\$[(type of info)]

 $\begin{array}{ll} <type \ of \ info>=0 & the \ version \ of \ EasyCoder \ E4 \ firmware \\ <type \ of \ info>=1 & E4=EasyCoder \ E4 \\ <type \ of \ info>=2 & 1-E4700=CPU \ board \ 700 \end{array}$ 

### 9. Label Length

The presently set label length, as specified by the printer's setup, is returned by the following instruction:

? SYSVAR (<parameter>)

<parameter> = 2 returns label length in dots

The actual label length, as measured and set by a **TESTFEED** command, is returned by the following instruction:

? SYSVAR (<parameter>)

<parameter> = 100 returns label length in dots

Note that the SYSVAR (2) value must be equal to or exceed the SYSVAR (100) value, or the labels will be truncated.

The presently set label gap length, as set by a **TESTFEED** command, is returned by the following instruction:

? SYSVAR (<parameter>)

<parameter> = 101 returns label gap length in dots

## 11. Media Light Transmission

10. Gap Length

The light transmission of the media in the LSS is returned by the following instruction as a value in the range 0–31, where 0 is maximum reflection/transmission and 31 is no reflection/transmission. It can be used to assess the translucency of labels and backing paper and also has the side-effect of waiting until the motor stops.

? SYSVAR (<parameter>)

<parameter> = 1 returns the light transmission value

## File Handling

## 1. Reading the Printer Memory

There are a number of commands for reading the printer's memory and returning the information to the host. This requires a working two-way serial communication (see **SETSTDIO** in chapter 6.1):

### ? FRE (1)

? FRE (2)

Returns the number of free bytes in the printer's RAM memory (1) or the printer's Flash memory (2).

### FONTS

Returns the names and size of all fonts files stored in the printer's memory, followed by a list of the bitmapped fonts retained for compatibility with other EasyCoder printers (see chapter 4.3). It also returns information on the total memory used.

### IMAGES

Returns the names of all image files (in .PCX format) stored in the printer's memory. It also returns information on the total memory used.

### FILES ["<RAM:>|<ROM:>|<CARD1:>|<CARD2:>"]

Returns the names and size of all files in the printer's RAM memory (default) or optionally in the ROM memory (**"ROM:"**) or in an inserted DOS-formatted memory card (**"CARD1:** |**CARD2:"**). It will also return the the total number of used bytes in the RAM memory.

## 2. Removing Images, Files, and Fonts

Using **IMAGE LOAD**, images can either be loaded as "images" into the printer's volatile memory or as "image files" into the RAM memory. Images are removed using **REMOVE IMAGE**, whereas image files are removed using **KILL**. Images downloaded with an "S" flag cannor be removed, see **IMAGE LOAD** in chapter 8.5.

### REMOVE\_IMAGE "<name>"

The name of the image must be enclosed by double quotation marks. Wildcards can be used, e.g. **REMOVE IMAGE "\*.prg"**, **REMOVE IMAGE "\*.prg"**, **REMOVE IMAGE "\*.\*"** 

| 2. Removing<br>Images, Files, and<br>Fonts, cont'd. | Files, including<br>the RAM memor<br>KILL "[ <device>]<fild<br>The name of the<br/>when using a F:<br/>closed by double<br/>the RAM memor<br/>If the file name i<br/>will be removed<br/>used, e.g. KILL</fild<br></device> | font files and images files, can be removed from<br>y or from an inserted DOS-formatted memory card:<br>ename>"<br>file must correspond exactly to the name returned<br><b>LLES</b> , <b>IMAGES</b> , or <b>FONTS</b> command and be en-<br>e quotation marks. Since files will be removed from<br>ry by default, it is not necessary to specify <b>"RAM:"</b> .<br>s preceded by <b>"CARD1:"</b> or <b>"CARD2:"</b> , the file<br>from the inserted memory card. Wildcards can be<br><b>"*.prg"</b> . <b>KILL "test.*"</b> . or <b>KILL "*.*"</b> |
|-----------------------------------------------------|----------------------------------------------------------------------------------------------------|----------------------------------------------------------------------------------------------------|
|                                                     | <b>KILL</b> cannot be memory.                                                                                                    | used to remove images from the printer's volatile                                                                                                    |
| 3. Copying Files                                    | You can copy a formatted memo<br>copied to the ca<br>from the ROM<br>command to giv                                                                                                    | file to the RAM memory ( <b>"RAM:</b> "), or to a DOS-<br>ry card ( <b>"CARD1:</b> "   <b>"CARD2:</b> "). Images can be<br>che memory ( <b>"CACHE</b> "). You cannot copy to or<br>memory ( <b>"ROM:</b> "). You can also use the <b>COPY</b><br>e the copy a new name.                                                                                                    |
|                                                     | COPY "[ <source de<="" td=""/> <td>evice&gt;]<original name="">" [,"[<dest. device="">]<new name="">"]</new></dest.></original></td>                                                                                        | evice>] <original name="">" [,"[<dest. device="">]<new name="">"]</new></dest.></original>                                                                                                    |
|                                                     | The filename can to the RAM me                                                                                                    | n be up to 30 characters. Since files will be copied<br>emory by default, it is not necessary to specify                                                                                                    |
|                                                     | Example:<br>COPY "CARD1                                                                                                    | :Logo.1","LOGO.1" ,                                                                                                    |
| 4. Downloading<br>Binary Files                      | Binary files, e.g.<br>memory using th<br>be performed, th<br>tion <sup>1</sup> . If a file is c<br>it will be used as                                                                                                    | font files, can be downloaded to the printer's RAM<br>be <b>FILE&amp; LOAD</b> command. Before the transfer can<br>be printer must be set up for two way communica-<br>downloaded under the name <b>"Autoexec.bat"</b> ,<br>a startup file.                                                                                                    |
| Baudrate: 9600                                      | FILE& LOAD" <file r<="" td=""><td>name&gt;",<file size=""></file></td></file>                                                                                                    | name>", <file size=""></file>                                                                                                    |
| No parity<br>8 bits per character<br>1 stop bit     | <file name=""><br/><file size=""></file></file>                                                                                                    | the name (including the drive) you want to assign to the file, e.g. "CARD1:MYFILE.TXT". the size in bytes of the original file in the host.                                                                                                    |
| KIS/CIS enabled<br>XON/XOFF:                        | Upon receiving                                                                                                    | this command, the printer waits for the specified                                                                                                    |

Upon receiving this command, the printer waits for the specified number of bytes to be received with a 25 second timeout.

Data to Host disabled.

Data from Host disabled.

XON/XOFF:

# 5. Downloading Image Files

<sup>1</sup>/. Suggested serial port setup: Baudrate: 9600 No parity 8 bits per character 1 stop bit RTS/CTS enabled XON/XOFF: Data to Host disabled. XON/XOFF: Data from Host disabled.

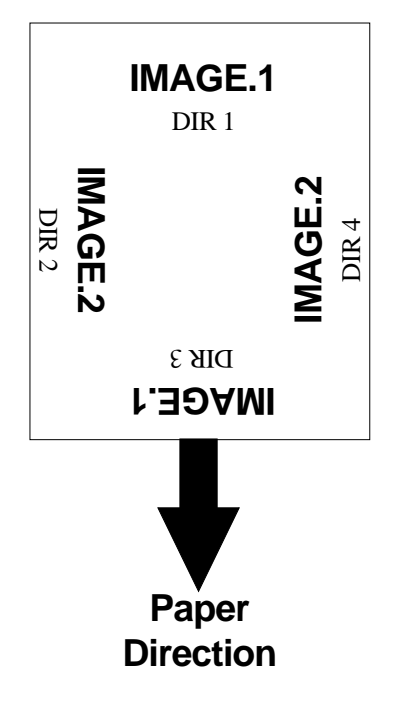

Image files in .PCX format can be downloaded to **"RAM:"**, **"CARD1:"** or **"CARD2:"** using the **IMAGE LOAD** command. Before the transfer can be performed, the printer must be set up for two way communication<sup>1</sup>.

IMAGE LOAD"<image name>",<file size>,"<flag>"

| <file name=""></file> | the name (optionally including the drive) you<br>want to assign to the image, e.g. "LOGO.1"<br>or "CARD2:LOGO.1".         |
|-----------------------|----------------------------------------------------------------------------------------------------|
| <file size=""></file> | the size in bytes of the original .PCX file in the host.                                                                  |
| <flag></flag>         | either "S" or an empty string "":                                                                                         |
|                       | S = the image will be saved in the battery backed-up part of the RAM memory;                                              |
|                       | empty string ("") = the image will be saved<br>in the volatile memory ("CACHE:") and will<br>be deleted at next power-up. |

Upon receiving this command, the printer waits for the specified number of bytes to be received with a 25 second timeout.

We recommend that you add the extension .1 or .2 to the image name, so that you can tell which directions the image is suited for before you print it out, i.e.:

**IMAGE.1** is suited for directions **across** the paper web, i.e. DIR 1 & DIR3.

**IMAGE.2** is suited for directions **along** the paper web, i.e. DIR 2 & DIR4.

## **Advanced Features**

1. Specifying Complex Bar Codes Complex 2-dimensional bar or dot codes, e.g. PDF417, require many specifying parameters. Therefore, there is a complex command that allows all bar code parameters to be specified within a single command. This command can also be used for one-dimensional bar codes (see chapter 4.4).

| BARSET[# <start parameter="">,]["<bar code="" name="">"[,<ratio bars="" wide=""></ratio></bar></start>                                |                                                      |  |  |
|----------------------------------------------------------------------------------------------------|------------------------------------------------------|--|--|
| [, <ratio bars="" narrow="">[,<magnification>[,<height> [,<security level=""></security></height></magnification></ratio>             |                                                      |  |  |
| [, <aspect height="" ratio="">[,<aspect ratio="" width="">[,<no. of="" rows="">[,<no. columns="" of=""></no.></no.></aspect></aspect> |                                                      |  |  |
| [, <truncate flag="">]]]]]]]]</truncate>                                                                                              |                                                      |  |  |
| <start parameter=""></start>                                                                                                    | specifies first parameter in the command (default 1) |  |  |
| <bar code="" name=""></bar>                                                                                                    | specifies bar code<br>(default "INT2OF5")            |  |  |
| <ratio bars="" wide=""></ratio>                                                                                                    | specifies ratio wide/narrow bars<br>(default 3)      |  |  |
| <ratio bars="" narrow=""></ratio>                                                                                                    | specifies ratio wide/narrow bars<br>(default 1)      |  |  |
| <magnification></magnification>                                                                                                    | specifies magnification<br>(default 2)               |  |  |
| <height></height>                                                                                                    | specifies height of bars in dots<br>(default 100)    |  |  |
| <security level=""></security>                                                                                                    | only used in PDF417 and Maxicode (default 2)         |  |  |
| <aspect height="" ratio=""></aspect>                                                                                                  | only used in PDF417 and Maxicode<br>(default 1)      |  |  |
| <aspect height="" width=""></aspect>                                                                                                  | only used in PDF417 and Maxicode (default 2)         |  |  |
| <no. of="" rows=""></no.>                                                                                                    | only used in PDF417 and Maxicode (default 0)         |  |  |
| <no. columns="" of=""></no.>                                                                                                    | only used in PDF417 and Maxicode (default 0)         |  |  |
| <truncate flag=""></truncate>                                                                                                    | only used in PDF417 and Maxicode (default 0)         |  |  |

## 2. Using International Character Sets

The data input to text fields and bar codes takes the form of an ASCII string. Even compound data, such as...

**PRTXT "Label No.";CNT1\$;" Date ";DATE\$("F")** is expanded by the printer into a single ASCII string before any other processing occurs. This ASCII string is then converted to a string of international character codes according to the Unicode standard. Every character, whether it be a Latin "A", Greek "alpha" or Chinese "ren", has a unique code in this standard, called its "unicode".

### Unicoded fonts

The EasyCoder E4 works with Unicoded fonts in either Bitstream Speedo or TrueType format: its font scaler accesses images of characters within these fonts according to the character's unicode. The printer also supports a number of non-Unicoded fonts.

Some care is required when using fonts not built into the printer:

- If a font is not Unicoded, the font scaler may access the wrong characters (only some non-Unicoded fonts are supported).
- A font may not include all the characters in the current character set, as specified by the **NASC** command. If a text field contains a character which is not in the current font, then a replacement character will usually be printed instead. The replacement character for Speedo fonts is a space, while for TrueType fonts it is usually an unfilled rectangle.

### NASC and NASCD tables

There are many national and international standards for mapping ASCII strings to strings of unicode. The EasyCoder E4 provides support for virtually all of these. There are two types of mappings:

- Single-byte mappings, which map one ASCII character to a unicode. The EasyCoder E4 supports these using "NASC tables". For example, for each **NASC** setting listed in chapter 6.11, the EasyCoder E4 has an internally stored NASC table. User defined NASC tables can also be stored in the printer as a file (see later in this chapter).
- Double-byte mappings, which map pairs of ASCII characters to unicodes. The EasyCoder E4 supports these using "NASCD tables". Currently, there are NASCD tables for the most common double-byte mappings used for the large Asian character sets: BIG5, GB, JIS and Shift-JIS.

## 2. Using International Character Sets, cont'd.

To be exact, the double-byte mappings allow an ASCII string to contain a mixture of single-byte and double-bytes codes. For example, in the BIG5 mapping, any ASCII character with value 160 or greater is the first byte of a double-byte code, while the remaining characters form single-byte codes. So, in BIG5, the ASCII string "<160><64><65>" splits into the double-byte code "<160><64> and the single-byte code "<65>". In the EasyCoder E4, the current NASCD table specifies both how to divide an ASCII string into single-byte and double-byte codes and also how the double-byte codes are mapped to unicodes. The current NASC table specifies how the single-byte codes are mapped to unicodes. The relevant commands are:

| NASC < character set no.>   < "Tile |
|-------------------------------------|
|-------------------------------------|

| NASCD " <nascd file="" table="">"</nascd>                     |                                                                                                    |  |
|---------------------------------------------------------------|----------------------------------------------------------------------------------------------------|--|
| <character no.="" set=""><br/>&lt;"file name"&gt;</character> | one of the values listed in chapter 6.11<br>one of the character set names listed in chap-<br>ter 6.11 or the name of a user defined NASC                 |  |
| <nascd file="" table=""><br/>Default:</nascd>                 | table (see later in this chapter)<br>the file name of a NASCD table.<br>NASCD "" (empty string; disables double-<br>byte interpretation of ASCII strings) |  |

### **Double-byte fonts**

As discussed above, the ASCII data input to text fields and human readable parts of bar codes can contain a mixture of single-byte and double-byte codes, which are mapped to unicodes by the **NASC** and **NASCD** settings respectively. The characters for the single-byte codes are printed using the current single-byte font, as specified by the **FONT** command (see chapter 4.3). The characters for the double-byte codes are printed using the current double-byte font, as specified by the following commands:

| FONTD   FD " <font file="" name="">"</font> | [, <font size="">,-</font> | <font slant=""></font> |
|---------------------------------------------|----------------------------|------------------------|
|---------------------------------------------|----------------------------|------------------------|

| <font file="" name=""></font> | the name of a Speedo or TrueType font file;<br>it must be enclosed by double quotation |
|-------------------------------|----------------------------------------------------------------------------------------|
|                               | marks.                                                                                 |
| <font size=""></font>         | the height of the characters in points (a point                                        |
| •                             | is a standard typographic unit, equal to 1/72                                          |
|                               | inches).                                                                               |
| <font slant=""></font>        | the italic angle of the characters in degrees;                                         |
|                               | a positive value slants the characters clock-                                          |
|                               | wise away from the vertical. Default: 0.                                               |
| Reset to default by:          | PRINTFEED/PF                                                                           |

## 2. Using International Character Sets, cont'd.

## NASCD OFF:¿Š

NASCD ON:寨

Label produced by the program example to the right.

The three double-byte font parameters can be specified separately using the following commands:

FONTD | FD "<font file name>"

FONTDSIZE | FSD <font size>

### FONTDSLANT | FLD <font slant>

For each parameter, the value specified by these commands will be used in all text fields on the current label, until a new value is specified. These parameters need only be specified if a **NASCD** file is specified, as otherwise double-byte interpretation is disabled.

```
Example:

NASC 1 ↓

NASCD "CARD1:BIG5.NCD" ↓

FONT "Swiss 721 BT",20,0 ↓

FONTD "CARD1:CHINESE.TTF",20,0 ↓

PP 100,100 ↓

PT "NASCD ON: ";CHR$(185);CHR$(235) ↓

NASCD "" ↓

PP 100,200 ↓

PT "NASCD OFF: ";CHR$(185);CHR$(235) ↓

PF ↓
```

Double-byte fonts can also be used in the human readable parts of barcodes. The corresponding commands are:

| BARFONTD   BFD " <font file="" name="">"[,<font size="">,<font slant="">]</font></font></font> |                                                 |  |  |
|------------------------------------------------------------------------------------------------|-------------------------------------------------|--|--|
| <font file="" name=""></font>                                                                  | the file name of the double-byte font to be use |  |  |
| <font size=""></font>                                                                          | the height of the font in points. Default 12.   |  |  |
| <font slant=""></font>                                                                         | the italic angle of the font in degrees clock-  |  |  |
|                                                                                                | wise Default: 0.                                |  |  |
| Reset to default by:                                                                           | PRINTFEED/PF                                    |  |  |

The bar code font size and slant can be specified separately using the following commands:

### BARFONTDSIZE | BFSD <font size>

### BARFONTDSLANT | BLFD <font slant>

Double-byte interpretation of human readables is disabled unless a NASCD file is specified. Also, note that many double-byte mappings use ASCII characters greater than 127, although these characters are not allowed as input data to many bar code types. PDF 417 is one bar code type that does allow ASCII characters greater than 127 as input.

## 2. Using International Character Sets, cont'd.

### **User-defined NASC tables**

A user-defined NASC table can be used in place of one of the builtin NASC settings. It specifies a unicode for each of the 256 ASCII characters, and determines the mapping of single-byte codes in text fields and human readable parts of bar codes. A user-defined NASC table is specified using the command:

#### NASC "<file name>"

| <file name=""></file> | the name of a file containing a user-defined |
|-----------------------|----------------------------------------------|
|                       | NASC table.                                  |
| Default:              | NASC 1 (the built-in Roman 8 NASC table is   |
|                       | used)                                        |

Such a file can be created using some text editors, or by a userwritten piece of software. It can be sent to the printer using the **FILE& LOAD** command (see chapter 8.4) or copied onto a MSDOS formatted memory card which can be inserted in one of the printer's PCMCIA slots. It is a binary file 516 bytes long, with the following format:

| ionnat.      |                                    |
|--------------|------------------------------------|
| Byte 0:      | Ν                                  |
| Byte 1:      | S                                  |
| Byte 2:      | С                                  |
| Byte 3:      | 1                                  |
| Byte 4:      | high byte of unicode for ASCII 0   |
| Byte 5:      | low byte of unicode for ASCII 0    |
| Byte 6:      | high byte of unicode for ASCII 1   |
| Byte 7:      | low byte of unicode for ASCII 1    |
| $\downarrow$ | $\downarrow$ $\downarrow$          |
| Byte 514:    | high byte of unicode for ASCII 255 |
| Byte 515:    | low byte of unicode for ASCII 255. |
|              |                                    |
# 3. Font Scaling

In general, the EasyCoder E4 scales characters "on the fly" into bitmaps ready for printing. It stores as many character bitmaps as possible in a memory cache, to avoid having to rescale characters which are used more than once. Character bitmaps are deleted from the cache automatically by the printer, and so characters which are used often usually need to be rescaled frequently.

In some instances it can take a long time for the printer to scale characters, such as when using double-byte TrueType fonts on a card. The user can force the printer to hold character bitmaps in the cache using the following command:

#### PRESCALE | PS "<string of characters>"

<string of char.> an ASCII string specifying all the characters that are to be scaled from the current singleand double-byte fonts. It is interpreted according to the current NASC and NASCD settings.

#### Example:

The 10 digits from a single-byte font and the ren character from a double-byte font are prescaled. NASCD "CARD1:BIG5.NCD" ↓ FONT "Swiss 721 BT",50,10 ↓ FONTD "CARD1:HOMINCHO.TTF" ↓

```
DIR 2 ↓
MAG 2,1 ↓
PS "0123456789";CHR$(164);CHR$(56)↓
```

The contents of a character bitmap depend on all of the following settings:

- Single-byte character: DIR, MAG, NASC, FONT, FONTSIZE, FONTSLANT
- Double-byte character:

#### DIR, MAG, NASCD, FONTD, FONTDSIZE, FONTDSLANT

The printer holds prescaled characters for the last 15 combinations of these settings. When a new combination is used, (for example, when the specification of **DIR** is changed), the prescaled characters for the 15th previous combination are lost. All prescaled characters are lost when the printer is turned off.

# Firmware Upgrade

1. Firmware and Fonts

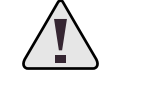

WARNING! Do not switch off the printer until the upgrading is completed and the Power LED shines green!

<sup>1</sup>/. This chapter refers to cards containing fonts which will be loaded into the printer's flash memory. Font cartridges which are permanently fitted in the printer are not covered.

<sup>2</sup>/. You cannot save your settings to a text file and use it later when you upgrade fonts, since all your files are lost and the printer settings are reset to factory defaults during the upgrade. This does not apply to upgrading of the firmware. Firmware and resident fonts can be upgraded using 1 or 2 PCMCIA cards, which may contain either printer firmware updates or fonts<sup>1</sup>. In either case, use the following procedure:

- 1 Print out a test label, which will contain all your printer settings as these will be lost during a font upgrade<sup>2</sup>.
- 2 Switch off the printer.
- **3** Insert the card in either slot with its top facing the ON/OFF switch.
- 4 Switch on the printer. The data on the card is copied to the printer's flash memory.

The Power LED should go through the following sequence, which takes about 30 seconds..

- Flash amber
- Continuous amber
- Flash amber
- Continuous amber
- Green
- 5 Switch off the printer.
- 6 Remove the card.
- 7 Insert the next card, if necessary, and repeat steps 4-6.
- 8 Switch on the printer.
- **9** Enter the settings shown on the test label you printed earlier (see chapter 6.9).
- 10 Reset the printhead resistance setting using the command: **?HEAD(-1)**

Upgrading of fonts resets all setup parameters, the kilometer counter, the head resistance and the instructions LST& ON/OFF, FOR-MAT INPUT and PRINTKEY ON/OFF. The same applies to a firmware upgrade to a higher version number, e.g. v 2.00 - v 2.01.

Another way to obtain a similar result is to perform a *RESET*, i.e. holding down the Feed key for three seconds after printing a test label. However, in this case the km counter and the head resistance are not reset.

# Character Set, Fonts, and Bar Codes

## 1. Character Sets

Note:

The Euro currency sign ( $\notin$ ) has be included in most character sets, see chapter 6.11. This chapter contains the various single-byte character sets, that can be selected using the **NASC** statement. Double-byte character sets are not included, but are available separately on special request.

The following information applies to all single-byte character sets:

- Characters between ASCII 0 decimal and ASCII 31 decimal are unprintable control characters as listed below.
- Characters between ASCII 32 decimal and ASCII 127 decimal can always be printed, regardless of 7-bit or 8-bit communication protocol, provided that the selected font contains the characters in question.
- Characters between ASCII 127 decimal and ASCII 255 decimal can only be printed if the selected font contains the characters in question and an 8-bit communication protocol is used. If you use 7-bit communication, select another national character set (see **NASC** statement in chapter 6.11) or use a **MAP** statement to remap a character set (see chapter 6.10).
- If a character, which does not exist in the selected font, is used, a space will be substituted in a Speedo font, and an empty rectangle in a TrueType font.

#### Non-printable control characters (ASCII 00 - 31 dec)

| 00 | NUL | 16 | DLE |
|----|-----|----|-----|
| 01 | SOH | 17 | DC1 |
| 02 | STX | 18 | DC2 |
| 03 | ETX | 19 | DC3 |
| 04 | EOT | 20 | DC4 |
| 05 | ENQ | 21 | NAK |
| 06 | ACK | 22 | SYN |
| 07 | BEL | 23 | ETB |
| 08 | BS  | 24 | CAN |
| 09 | HT  | 25 | EM  |
| 10 | LF  | 26 | SUB |
| 11 | VT  | 27 | ESC |
| 12 | FF  | 28 | FS  |
| 13 | CR  | 29 | GS  |
| 14 | SO  | 30 | RS  |
| 15 | SI  | 31 | US  |

Roman 8 (NASC 1)

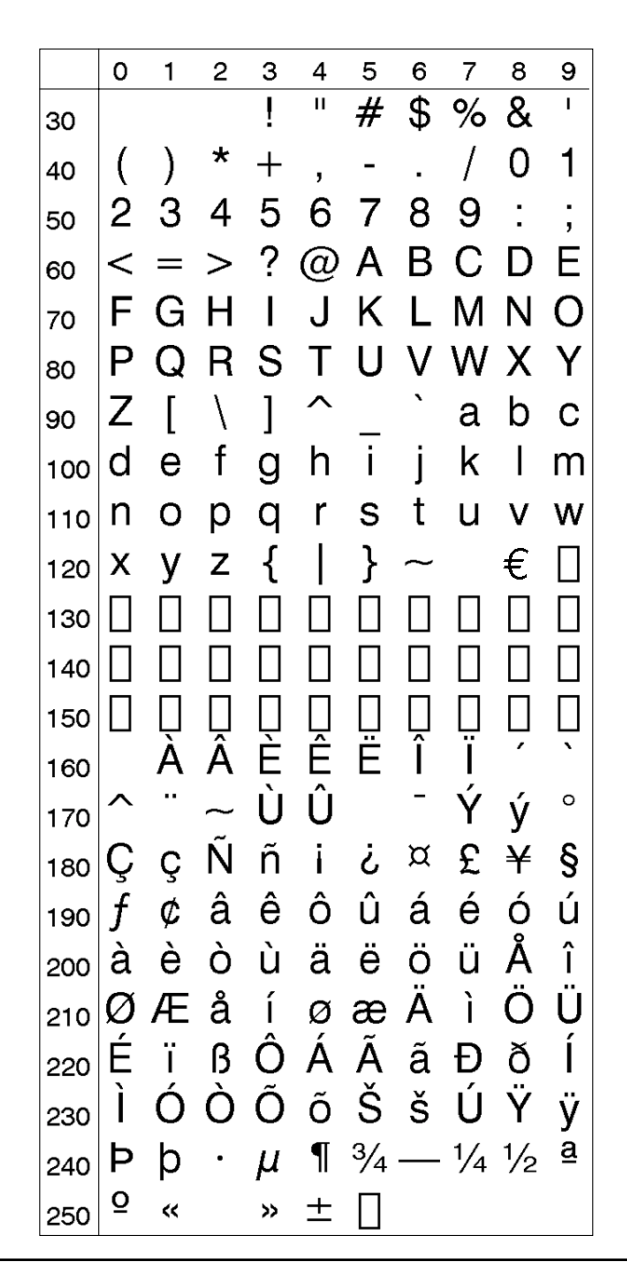

French (NASC 33)

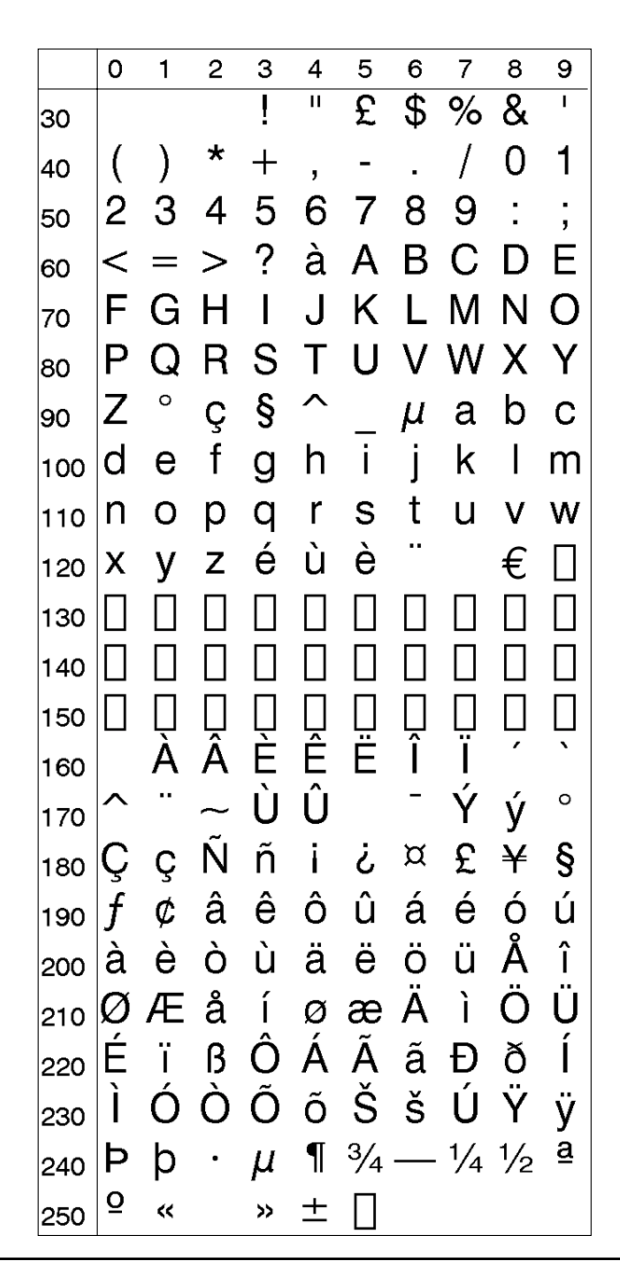

Spanish (NASC 34)

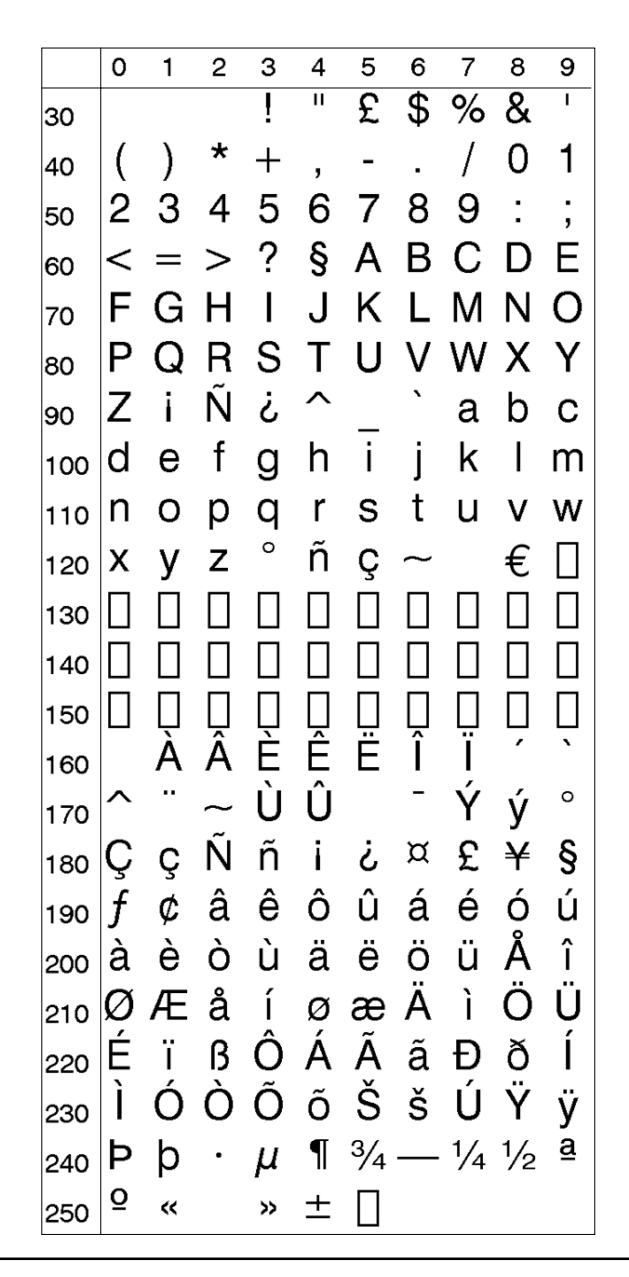

Italian (NASC 39)

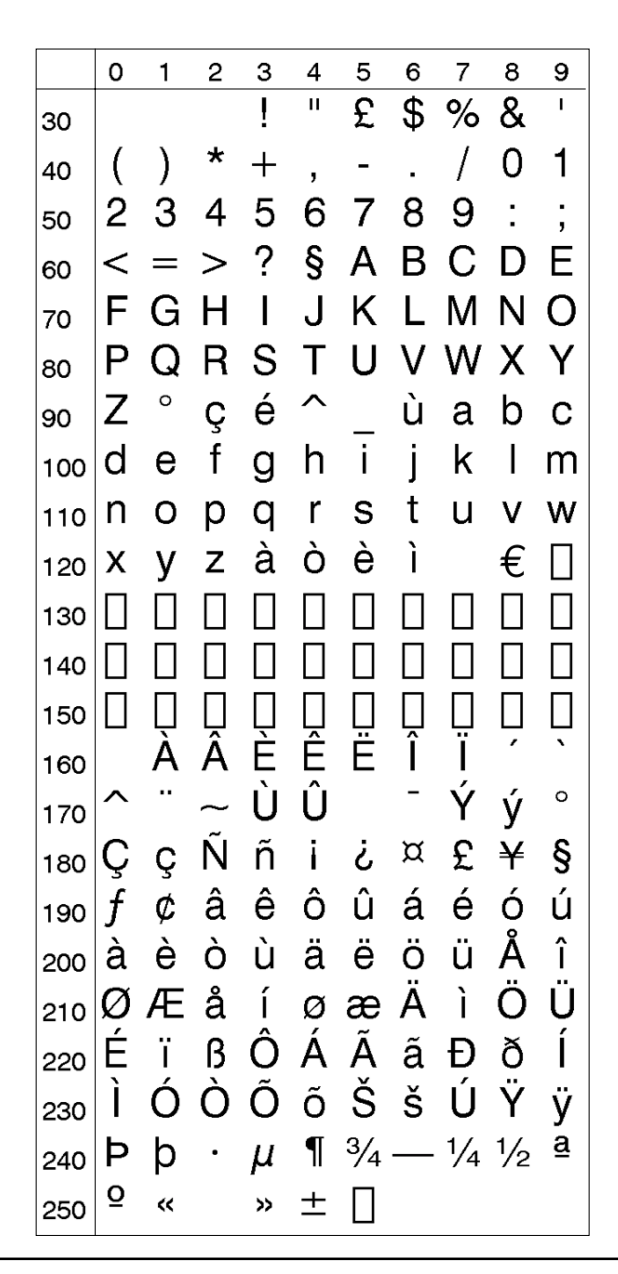

English (UK) (NASC 44)

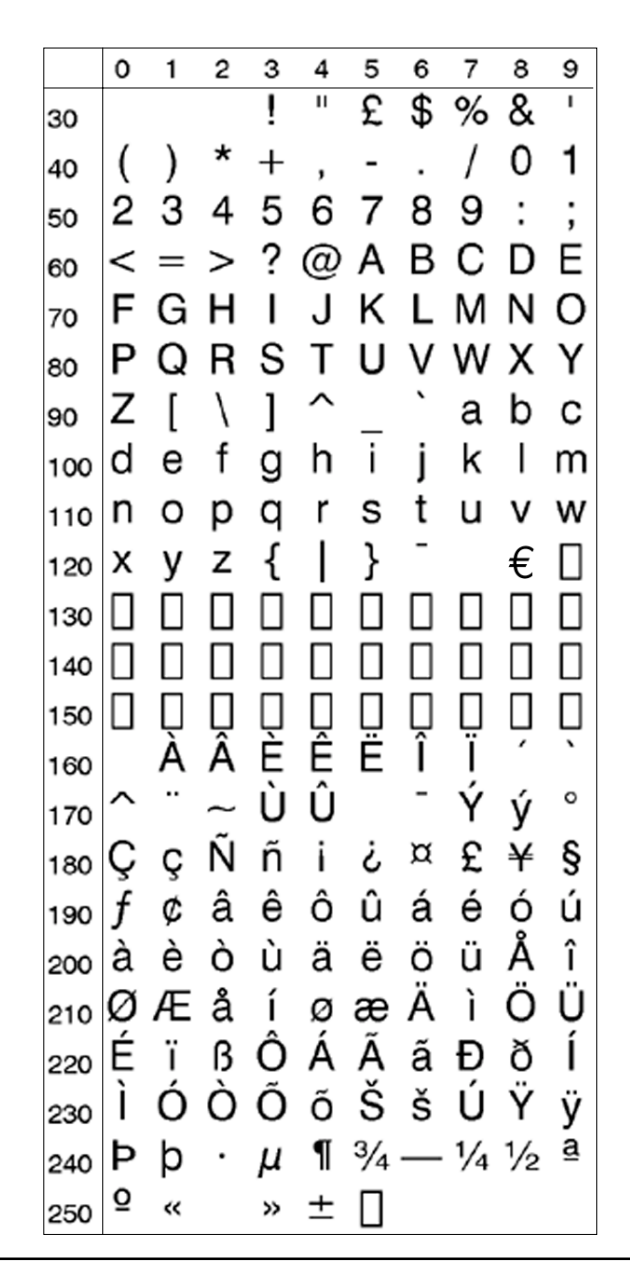

Swedish (NASC 46)

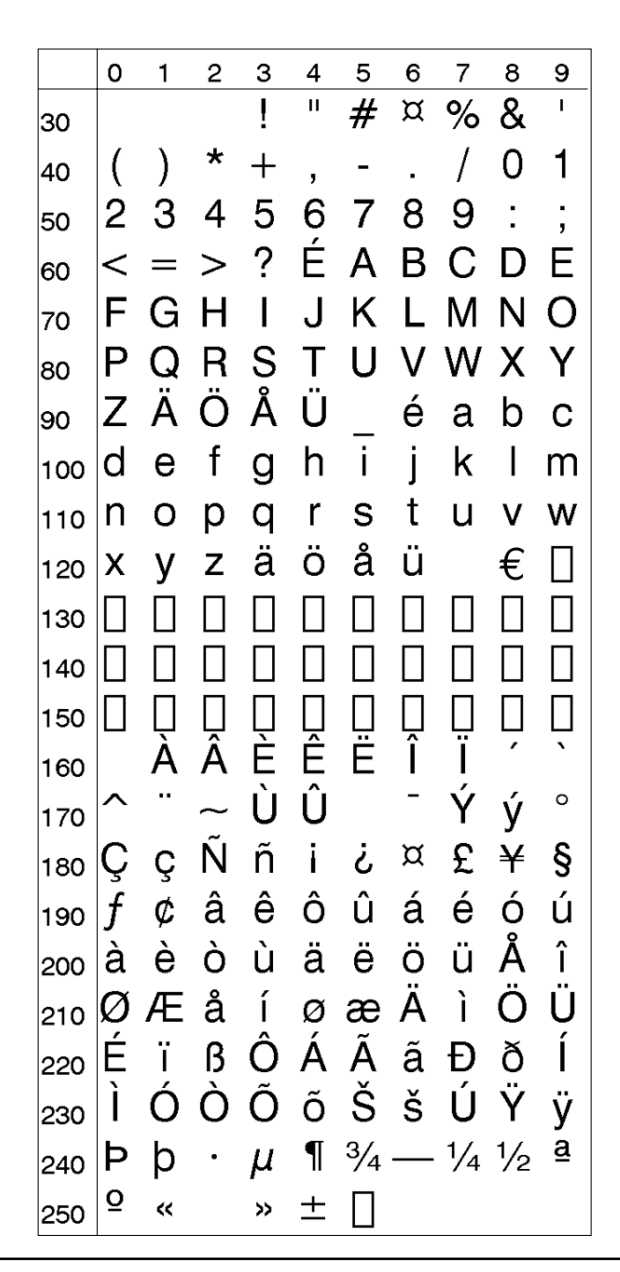

Norwegian (NASC 47)

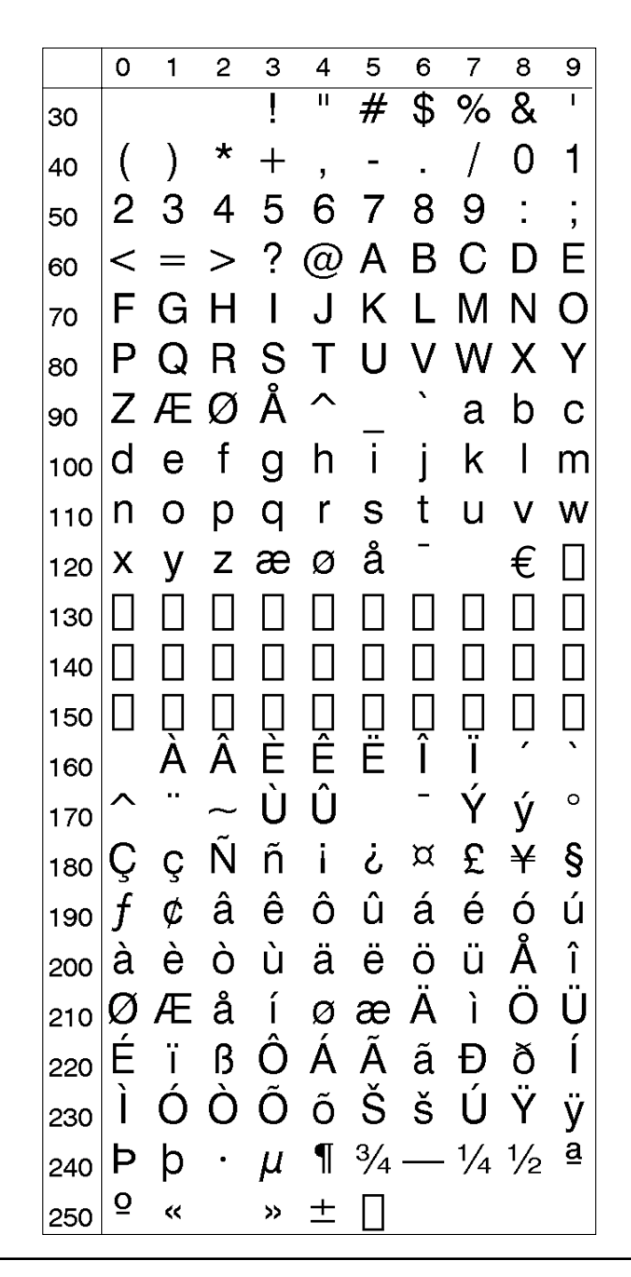

German (NASC 49)

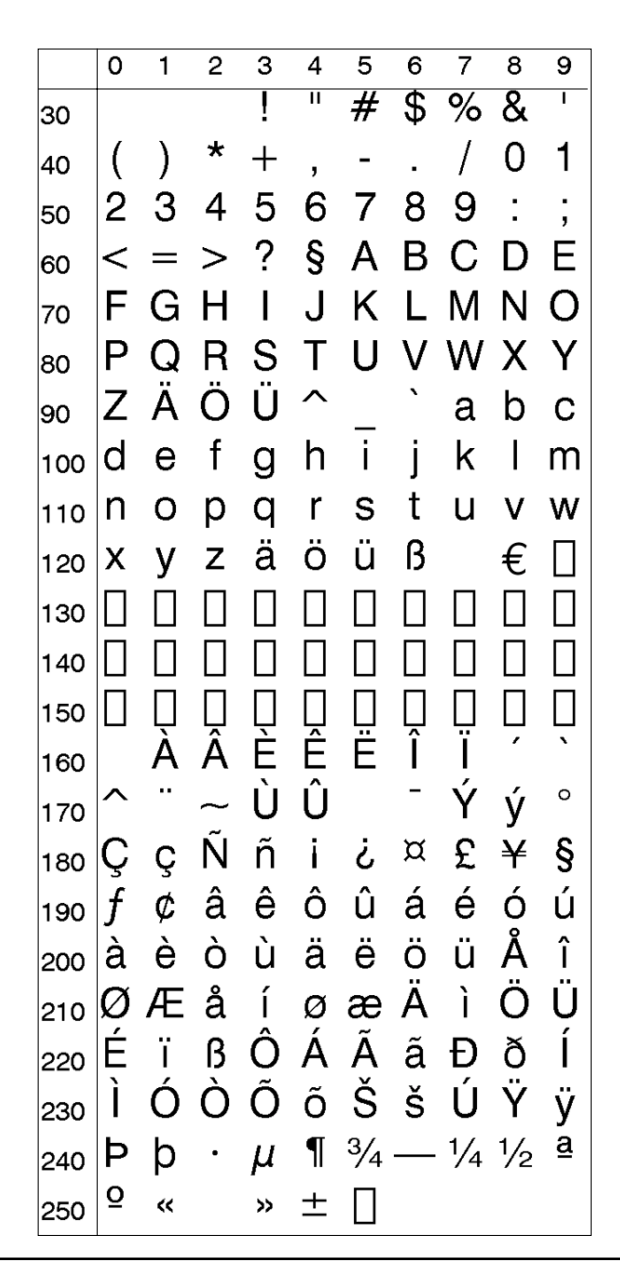

Japanese Latin (NASC 81)

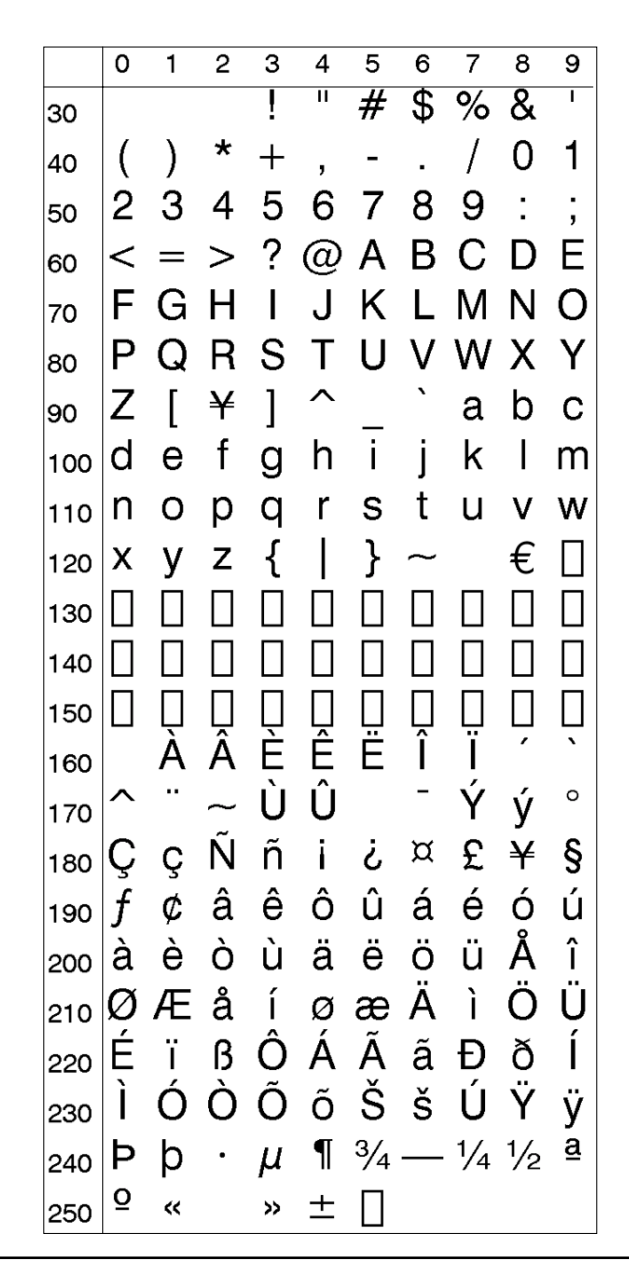

Portuguese (NASC 351)

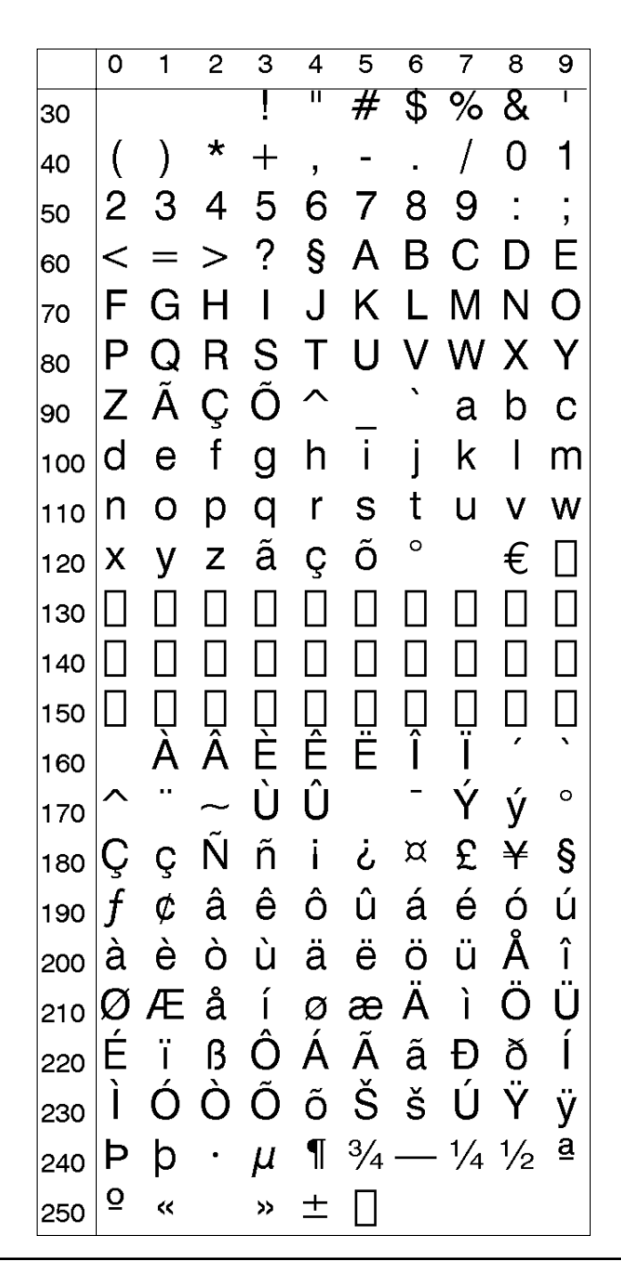

MS-DOS Latin 1 (NASC 850)

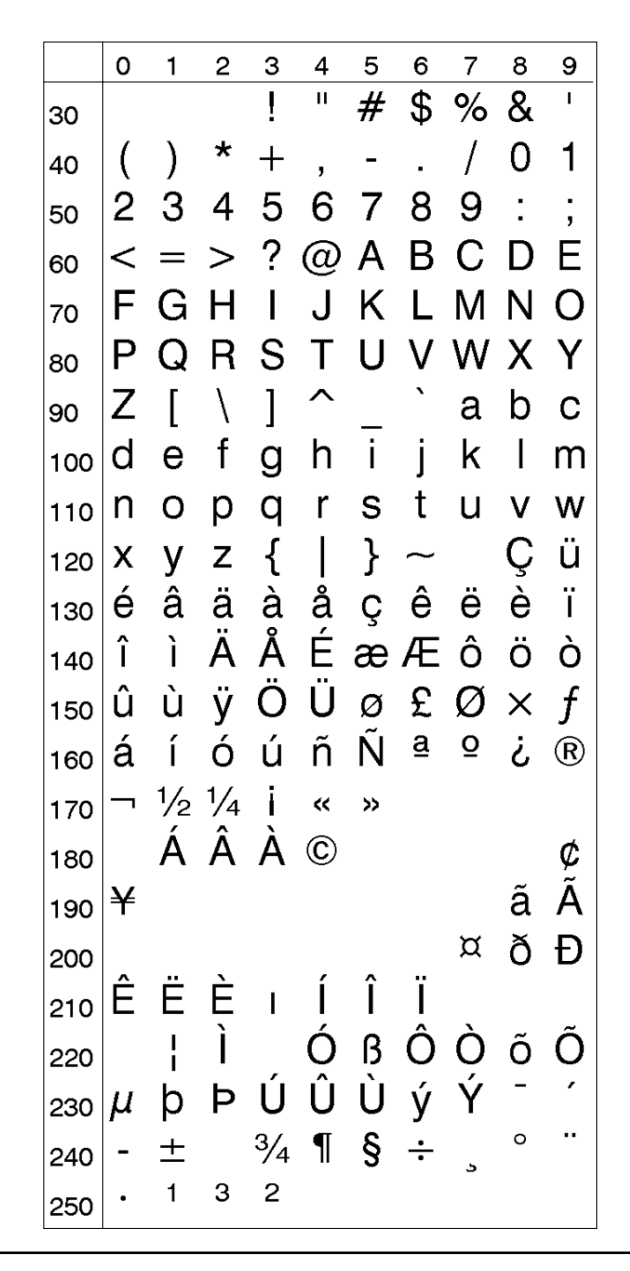

MS-DOS Greek 1 (NASC 851)

|     | 0 | 1   | 2 | 3 | 4  | 5 | 6  | 7  | 8 | 9  |
|-----|---|-----|---|---|----|---|----|----|---|----|
| 30  |   |     |   | ! | 11 | # | \$ | %  | & | I  |
| 40  | ( | )   | * | + | ,  | - |    | /  | 0 | 1  |
| 50  | 2 | З   | 4 | 5 | 6  | 7 | 8  | 9  | : | ;  |
| 60  | < | =   | > | ? | @  | А | В  | С  | D | Е  |
| 70  | F | G   | Η | Ι | J  | Κ | L  | Μ  | Ν | 0  |
| 80  | Ρ | Q   | R | S | Т  | U | V  | W  | Х | Y  |
| 90  | Ζ | [   | \ | ] | ^  | _ | `  | а  | b | С  |
| 100 | d | е   | f | g | h  | i | j  | k  | Ι | m  |
| 110 | n | 0   | р | q | r  | S | t  | u  | ۷ | W  |
| 120 | X | У   | Ζ | { |    | } | ~  |    | Ç | ü  |
| 130 | é | â   | ä | à | Ά  | Ç | ê  | ë  | è | ï  |
| 140 | î | Έ   | Â | Ή | Ί  |   | Ό  | Ô  | Ö | Ύ  |
| 150 | û | ù   | Ώ | Ő | Ü  | ά | £  | έ  | ή | ί  |
| 160 | ï | ΰ   | Ó | Ú | А  | В | Г  | Δ  | Е | Ζ  |
| 170 | Η | 1⁄2 | Θ | Ι | ~  | » |    | ** |   |    |
| 180 |   | Κ   | ٨ | Μ | Ν  |   |    |    |   | Ξ  |
| 190 | 0 |     |   |   |    |   |    |    | Π | Ρ  |
| 200 |   |     |   |   |    |   |    | Σ  | Т | Y  |
| 210 | Φ | Х   | Ψ | Ω | α  | β | γ  |    |   |    |
| 220 |   | δ   | 3 |   | ζ  | η | θ  | ι  | Κ | λ  |
| 230 | μ | ۷   | ξ | 0 | π  | ρ | σ  | ς  | τ | ,  |
| 240 | - | ±   | U | φ | χ  | § | ψ  | د  | 0 | •• |
| 250 | ω | Ü   | ΰ | ώ |    |   |    |    |   |    |

MS-DOS Latin 2 (NASC 852)

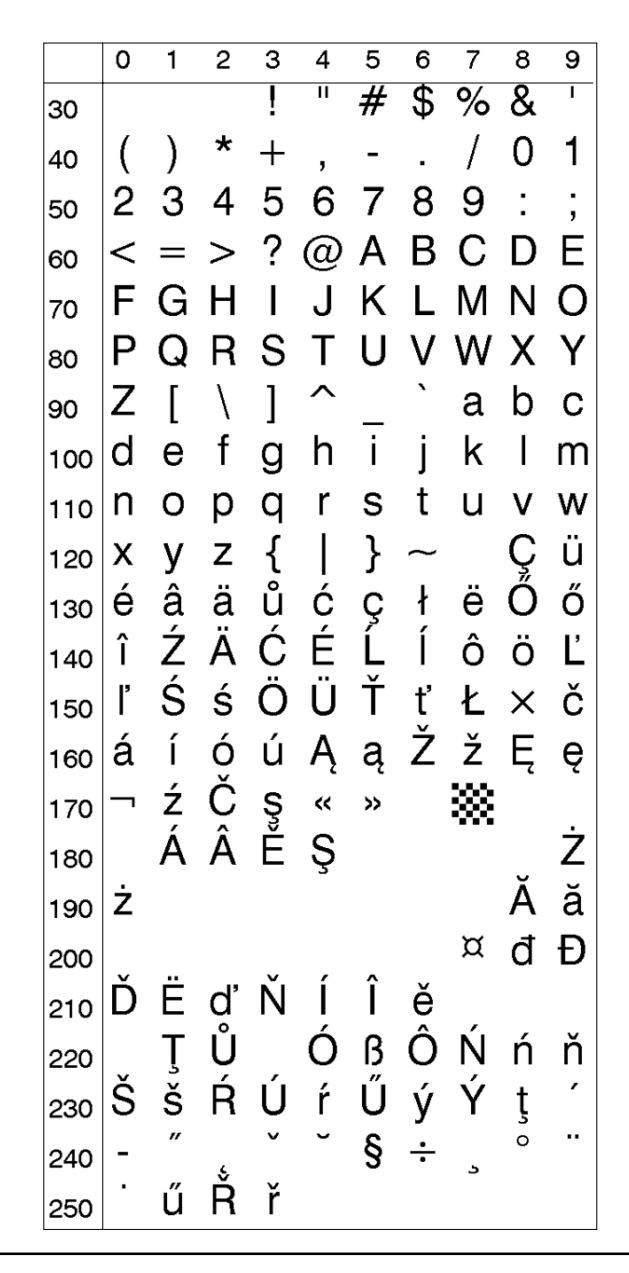

MS-DOS Cyrillic (NASC 855)

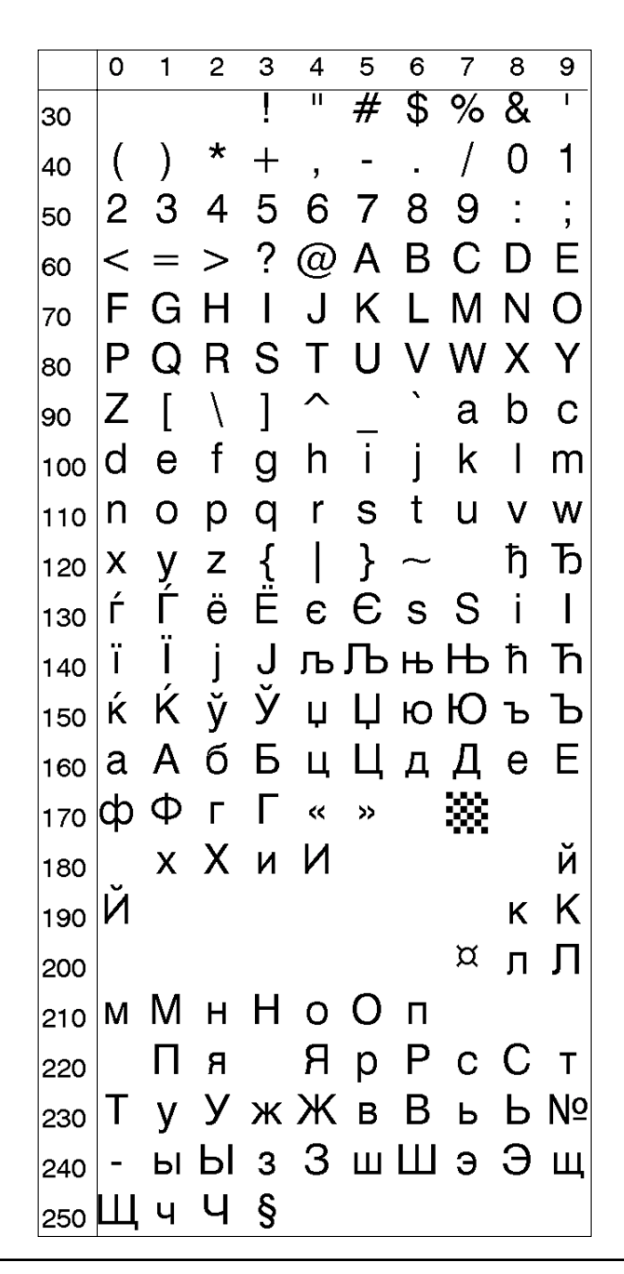

MS-DOS Turkish (NASC 857)

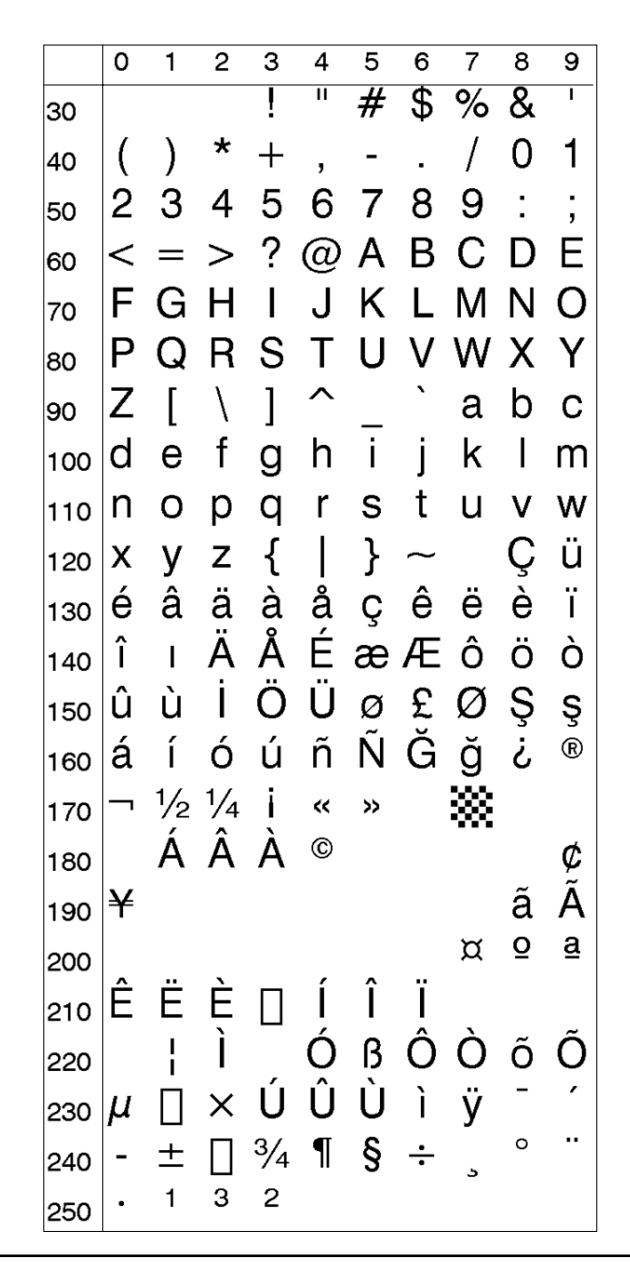

Windows Latin 2 (NASC 1250)

|     | 0        | 1     | 2 | 3     | 4 | 5 | 6      | 7  | 8  | 9 |
|-----|----------|-------|---|-------|---|---|--------|----|----|---|
| 30  |          |       |   | ļ     | П | # | \$     | %  | &  | I |
| 40  | (        | )     | * | +     | , | - |        | /  | 0  | 1 |
| 50  | 2        | З     | 4 | 5     | 6 | 7 | 8      | 9  | :  | ; |
| 60  | <        | =     | > | ?     | @ | А | В      | С  | D  | Е |
| 70  | F        | G     | Н | Τ     | J | Κ | L      | Μ  | Ν  | 0 |
| 80  | Ρ        | Q     | R | S     | Т | U | V      | W  | Х  | Y |
| 90  | Ζ        | [     | \ | ]     | ^ | _ | `      | а  | b  | С |
| 100 | d        | е     | f | g     | h | i | j      | k  | Ι  | m |
| 110 | n        | 0     | р | q     | r | s | t      | u  | ۷  | w |
| 120 | x        | У     | z | {     |   | } | $\sim$ |    | €  |   |
| 130 | ,        |       | " | • • • | † | ‡ |        | ‰  | Š  | < |
| 140 | Ś        | Ť     | Ž | Ź     |   | " | ,      | "" | "  | • |
| 150 | -        |       |   | тм    | Š | > | ś      | ť  | ž  | ź |
| 160 |          | v     | J | Ł     | ¤ | Ą | ł      | §  | •• | © |
| 170 | Ş        | ~~    | - | -     | R | Ż | 0      | ±  | د  | ł |
| 180 | <i>'</i> | $\mu$ | ¶ | •     | ş | ą | Ş      | »» | Ľ  | " |
| 190 | ľ        | ż     | Ŕ | Á     | Â | Å | Â      | Ĺ  | Ć  | Ç |
| 200 | Ĉ        | É     | Ę | Ë     | Ë | I | Ĵ      | Ď  | Ð  | Ň |
| 210 | Ň        | Ó     | Ô | Ő     | Ő | × | Ř      | Ů  | Ú  | Ű |
| 220 | U        | Ý     | Ţ | ß     | ŕ | á | â      | ă  | ä  | ĺ |
| 230 | Ć        | Ç     | Č | é     | ę | ë | ě      | í  | î  | ď |
| 240 | đ        | ń     | ň | Ó     | Ô | Ő | Ö      | ÷  | ř  | ů |
| 250 | ú        | ű     | ü | ý     | ţ | · |        |    |    |   |

Windows Cyrillic (NASC 1251)

|     | 0 | 1 | 2 | 3  | 4 | 5  | 6      | 7     | 8 | 9 |
|-----|---|---|---|----|---|----|--------|-------|---|---|
| 30  |   |   |   | ļ  | п | #  | \$     | %     | & | Τ |
| 40  | ( | ) | * | +  | , | -  |        | /     | 0 | 1 |
| 50  | 2 | 3 | 4 | 5  | 6 | 7  | 8      | 9     | : | ; |
| 60  | < | = | > | ?  | @ | А  | В      | С     | D | Е |
| 70  | F | G | Н | Ι  | J | Κ  | L      | Μ     | Ν | 0 |
| 80  | Ρ | Q | R | S  | Т | U  | ۷      | W     | Х | Y |
| 90  | Ζ | [ | \ | ]  | ^ |    | `      | а     | b | С |
| 100 | d | е | f | g  | h | i  | j      | k     | Ι | m |
| 110 | n | 0 | р | q  | r | s  | t      | u     | V | w |
| 120 | х | у | z | {  |   | }  | $\sim$ |       | Ъ | ŕ |
| 130 | , | ŕ | " |    | † | ‡  | €      | ‰     | Љ | < |
| 140 | њ | Ŕ | ħ | Ų  | ħ | "  | ,      | "     | " | • |
| 150 | _ |   |   | тм | љ | >  | њ      | Ŕ     | ħ | Ų |
| 160 |   | Ў | ў | J  | ¤ | Г  | ł      | §     | Ë | © |
| 170 | Э | ~ | - | -  | R | Ϊ  | 0      | $\pm$ | Τ | i |
| 180 | Ч | μ | ¶ | •  | ë | N⁰ | Э      | >>    | j | S |
| 190 | s | ï | А | Б  | В | Г  | Д      | Е     | Ж | З |
| 200 | И | Й | Κ | Л  | Μ | Н  | 0      | П     | Ρ | С |
| 210 | Т | У | Φ | Х  | Ц | Ч  | Ш      | Щ     | Ъ | Ы |
| 220 | Ь | Э | Ю | Я  | а | б  | В      | Г     | Д | е |
| 230 | ж | 3 | и | й  | к | Л  | М      | н     | 0 | П |
| 240 | р | С | т | у  | ф | Х  | Ц      | ч     | ш | щ |
| 250 | Ъ | Ы | Ь | Э  | Ю | Я  |        |       |   |   |

Windows Latin 1 (NASC 1252)

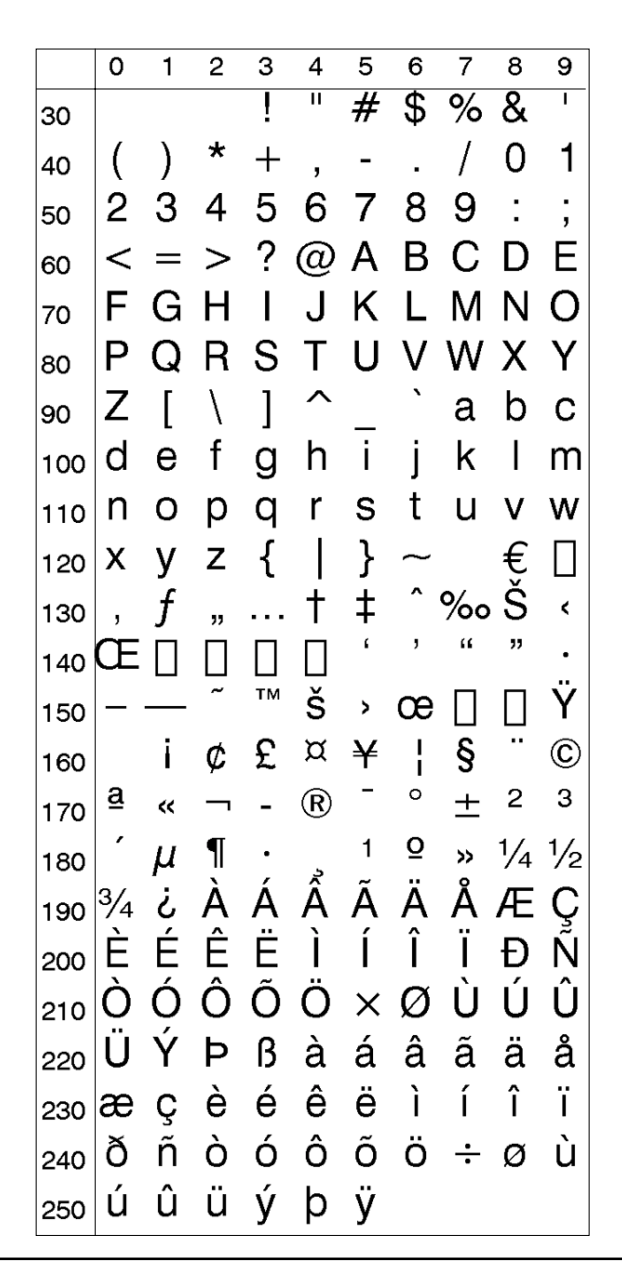

Windows Greek (NASC 1253)

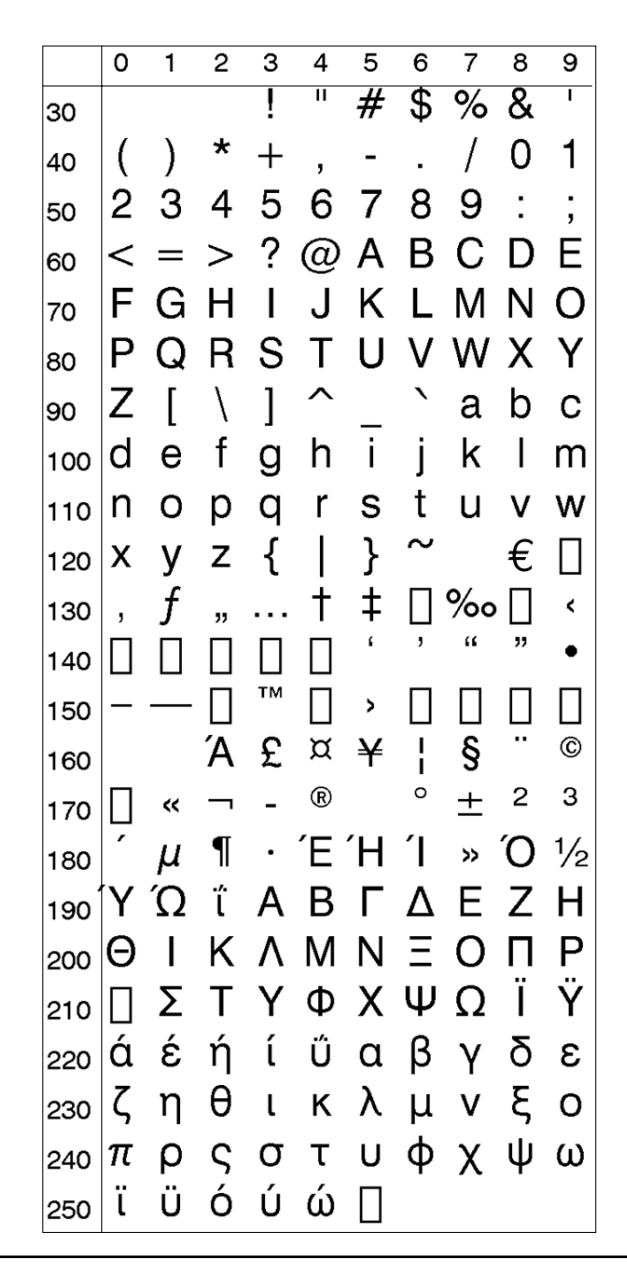

Windows Latin 5 (NASC 1254)

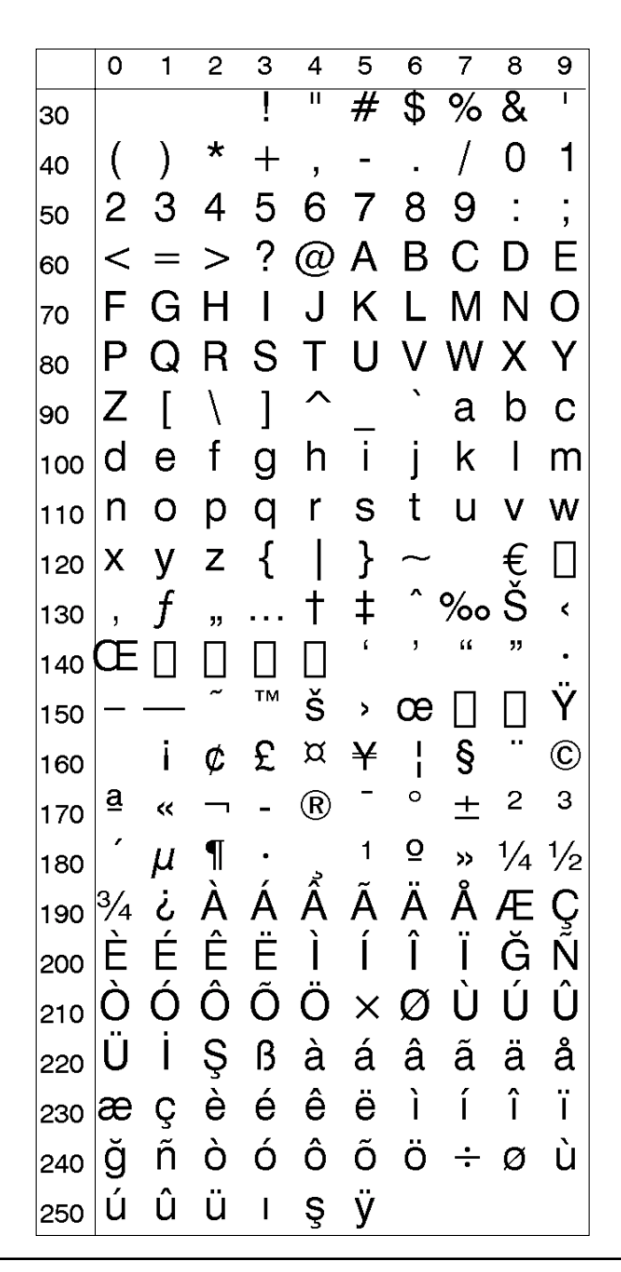

Windows Baltic Rim (NASC 1257)

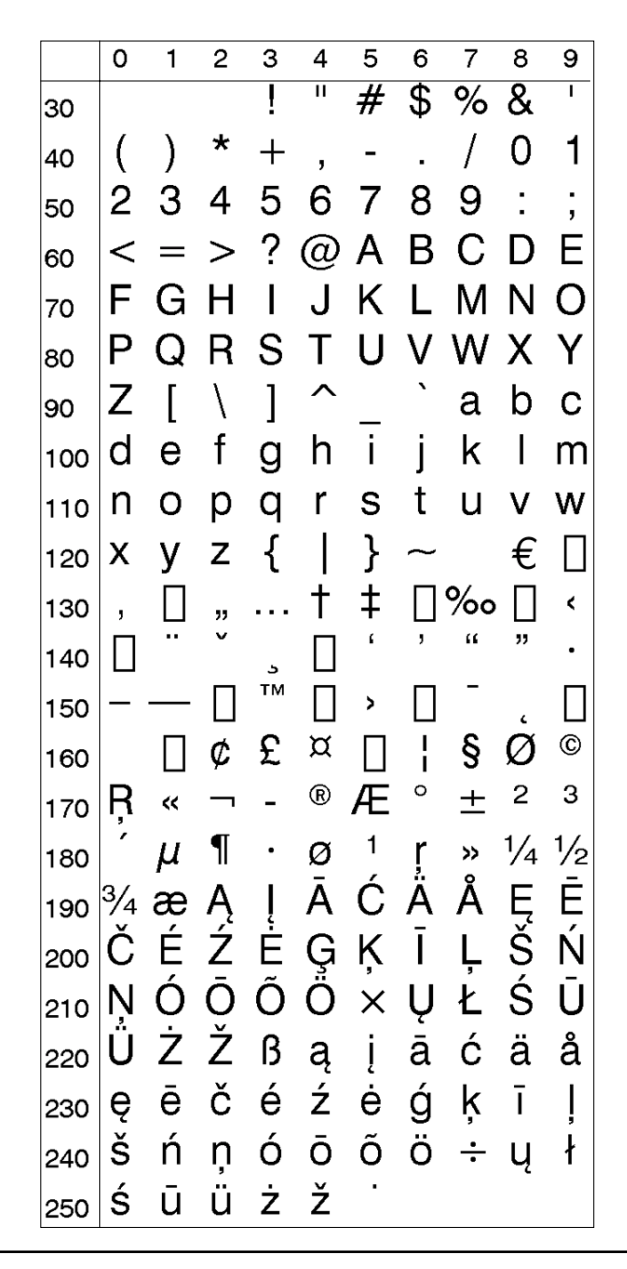

PCMAP (NASC -1)

|     | 0 | 1   | 2   | 3               | 4 | 5               | 6        | 7   | 8   | 9        |
|-----|---|-----|-----|-----------------|---|-----------------|----------|-----|-----|----------|
| 30  |   |     |     | !               | П | #               | \$       | %   | &   | I        |
| 40  | ( | )   | *   | +               | , | -               |          | /   | 0   | 1        |
| 50  | 2 | 3   | 4   | 5               | 6 | 7               | 8        | 9   | :   | •        |
| 60  | < | =   | >   | ?               | @ | А               | В        | С   | D   | Е        |
| 70  | F | G   | Η   | Τ               | J | Κ               | L        | Μ   | Ν   | Ο        |
| 80  | Ρ | Q   | R   | S               | Т | U               | ۷        | W   | Х   | Υ        |
| 90  | Ζ | [   | \   | ]               | ^ | _               | `        | а   | b   | С        |
| 100 | d | е   | f   | g               | h | i               | j        | k   | Ι   | m        |
| 110 | n | 0   | р   | q               | r | s               | t        | u   | ۷   | w        |
| 120 | х | у   | Ζ   | {               |   | }               | ~        |     | Ç   | ü        |
| 130 | é | â   | ä   | à               | å | Ç               | ê        | ë   | è   | ï        |
| 140 | î | ì   | Ä   | Å               | É | æ               | Æ        | ô   | ö   | ò        |
| 150 | û | ù   | ÿ   | Ö               | Ü | ¢               | £        | ¥   | §   | f        |
| 160 | á | í   | ó   | ú               | ñ | Ñ               | <u>a</u> | Q   | Ś   | ``       |
| 170 | ^ | 1⁄2 | 1⁄4 | i               | « | <b>&gt;&gt;</b> | -        | Ý   | ý   | 0        |
| 180 | Ç | Ç   | Ñ   | ñ               | i | Ś               | ¤        | £   | ¥   | §        |
| 190 | f | ¢   | â   | ê               | Ô | û               | á        | é   | ó   | ú        |
| 200 | à | è   | ò   | ù               | ä | ë               | ö        | ü   | Å   | î        |
| 210 | Ø | Æ   | å   | í               | Ø | æ               | Ä        | ì   | Ö   | Ü        |
| 220 | É | ï   | ß   | Ô               | Á | Ã               | ã        | Ð   | ð   | Í        |
| 230 | Ì | Ó   | Ò   | Õ               | Õ | Š               | š        | Ú   | Ÿ   | ÿ        |
| 240 | Þ | þ   | •   | μ               | ¶ | 3⁄4             |          | 1⁄4 | 1⁄2 | <u>a</u> |
| 250 | ō | «   |     | <b>&gt;&gt;</b> | ± |                 |          |     |     |          |

ANSI (NASC -2)

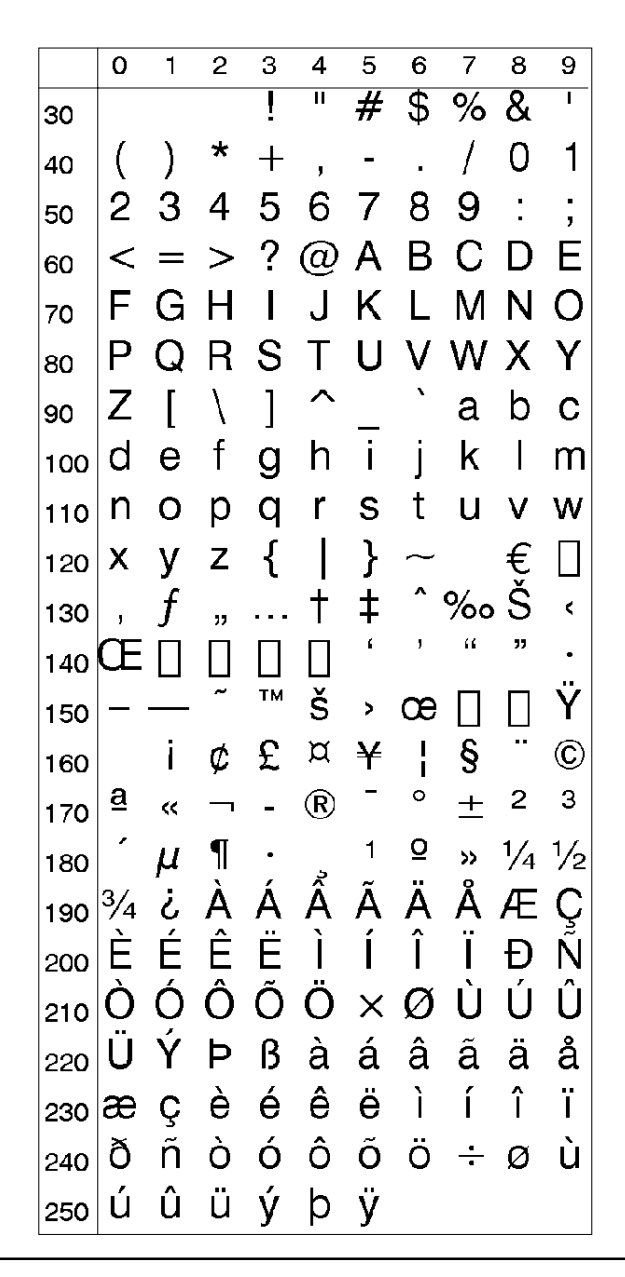

OCR-A BT (NASC "OCR-A.NSC")

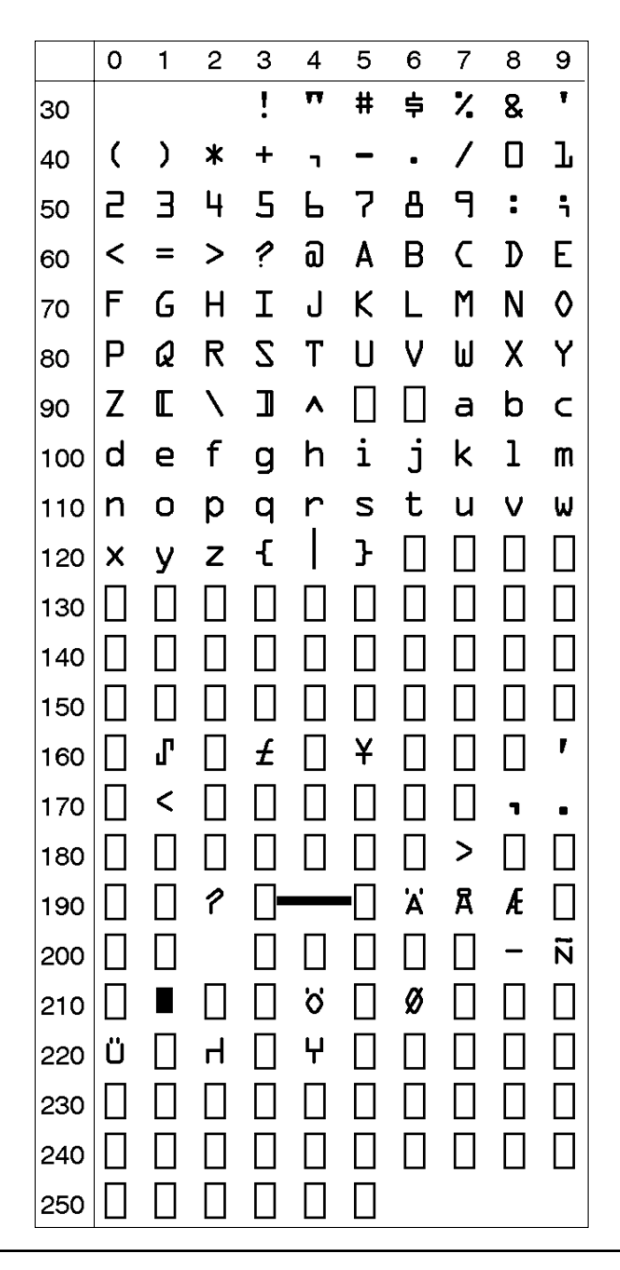

OCR-B 10 Pitch BT (NASC "OCR-B.NSC")

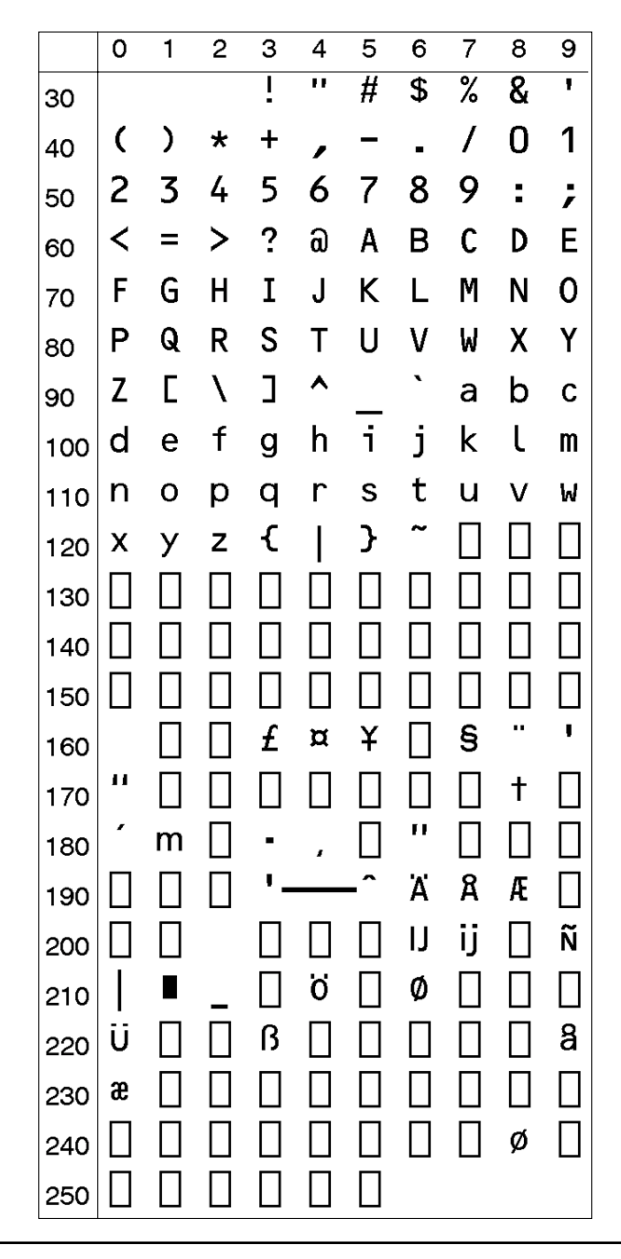

Zapf Dingbats BT (NASC "ZAPF.NSC")

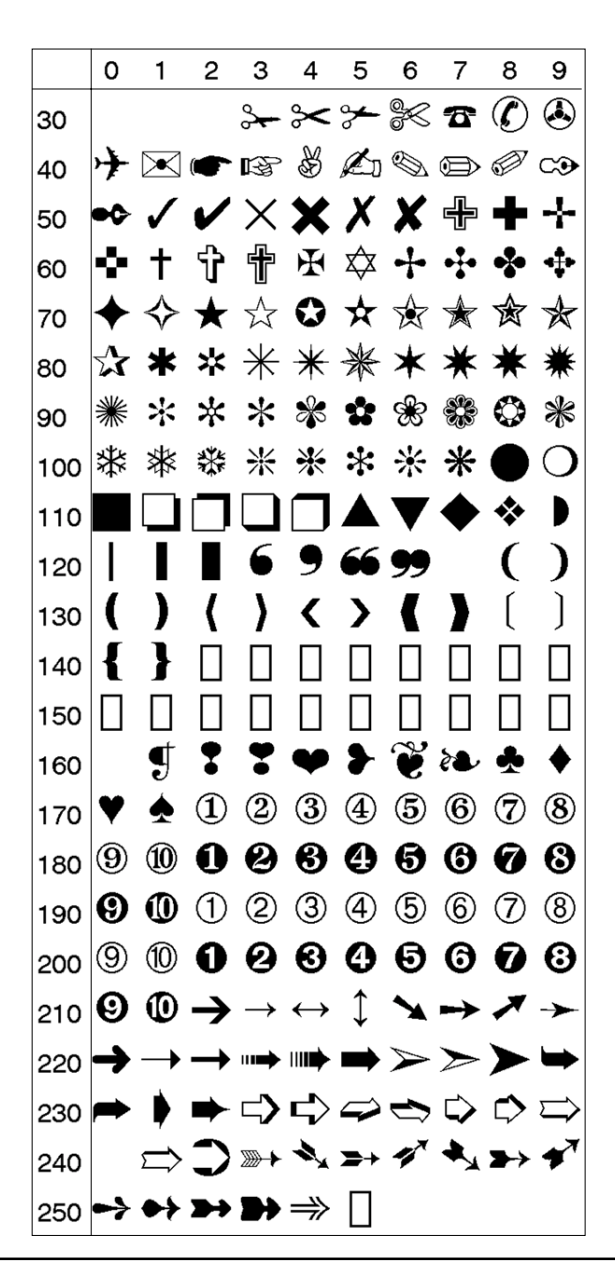

# 2. Resident Fonts

| Century Schoolbook BT       | THE QUICK BROWN FOX JUMPS OVER THE LAZY DOG the quick brown fox jumps over the lazy dog    |  |  |  |  |  |  |
|-----------------------------|--------------------------------------------------------------------------------------------|--|--|--|--|--|--|
| Dutch 801 Roman BT          | THE QUICK BROWN FOX JUMPS OVER THE LAZY DOG the quick brown fox jumps over the lazy dog    |  |  |  |  |  |  |
| Dutch 801 Bold BT           | THE QUICK BROWN FOX JUMPS OVER THE LAZY DOG the quick brown fox jumps over the lazy dog    |  |  |  |  |  |  |
| Futura Light BT             | THE QUICK BROWN FOX JUMPS OVER THE LAZY DOG the quick brown fox jumps over the lazy dog    |  |  |  |  |  |  |
| Letter Gothic 12 Pitch BT   | THE QUICK BROWN FOX JUMPS OVER THE LAZY DOG the quick brown fox jumps over the lazy dog    |  |  |  |  |  |  |
| Monospace 821 BT            | THE QUICK BROWN FOX JUMPS OVER THE LAZY DOG the quick brown fox jumps over the lazy dog    |  |  |  |  |  |  |
| Monospace 821 Bold BT       | THE QUICK BROWN FOX JUMPS OVER THE LAZY DOG the quick brown fox jumps over the lazy dog    |  |  |  |  |  |  |
| OCR-A BT                    | THE QUICK BROWN FOX JUMPS OVER THE LAZY DOG<br>the quick brown fox jumps over the lazy dog |  |  |  |  |  |  |
| OCR-B 10 Pitch BT           | THE QUICK BROWN FOX JUMPS OVER THE LAZY DOG<br>the quick brown fox jumps over the lazy dog |  |  |  |  |  |  |
| Prestige 12 Pitch Bold BT   | THE QUICK BROWN FOX JUMPS OVER THE LAZY DOG<br>the quick brown fox jumps over the lazy dog |  |  |  |  |  |  |
| Swiss 721 BT (default font) | THE QUICK BROWN FOX JUMPS OVER THE LAZY DOG the quick brown fox jumps over the lazy dog    |  |  |  |  |  |  |
| Swiss 721 Bold BT           | THE QUICK BROWN FOX JUMPS OVER THE LAZY DOG the quick brown fox jumps over the lazy dog    |  |  |  |  |  |  |
| Swiss 721 Bold Condensed BT | THE QUICK BROWN FOX JUMPS OVER THE LAZY DOG<br>the quick brown fox jumps over the lazy dog |  |  |  |  |  |  |
| Zapf Dingbats BT            | ⋇★� ★*☆∱☆ ┼☆☆*☆ ◆☆* Q*★☆* ☆*�☆ *★◆ ★☆**<br>▼※* □◆*** ©□□▶■ �□! *◆○□▲ □◆*□ ▼** ●��■ *□*     |  |  |  |  |  |  |
| Zurich Extra Condensed BT   | THE QUICK BROWN FOX JUMPS OVER THE LAZY DOG<br>the quick brown fox jumps over the lazy dog |  |  |  |  |  |  |

## 3. Resident Bar Codes

**Bar Code** Abbreviation Codabar "CODABAR" Code 11 "CODE11" "CODE16K" Code 16K Code 39 "CODE39" Code 39 full ASCII "CODE39A" Code 39 w. checksum "CODE39C" Code 49 "CODE49" Code 93 "CODE93" Code 128 "CODE128" DUN-14/16 "DUN" "EAN8" EAN-8 **EAN-13** "EAN13" EAN-128 "EAN128" Five-Character Supplemental Code "ADDON5" Industrial 2 of 5 "C2OF5IND" Industrial 2 of 5 w. checksum "C2OF5INDC" Interleaved 2 of 5 "INT2OF5" Interleaved 2 of 5 w. checksum "INT2OF5C" Interleaved 2 of 5 A "I2OF5A" Matrix 2 of 5 "C2OF5MAT" Maxicode "MAXICODE" MSI (modified Plessey) "MSI" PDF 417 "PDF417" Plessev "PLESSEY" Postnet "POSTNET" Straight 2 of 5 "C2OF5" Two-Character Supplemental Code "ADDON2" UCC-128 Serial Shipping Container Code "UCC128" UPC-5 digits Add-On Code "SCCADDON" UPC-B "UPCB" UPC-A "UPCA" "UPCD1" UPC-D1 UPC-D2 "UPCD2" UPC-D3 "UPCD3" UPC-D4 "UPCD4" UPC-D5 "UPCD5" UPC-E "UPCE" UPC Shipping Container Code "UPCSCC"

# **Error Messages**

1. Error Messages in Numerical Order

| Code | Description                          |
|------|--------------------------------------|
| 0    | No error                             |
| 1    | Syntax error.                        |
| 2    | Unbalanced parenthesis.              |
| 3    | Feature not implemented.             |
| 5    | Unrecognized token.                  |
| 9    | Undefined token.                     |
| 12   | Type mismatch.                       |
| 15   | Font not found.                      |
| 17   | Bar code type not implemented.       |
| 18   | Disk full.                           |
| 19   | Error in file name.                  |
| 24   | Overflow in temporary string buffer. |
| 25   | Wrong number of parameters.          |
| 26   | Parameter too large.                 |
| 27   | Parameter too small.                 |
| 30   | Assign to a read-only variable.      |
| 34   | File is not open.                    |
| 37   | Cutter device not found.             |
| 38   | User break.                          |
| 41   | Parameter out of range.              |
| 43   | Memory overflow.                     |
| 58   | Field overflow.                      |
| 67   | Error from communication channel.    |
| 78   | Not allowed in execution mode.       |
| 79   | Not allowed in a layout.             |
| 1001 | Not implemented.                     |
| 1003 | Field out of label.                  |
| 1005 | Out of paper.                        |
| 1009 | Invalid parameter.                   |
| 1010 | Hardware error.                      |
| 1011 | I/O error.                           |
| 1013 | Device not found.                    |
| 1015 | File is read-only.                   |
| 1018 | Bad file descriptor.                 |
| 1019 | Invalid font.                        |
| 1022 | Head lifted.                         |
| 1023 | Incomplete label.                    |
| 1025 | File does not exist.                 |
| 1027 | Out of transfer ribbon.              |
| 1031 | Next label not found.                |

# 1. Error Messages in Numerical Order, cont'd.

| Description                                       |
|---------------------------------------------------|
| Out of transfer ribbon.                           |
| File pointer is not inside the file.              |
| No acknowledge received within specified timeout. |
| Error in fos structure.                           |
| Internal error in mcs.                            |
| Error when trying to write to device.             |
| Error when trying to read from device.            |
| File exists.                                      |
| Transfer ribbon fitted.                           |
| Cutter does not respond.                          |
| Wrong type of media.                              |
| Illegal character in bar code.                    |
| Illegal bar code font.                            |
| Too many characters in bar code.                  |
| Bar code too large.                               |
| Bar code parameter error.                         |
| Wrong number of characters.                       |
| Illegal bar code size.                            |
|                                                   |

# **Commands and Functions**

# 1. Commands (Alphabetical)

| Instruction          | Chapter  | Purpose                                                                                                    |
|----------------------|----------|----------------------------------------------------------------------------------------------------|
| ALIGN (AN)           | 4.2      | Specifies which part of a text, bar code field, image field, line or box will be positioned at the insertion point.                                                                                                    |
| BARFONT (BF)         | 4.4      | Specifies a single-byte character set font for printing human<br>readable barcode interpretation. The settings are: start parameter;<br>font name; font size in points; character slant in degrees, with<br>positive values slanting the characters to the right; vertical<br>offset between the barcode and the interpretation; width<br>magnification; height magnification; enable/disable the printing<br>of barcode interpretations. |
| BARFONT (BF) ON/OFF  | 4.4      | Enables/disables the printing of bar code interpretations.                                                                                                    |
| BARFONTD (BFD)       | 9.2      | Specifies a double-byte character set font for printing human<br>readable bar code interpretation. The settings are: font name;<br>font size in points; character slant in degrees.                                                                                                    |
| BARFONTDSIZE (BFSD)  | 9.2      | Specifies the font size of a double-byte character set in points for printing human readable bar code interpretation.                                                                                                    |
| BARFONTDSLANT (BFLD) | 9.2      | Specifies the slant of a double-byte character set font in degrees for printing human readable bar code interpretation.                                                                                                    |
| BARFONTSIZE (BFS)    | 9.2      | Specifies the font size for a single-byte character set font in points for printing human readable bar code interpretation.                                                                                                    |
| BARFONTSLANT (BFL)   | 9.2      | Specifies the slant of a single-byte character set font in degrees for printing human readable bar code interpretation.                                                                                                    |
| BARHEIGHT (BH)       | 4.4      | Specifies the height of a bar code in dots.                                                                                                    |
| BARMAG (BM)          | 4.4      | Specifies the magnification with regard to the width of the bars in a bar code.                                                                                                    |
| BARRATIO (BR)        | 4.4      | Specifies the width ratio between wide and narrow bars in a bar code.                                                                                                    |
| BARSET               | 4.4, 9.1 | Specifies a bar code type and sets parameters for complex bar codes.                                                                                                    |
| BARTYPE (BT)         | 4.4      | Specifies the type of bar code.                                                                                                    |
| BREAK                | 6.16     | Specifies a break interrupt character separately for the parallel and serial communication channels.                                                                                                    |
| BREAK ON/OFF         | 6.16     | Enables/disables break interrupt separately for the parallel and serial communication channels.                                                                                                    |
| CHR\$ (n)            | 9.2      | Returns the ASCII character whose number is given in the brackets.                                                                                                    |
| CLEANFEED            | 5.1      | Runs the printer's feed mechanism, for the distance specified in dots to allow cleaning.                                                                                                    |

# 1. Commands (Alphabetical), cont'd.

| Instruction      | Chapter       | Purpose                                                                                                    |
|------------------|---------------|----------------------------------------------------------------------------------------------------|
| CLL              | 5.3           | Completely clears the print image buffer, if no starting field is specified. If a field is specified, the print image buffer is cleared from the field to the end of the label. |
| COPY             | 8.3           | Copies files.                                                                                                    |
| COUNT&           | 6.6           | Creates a counter. Alpha counters range from A to Z, but numeric counters have no practical limit.                                                                              |
| CUT              | 5.1           | Activating an optional paper cutting device.                                                                                                    |
| CUT ON/OFF       | 6.19          | Enabling/disabling automatic cutting after <b>PRINTFEED</b><br>execution and optionally adjusting paper feed before and<br>after the cutting.                                   |
| DATE\$           | 4.9, 6.3, 7.2 | Sets or returns the current date, optionally in the format specified by the <b>FORMAT DATE\$</b> command.                                                                       |
| DATEADD\$        | 4.9           | Returns a new date after a number of days has been added to,<br>or subtracted from, the current date or optionally a specified<br>date. The current date is not changed.        |
| DIR              | 4.2           | Specifies the print direction.                                                                                                    |
| ERROR            | 6.15          | Defines error messages and enables the error handler for specified error conditions.                                                                                            |
| FIELDNO          | 5.3           | Gets the current field number for partial clearing of the print buffer by a <b>CLL</b> command.                                                                                 |
| FILE& LOAD       | 8.4           | Receives and stores binary files in the printer's RAM memory.                                                                                                    |
| FILES            | 8.1           | Lists the files stored in one of the printer's directories to the standard OUT channel. RAM: is the default if no other drive is specified.                                     |
| FONTD (FD)       | 9.2           | Selects a double-byte character set font for the printing of subsequent <b>PRTXT</b> commands, and optionally sets the font size and slant.                                     |
| FONTDSIZE (FSD)  | 9.2           | Sets the size in points of the current double-byte character set font.                                                                                                    |
| FONTDSLANT (FLD) | 9.2           | Sets the slant in degrees of the current double-byte character set font.                                                                                                    |
| FONT (FT)        | 4.3           | Selects a single-byte character set font for the printing of subsequent <b>PRTXT</b> commands, and optionally sets the font size and slant.                                     |
| FONTSIZE (FS)    | 4.3           | Sets the size in points of the current single-byte character set font.                                                                                                    |
| FONTSLANT (FL)   | 4.3           | Sets the slant in degrees of the current single-byte character set font.                                                                                                    |

# 1. Commands (Alphabetical), cont'd.

| Instruction   | Chapter  | Purpose                                                                                                    |
|---------------|----------|----------------------------------------------------------------------------------------------------|
| FONTS         | 8.1      | Returns the names of all fonts stored in the printer's memory to the standard OUT channel.                                                                                          |
| FORMAT        | 6.9      | Formats the printer's RAM memory, or formats a RAM-type memory card to MS-DOS format.                                                                                               |
| FORMAT DATE\$ | 6.4      | Specifies the format of the string returned by <b>DATE\$(''F'')</b> and <b>DATEADD\$(,''F'')</b> commands.                                                                          |
| FORMAT INPUT  | 6.5      | Specifies separators for layout variable data entry.                                                                                                    |
| FORMAT TIME\$ | 6.4      | Specifies the format of the string returned by <b>TIME</b> \$("F") and <b>TIMEADD</b> \$(,"F") commands.                                                                            |
| FORMFEED (FF) | 5.1      | Activates the paper feed mechanism in order to feed out or pull<br>back a certain length of the paper web. If the feed length is not<br>specified, the printer feeds a blank label. |
| FRE           | 8.1      | Returns the number of free bytes in the printer's memory.                                                                                                    |
| FUNCTEST\$    | 7.3, 7.4 | Performs various hardware tests on the ROM, RAM, any cards fitted and on the printhead.                                                                                             |
| HEAD          | 7.4      | Returns the result of a printhead check and sets printhead resistance.                                                                                                    |
| IMAGE LOAD    | 8.5      | Receives and stores image files in .PCX format either in the file system or in volatile memory.                                                                                     |
| IMAGES        | 8.1      | Returns the names of all images stored in the printer's memory to the standard OUT channel.                                                                                         |
| INPUT ON      | 6.1      | Sets <b>SYSVAR(18)</b> to 0 and enables layouts and use of variable data fields.                                                                                                    |
| INPUT OFF     | 6.1      | Restores <b>SYSVAR</b> (18) and disables layouts and use of variable data fields.                                                                                                   |
| INVIMAGE (II) | 4.3, 4.5 | Inverts the printing of text and images from "black-on-white" to "white-on-black.                                                                                                   |
| KILL          | 8.2      | Deletes a file from the printer's RAM memory or from a DOS-<br>formatted memory card.                                                                                               |
| LAYOUT END    | 4.8      | Stops the recording of a layout description and saves the layout.                                                                                                    |
| LAYOUT INPUT  | 4.8      | Starts the recording of a layout description.                                                                                                    |
| LAYOUT RUN    | 4.9      | Enables a pre-defined layout.                                                                                                    |
| LTS& ON/OFF   | 6.7      | Enables or disables the label taken sensor.                                                                                                    |
| MAG           | 4.3, 4.5 | Magnifies a font, barfont or image up to four times separately with regard to height and width.                                                                                     |
| MAP           | 6.10     | Changes the ASCII value of a character when received on the standard IN channel, or optionally on another specified communication channel.                                          |
## 1. Commands (Alphabetical), cont'd.

| Instruction    | Chapter                       | Purpose                                                                                                    |
|----------------|-------------------------------|----------------------------------------------------------------------------------------------------|
| NAME DATE\$    | 6.4                           | Enters the preferred month name in return strings of <b>DATE\$(''F'')</b> and <b>DATEADD\$(,''F'')</b> .                               |
| NAME WEEKDAY\$ | 6.4                           | Enters the preferred weekday name in return strings of <b>WEEKDAY\$</b> .                                                              |
| NASC           | 6.11, 9.2                     | Selects a national single-byte character set.                                                                                          |
| NASCD          | 9.2                           | Selects a mapping method for large character set fonts.                                                                                |
| NORIMAGE (NI)  | 4.3, 4.5                      | Returns to normal printing after an <b>INVIMAGE</b> statement has been issued.                                                         |
| PRBAR (PB)     | 4.9                           | Prints a bar code.                                                                                                    |
| PRBOX (PX)     | 4.6                           | Prints a box.                                                                                                    |
| PRESCALE (PS)  | 9.3                           | Scales the characters listed in the accompanying text string using the current font settings.                                          |
| PRIMAGE (PM)   | 4.5, 4.9                      | Prints an image stored in the printer's memory.                                                                                        |
| PRINT (?)      | 7.1                           | Prints data to the standard OUT channel.                                                                                               |
| PRINT KEY ON   | 6.8                           | Enables printing of the current label when the <b>Feed</b> key is pressed.                                                             |
| PRINT KEY OFF  | 6.8                           | Enables feeding of a blank label when the Feed key is pressed.                                                                         |
| PRINTFEED (PF) | 5.2                           | Prints and feeds out one or a specified number of labels, tickets, tags or portions of strip, according to the printer's setup.        |
| PRLINE (PL)    | 4.7                           | Draws a solid rectangle.                                                                                                    |
| PRPOS (PP)     | 4.2                           | Specifes the insertion point for a line of text, a bar code, an image, a box or a line.                                                |
| PRSTAT         | 7.7                           | Returns the printer's current status.                                                                                                  |
| PRTXT (PT)     | 4.9                           | Provides the input data for a text field, i.e. a line of text.                                                                         |
| REBOOT         | 6.12                          | Restarts the printer.                                                                                                    |
| REMOVE IMAGE   | 8.2                           | Removes a specified image from the printer's memory.                                                                                   |
| SETSTDIO       | 6.2                           | Forces selection of standard IN and OUT communication channels (normally automatic).                                                   |
| SETUP          | 6.17                          | Changes the setup by means of a setup string or setup file.                                                                            |
| SETUP WRITE    | 6.17                          | Creates a setup file containing the printer's current setup values<br>or returns the printer's current setup to the host via "uart1:". |
| SYSVAR         | 6.13-14, 6.18,<br>7.4, 7.6-11 | Reads or sets various system variables.                                                                                                |
| TESTFEED       | 5.1                           | Slowly feeds paper to allow the label stop sensor to adjust itself according to the presently loaded paper web.                        |
| TIME\$         | 4.9, 6.3, 7.2                 | Sets or returns the current time.                                                                                                    |

# 1. Commands (Alphabetical), cont'd.

| Instruction | Chapter | Purpose                                                                                                    |
|-------------|---------|----------------------------------------------------------------------------------------------------|
| TIMEADD\$   | 4.9     | Returns a new time after a number of seconds have been added<br>to, or subtracted from, the current time or optionally a specified<br>time. |
| VERSION\$   | 7.8     | Returns the version of the firmware, printer family, or type of CPU board.                                                                  |
| WEEKDAY\$   | 4.9     | Returns the name of the weekday for a specified date.                                                                                       |
| WEEKNUMBER  | 4.9     | Returns the number of the week for a specified date.                                                                                        |

## 2. Command Syntax

```
ALIGN AN <anchor point>
BARFONT | BF [ #<starting parameter no.>, ] "fontname" [,size[,slant[,offset[,hmag[,vmag]]]]] [ON | OFF]
BARFONT BF ON
BARFONT BF OFF
BARFONTD | BFD "fontname"[, size[, slant]]
BARFONTDSIZE | BFSD<size>
BARFONTDSLANT | BFLD<slant>
BARFONTSIZE BFS<size>
BARFONTSLANT | BFL<slant>
BARHEIGHT | BH < height >
BARMAG | BM < magnification >
BARRATIO | BR < ratio>
BARSET [#<start parameter>,]"<bar code name>",<ratio wide bars>,<ratio narrow bars>,<maq>,<height>
BARTYPE BT "<bar code name>"
BREAK <device>, <break character>
BREAK <device> ON OFF
CLEANFEED < length in dots>
CLL [<variable name>%]
COPY "[<source device>]<original filename>","[<destination device>]<new filename>"|"uart1:"
COUNT& "START"<counter number>, "<start value>"
COUNT& "WIDTH, <counter number>, "<number of digits>"
COUNT& "COPY",<counter number>, "<number of copies>"
COUNT& "INC" < counter number>, " < incr. value> | < decr. value> "
COUNT& "STOP" < counter number>, "<stop value>"
COUNT& "RESTART"<counter number>, "<restart value>"
CUT
CUT [<feed length]ON |OFF
DATE$ = "<YYMMDD>"
DIR <direction>
ERROR <error number>, "<error message>"
<variable name%=FIELDNO
FILE& LOAD "<filename>",<file size>
FILES ["ROM: RAM: CARD1: CARD2: CACHE:"]
FONTD | FD "<fontname>"[,<size>[,<slant>]]
FONTDSIZE | FSD<size>
FONTDSLANT | FLD<slant>
FONT | FT "<fontname>"[,<size>[,<slant>]]
FONTSIZE | FS <size>
FONTSLANT |FL <slant>
FONTS
FORMAT "<device>"[,<no of entries>[.<no of bytes>]]
FORMAT DATE$ <string>
```

#### 2. Command Syntax, cont'd.

FORMAT INPUT "<start separator>", "<end separator>", "<field separator>", "<start of message character>", "<end of message character>" FORMAT TIME\$ "<string>" **FORMFEED FF** [<feed length in dots>] IMAGE LOAD "<imagename>",<filesize>, "<flaq>" IMAGES INPUT ON OFF INVIMAGE KILL "[<device>]<filename>" LAYOUT END LAYOUT INPUT "< layout name>" LAYOUT RUN "<layout name>" LTS& ON OFF MAG <height mag>, <width mag> MAP [<device>],<original ASCII value>,<desired ASCII value> NAME DATE\$ <No. of month>, "<name of month>" NAME WEEKDAY\$ <No. of weekday>, " < name of weekday>" NASC <character set number> | "<filename of character set>" NASCD "<filename of character set>" NORIMAGE | NI PRBAR | PB < input data>[; < input data>] PRBOX | PX <height>, <width>, <line thickness> **PRESCALE PS** "<string>" PRIMAGE | PM " < image name > " PRINT | ? "<input data>"[;"<input data>"] PRINT KEY ON OFF **PRINTFEED PF** [<batch size>] PRLINE | PL <length>, <line thickness> **PRPOS PP** <x-coordinate>, <y-coordinate> PRTXT | PT "<input data>"[;"<input data>"] REBOOT **REMOVE IMAGE** "<name>" SETSTDIO <IN channel>, <OUT channel> **SETUP** "<setup string>" | "<setup filename>" **SETUP WRITE** "<setup filename>" | "uart1:" **SYSVAR** (<parameter>) = <value> TESTFEED TIME\$ = "<HHMMSS>"

### 3. Function Syntax

Functions cannot stand alone: they must be used in conjunction with a command, e.g. **PRINT**, **PRTXT**.

```
CHR$ (<ASCII character number>)
DATE$ [("F")]
DATEADD$ (["<original date>",] <number of days>[,"F"])
FRE(<1>|<2>)
FUNCTEST$ (RAM|CARD1|CARD2|HEAD")
HEAD (<type of check>)
(PRSTAT AND<parameter>)
SYSVAR (<parameter>)
TIME$ [("F")]
TIMEADD$ (["<original time>",]<No. of seconds>[,"F"])
VERSION$ [(<type of info>)]
WEEKDAY$ ("<date>")
WEEKNUMBER ("<date>")
```